## Dell C2422HE Dell C2422HE WOST Dell C2722DE Dell C3422WE Monitor do wideokonferencji z zakrzywionym ekranem Podręcznik użytkownika

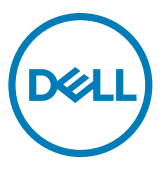

- UWAGA: UWAGA wskazuje ważną informację, która pomoże w lepszym używaniu komputera.
- OSTRZEŻENIE: OSTRZEŻENIE wskazuje potencjalna możliwość uszkodzenia urządzenia lub utraty danych, jeśli nie zostaną wykonane instrukcje.
- ▲ PRZESTROGA: PRZESTROGA wskazuje potencjalną możliwość uszkodzenia urządzenia, odniesienie obrażeń osobistych albo śmierci.

**Copyright © 2020-2022 Dell Inc. lub jej oddziałów. Wszelkie prawa zastrzeżone.** Dell, EMC i inne znaki towarowe , są znakami towarowymi firmy Dell Inc. lub jej oddziałów. Inne znaki towarowe mogą być znakami towarowymi ich odpowiednich właścicieli.

Powielanie tych materiałów w jakikolwiek sposób, bez pisemnego pozwolenia firmy Dell Inc. jest surowo zabronione.

Znaki towarowe używane w tym tekście: Dell i logo DELL to znaki towarowe firmy Dell Inc.; Microsoft i Windows to znaki towarowe lub zastrzeżone znaki towarowe firmy Microsoft Corporation w Stanach Zjednoczonych i/lub w innych krajach. ENERGY STAR to zastrzeżony znak towarowy Amerykańskiej Agencji Ochrony Środowiska. Jako partner ENERGY STAR, firma Dell Inc. określiła, że ten produkt spełnia zalecenia ENERGY STAR dotyczące efektywności energetycznej.

W tym dokumencie mogą być używane inne znaki towarowe i nazwy handlowe w odniesieniu do podmiotów roszczących sobie prawo do znaków i nazw lub ich produktów. Firma Dell Inc. zrzeka się wszelkich praw w odniesieniu do znaków towarowych i nazw handlowych innych niże jej własne.

2022 - 02

Rev. A03

# Spis treści

| Instrukcje bezpieczeństwa6                                             |
|------------------------------------------------------------------------|
| Informacje o monitorze7                                                |
| Zawartość opakowania                                                   |
| Funkcje produktu                                                       |
| Identyfikacja części i elementów sterowania 10                         |
| Widok z przodu                                                         |
| Widok od tyłu                                                          |
| Widok od spodu                                                         |
| Specyfikacje monitora                                                  |
| Specyfikacje rozdzielczości                                            |
| Wstępnie ustawione tryby wyświetlania                                  |
| Tryby DP MST (Multi-Stream Transport)                                  |
| Tryby USB-C Multi-Stream Transport (MST)                               |
| Lista zgodności platformy ze standardem Unified Communications (UC) 22 |
| Specyfikacje elektryczne                                               |
| Kamera internetowa – specyfikacje mikrofonu                            |
| Specyfikacje głośnika                                                  |
| Właściwości fizyczne                                                   |
| Charakterystyka środowiskowa                                           |
| Przypisanie styków                                                     |
| Plug-and-Play                                                          |
| Jakość monitora LCD i zasady dotyczące pikseli                         |
| Ergonomia                                                              |
| Obsługa i przenoszenie wyświetlacza                                    |
| Zalecenia dotyczące konserwacji 41                                     |
| Czyszczenie monitora                                                   |
| Konfiguracja monitora42                                                |
| Podłączenie podstawy 42                                                |
| Używanie funkcji nachylania, obracania i wysuwanie w pionie. 45        |

(Dell

| Nachylanie, obracanie i wysuwanie w pionie                                                   |
|----------------------------------------------------------------------------------------------|
| Obracanie wyświetlacza (Wyłącznie C2422HE/C2722DE) 46                                        |
| Konfiguracja ustawień wyświetlacza na komputerze po obróceniu<br>(Wyłącznie C2422HE/C2722DE) |
| Używanie kamery internetowej monitora 48                                                     |
| Podłączenie monitora                                                                         |
| DPBS (Dell Power Button Sync (Synchronizacja przyciskiem zasilania Dell))                    |
| Pierwsze podłączenie monitora dla DPBS                                                       |
| Używanie funkcji DPBS                                                                        |
| Podłączenie monitora dla funkcji USB-C Multi-Stream Transport (MST)                          |
| (wyłącznie C2422HE/C2722DE) w trybie DPBS                                                    |
| Podłączenie monitora dla USB-C w trybie DPBS                                                 |
| Prowadzenie kabli                                                                            |
| Zabezpieczanie monitora z użyciem blokady Kensington(opcjonalna)62                           |
| Zdejmowanie podstawy monitora                                                                |
| Montaż na ścianie (opcjonalnie)                                                              |
| Używanie monitora66                                                                          |
| Włączenie zasilania monitora                                                                 |
| Sterowanie joystickiem                                                                       |
| Używanie elementów sterowania na panelu tylnym 67                                            |
| Używanie funkcji blokady OSD                                                                 |
| Przycisk na panelu przednim                                                                  |
| Używanie menu ekranowego (OSD)                                                               |
| Uzyskiwanie dostępu do systemu menu                                                          |
| Komunikaty ostrzeżeń OSD                                                                     |
| Ustawienie maksymalnej rozdzielczości                                                        |
| Ustawienia KVM USB Switch (Przełącznik KVM USB)                                              |
| Ustawienie Auto KVM (Automatyczny KVM)                                                       |
| Ustawienia Windows Hello                                                                     |
| Konfiguracja kamery internetowej, jako ustawienie domyślne 102                               |
| Konfiguracja głośnika monitora, jako ustawienie domyślne  . 107                              |

(Dell

| Rozwiązywanie problemów111                                                                          |
|----------------------------------------------------------------------------------------------------|
| Autotest                                                                                            |
| Wbudowane testy diagnostyczne                                                                       |
| Typowe problemy                                                                                     |
| Problemy specyficzne dla produktu                                                                   |
| Specyficzne problemy dotyczące Microsoft® Teams® / Skype for<br>Business®                           |
| Problemy związane z Uniwersalną magistralą szeregową (USB)126                                       |
| Dodatek                                                                                             |
| Uwagi FCC (tylko USA) i inne informacje dotyczące przepisów128                                      |
| Kontaktowanie się z firmą Dell                                                                      |
| Baza danych produktów UE dla etykiety efektywności<br>energetycznej i arkusz informacji o produkcie |

## Dell

## Instrukcje bezpieczeństwa

- PRZESTROGA: Używanie elementów sterowania, regulacji lub procedur, innych niż określone w tej dokumentacji, może spowodować narażenie na porażenie prądem elektrycznym, zagrożenia związane z prądem elektrycznym i/lub zagrożenia mechaniczne.
  - Umieść monitor na solidnej powierzchni, a podczas obsługi zachowaj ostrożność. Ekran jest delikatny i po upuszczeniu lub gwałtownym uderzeniu, może zostać uszkodzony.
  - Należy się zawsze upewnić, że posiadany monitor obsługuje parametry prądu zmiennego dostępnego w lokalizacji użytkownika.
  - Monitor należy trzymać w temperaturze pokojowej. Za niska lub za wysoka temperatura może szkodliwie wpływać na ciekłe kryształy wyświetlacza.
  - Nie należy narażać monitora na silne drgania lub mocne uderzenia. Na przykład, nie należy umieszczać monitora w bagażniku samochodu.
  - · Monitor należy odłączyć, gdy długo nie będzie używany.
  - Aby uniknąć porażenia prądem elektrycznym, nie należy zdejmować żadnych pokryw ani dotykać miejsc wewnątrz monitora.

Informacje dotyczące instrukcji bezpieczeństwa, znajdują się w części Bezpieczeństwo, Informacje dotyczące środowisk i przepisów (SERI).

DEL

## Informacje o monitorze

## Zawartość opakowania

Monitor jest dostarczany z komponentami pokazanymi w tabeli poniżej. Jeśli któregokolwiek komponentu brakuje należy się skontaktować z firmą Dell. W celu uzyskania dalszych informacji należy sprawdzić część Kontakt z firmą Dell.

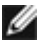

UWAGA: Niektóre komponenty mogą być opcjonalne i mogą nie zostać dostarczone z monitorem. Niektóre funkcje mogą nie być dostępne w określonych krajach.

| • ) | Wyświetlacz                                       |
|-----|---------------------------------------------------|
|     | Wspornik podstawy                                 |
|     | Baza podstawy                                     |
|     | Kabel zasilający (zależy od kraju)                |
|     | Kabel DisplayPort (DisplayPort do<br>DisplayPort) |

DEL

| Kabel przesyłania danych USB 3.2 Gen1<br>typ A do typ B                                                                   |
|----------------------------------------------------------------------------------------------------|
| Kabel USB-C Gen 11.8 M (C do C)<br>(Wyłącznie dla C2422HE/C3422WE)                                                        |
| Kabel USB-C Gen 2 1.0 M (C do C)<br>(Wyłącznie dla C2722DE)                                                               |
| <ul> <li>Skrócona instrukcja ustawień</li> <li>Informacje dotyczące bezpieczeństwa,<br/>środowiska i przepisów</li> </ul> |

## Funkcje produktu

Monitor **Dell C2422HE/C2722DE/C3422WE** to monitor z aktywną matrycą, na tranzystorach cienkowarstwowych (TFT), z wyświetlaczem ciekłokrystalicznym (LCD) i podświetleniem LED. Właściwości monitora:

- C2422HE: Widoczny obszar wyświetlacza 60,47 cm (23,8 cali) (zmierzony po przekątnej). Rozdzielczość 1920 x 1080 (16:9) z pełnoekranową obsługą niższych rozdzielczości.
- **C2722DE**: Widoczny obszar wyświetlacza 68,47 cm (27.0 cali) (zmierzony po przekątnej). Rozdzielczość 2560 x 1440 (16:9) z pełnoekranową obsługą niższych rozdzielczości.
- C3422WE: Widoczny obszar wyświetlacza 86,71 cm (34,14 cali) (zmierzony po przekątnej). Rozdzielczość 3440 x 1440 (21:9) z pełnoekranową obsługą niższych rozdzielczości.
- · Szerokie kąty widzenia z 99% kolorem sRGB.
- C2422HE/C2722DE: Takie możliwości regulacji, jak nachylanie, obracanie, przekręcanie i wysuwanie w pionie.
- C3422WE: Nachylanie, obracanie i regulacja wysuwania w pionie.
- Wbudowane głośniki (2 x 5 W).
- Zdejmowana podstawa i otwory montażowe w standardzie Video Electronics Standards Association (VESA<sup>™</sup>) 100 mm dla zapewnienia elastycznych rozwiązań montażowych.
- Bardzo cienko ramka, minimalizująca odstęp przy zestawianiu wielu monitorów, umożliwiając łatwiejszą konfigurację i uzyskanie eleganckiego wyglądu.

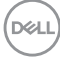

- Dzięki rozbudowanej łączności cyfrowej z DP monitor jeszcze długo nie wyjdzie z użycia.
- Jedno złącze USB typu C pozwalające zasilać zgodnego notebooka przy jednoczesnym odbieraniu sygnałów wideo i danych.
- Porty USB-C i RJ45 umożliwiają korzystanie z sieci po podłączeniu pojedynczym kablem.
- Funkcja plug and play o ile jest obsługiwana przez komputer.
- Regulacje On-Screen Display (OSD) do łatwej konfiguracji i optymalizacji ekranu.
- · Blokada przycisków zasilania i OSD.
- · Gniazdo blokady zabezpieczenia.
- C2422HE/C2722DE: ≤ 0,3 W w trybie gotowości.
- **C3422WE**: ≤ 0,5 W w trybie gotowości.
- · Obsługa Picture by Picture (PBP), wybierz tryb na C3422WE.
- Umożliwia użytkownikowi przełączenie na C3422WE, funkcji KVM USB w trybie PBP.
- Monitor jest wyposażony w w funkcję Dell Power Button Sync (DPBS) do sterowania stanem zasilania systemu PC z przycisku zasilania monitora.\*
- Gwarancja Premium Panel Exchange zapewnia spokojne używanie.
- Optymalizacja komfortu dla oczu z niemigającym ekranem, minimalizującym emisję niebezpiecznego niebieskiego światła.
- Monitor wykorzystuje panel Niskiej emisji niebieskiego światła i jest zgodny z TUV Rheinland (Rozwiązanie sprzętowe), po zresetowaniu do modelu ustawień fabrycznych/ustawień domyślnych.
- Zmniejszanie poziomu niebezpiecznego, niebieskiego światła emitowanego z ekranu w celu zwiększenia komfortu oglądania dla swoich oczu.
- Monitor wykorzystuje technologię Flicker-Free (Brak migania), która usuwa widoczne dla oczu miganie, zwiększając komfort oglądania i zapobiegając zmęczeniu oczu przez użytkowników.
- · Certyfikat zgodności z Microsoft Teams®.
- Certyfikat zgodności z Windows Hello<sup>®</sup> (Uwierzytelnianie twarzą) i obsługa Microsoft Cortana<sup>®</sup>.
- \* System PC z obsługą DPBS to platforma Dell OptiPlex 7090/3090 Ultra.
- PRZESTROGA: Możliwe długotrwałe efekty emisji niebieskiego światła z monitora mogą spowodować uszkodzenie oczu, powodując zmęczenie oczu lub cyfrowe zmęczenie wzroku.

DEL

## Identyfikacja części i elementów sterowania

#### Widok z przodu

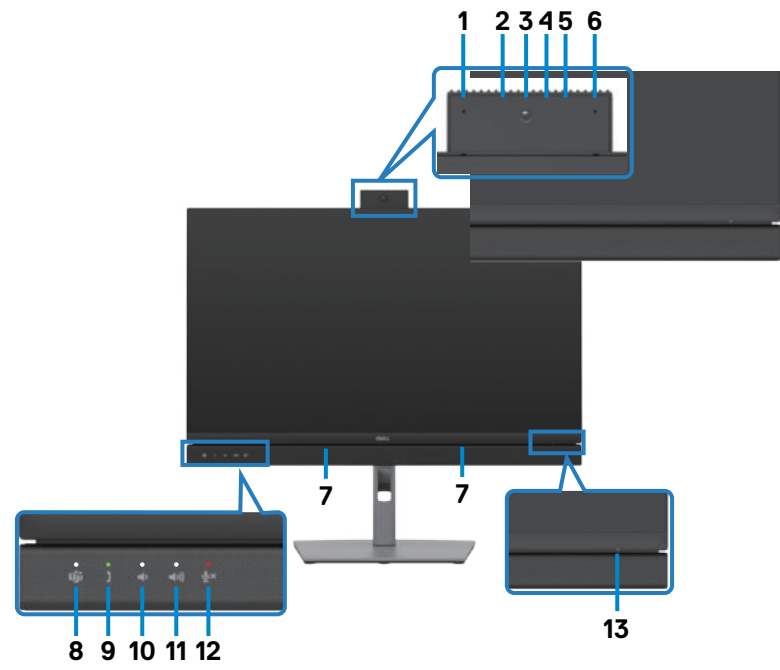

| Etykieta | Opis                                   | Zastosowanie                                                                                                    |
|----------|----------------------------------------|----------------------------------------------------------------------------------------------------|
| 1,6      | Mikrofony                              | Mikrofony monitora (Mic).<br>Mikrofon jest włączany po pojawieniu się modułu kamery<br>internetowej i mikrofonu.<br>Mikrofon jest wyłączany po schowaniu modułu.                                |
| 3        | Obiektywy<br>kamery<br>internetowej    | Przesyłają obraz w wideokonferencji.<br>Kamera internetowa jest włączana po pojawieniu się<br>modułu kamery internetowej i mikrofonu.<br>Kamera internetowa jest wyłączana po schowaniu modułu. |
| 2,4      | Dioda LED IR                           | Wskaźnik podczerwieni (IR).                                                                                                    |
| 5        | Wskaźnik<br>LED kamery<br>internetowej | Wskaźnik kamery internetowej. Będzie świecić, podczas<br>używania kamery internetowej.                                                                                                    |
| 7        | Wbudowane<br>głośniki                  | Do wyprowadzania dźwięku z wejścia audio.                                                                                                    |

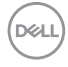

| 8  | Przycisk<br>Tooms i diodo                | Dioda LED zaświeci stałym światłem, po zalogowaniu i                                                                                                    |  |  |
|----|------------------------------------------|----------------------------------------------------------------------------------------------------|--|--|
|    | LED                                      | Dioda LED będzie migać, gdy dostępne jest powiadomienie<br>Teams.                                                                                                    |  |  |
|    |                                          | Naciśnij krótko przycisk, aby spowodować otwarcie<br>powiadomienia Teamsand. Upewnij się, że aplikacja Teams<br>została zalogowana i działa w tle.<br><b>UWAGA:</b> Aby działał przycisk Teams, upewnij się, że<br>założone zostało konto Teams / wykonaj ustawienia w<br>trybie 'Tylko Teams'. Administrator dzierżawców powinien<br>włączyć konto w trybie 'Wyłącznie Teams'.<br><b>UWAGA:</b> Przycisk Teams będzie działał wyłącznie z<br>aplikacją Teams w trybie 'Wyłącznie Teams'. Ustawienie |  |  |
|    |                                          | moze byc rozne zaleznie od srodowiska firmy, a w rezultacie<br>przycisk Teams, może nie działać na monitorze. Sprawdź u<br>swojego administratora systemu.                                                                                                    |  |  |
| 9  | Przełącznik<br>widełkowy i<br>dioda LED  | Dioda LED będzie świecić zielonym światłem, gdy dostępne<br>jest przychodzące połączenie Teams/Skype for Business<br>(SfB).<br>Dioda LED będzie świecić stałym, zielonym światłem<br>podczas połączenia Teams/Skype for Business (SfB).<br>Naciśnij krótko, aby odpowiedzieć/zakończyć połączenie.<br>Naciśnij długo, aby odrzucić przychodzące połączenie.                                                                                                    |  |  |
| 10 | Zmniejszenie<br>głośności i<br>dioda LED | Naciśnij krótko, aby zmniejszyć głośność o 2 jednostki.<br>Naciśnij długo, aby zmniejszyć głośność w sposób ciągły.                                                                                                    |  |  |
| 11 | Zwiększenie<br>głośności i<br>dioda LED  | Naciśnij krótko, aby zwiększyć głośność o 2 jednostki.<br>Naciśnij długo, aby zwiększyć głośność w sposób ciągły.                                                                                                    |  |  |
| 12 | Wyciszenie<br>mikrofonu i<br>dioda LED   | Naciśnij, aby wyciszyć i wyłączyć wyciszenie mikrofonu.<br>Dioda LED będzie świecić stałym, czerwonym światłem po<br>wyciszeniu mikrofonu lub po schowaniu modułu kamery<br>internetowej i mikrofonu.<br>Po włączeniu/wyłączenia wyciszenia mikrofonu, dioda LED<br>przestanie świecić.                                                                                                    |  |  |
| 13 | Wskaźnik<br>LED zasilania                | Stałe, białe światło oznacza, że monitor jest włączony i<br>działa normalnie. Oddychające, białe światło oznacza, że<br>monitor znajduje się w trybie oczekiwania.                                                                                                    |  |  |

DELL

### Widok od tyłu

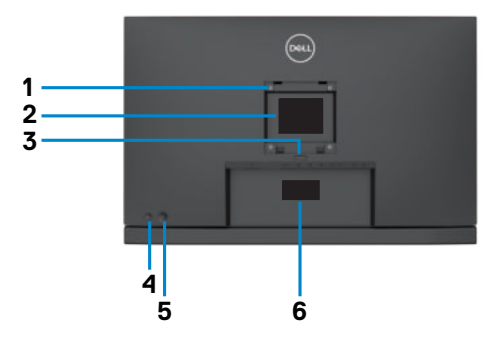

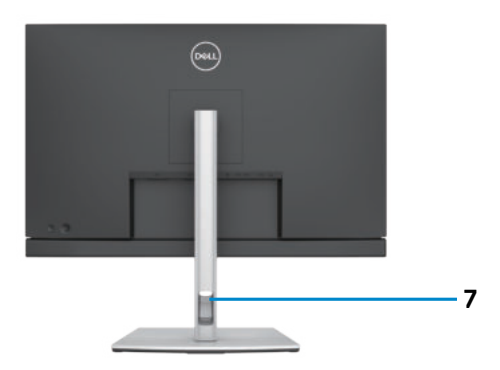

| Etykieta | Opis                                                                                   | Zastosowanie                                                                                                    |  |  |
|----------|----------------------------------------------------------------------------------------|----------------------------------------------------------------------------------------------------|--|--|
| 1        | Otwory montażowe VESA<br>(100 mm x 100 mm - za<br>założoną pokrywą VESA)               | Zestaw do montażu monitora na ścianie<br>zgodny ze standardem VESA (100 mm x<br>100 mm).                                                                                                    |  |  |
| 2        | Etykieta certyfikatów                                                                  | Wymienia certyfikaty zgodności.                                                                                                    |  |  |
| 3        | Przycisk zwalniania<br>podstawy                                                        | Zwalnianie podstawy z monitora.                                                                                                    |  |  |
| 4        | Przycisk Włączenia/<br>Wyłączenia zasilania                                            | Do włączania lub wyłączania monitora.                                                                                                    |  |  |
| 5        | Joystick                                                                               | Służy do sterowania menu OSD.<br>W celu uzyskania dalszych informacji,<br>sprawdź część <b>Używanie monitora</b> .                                                                                                    |  |  |
| 6        | Etykieta z adresem Mac,<br>kodem kreskowym, numerem<br>seryjnym i kodem Service<br>Tag | Etykietę tę należy sprawdzić, gdy<br>wymagany jest kontakt z firmą Dell w<br>celu uzyskania pomocy technicznej. Kod<br>Service Tag to niepowtarzalny identyfikator<br>alfanumeryczny, który umożliwia technikom<br>serwisu Dell identyfikację komponentów<br>sprzętowych w komputerze i dostęp do<br>informacji o gwarancji. |  |  |
| 7        | Szczelina prowadzenia kabli                                                            | Używana do prowadzenia kabli, poprzez ich włożenie do tej szczeliny.                                                                                                    |  |  |

#### Widok od spodu

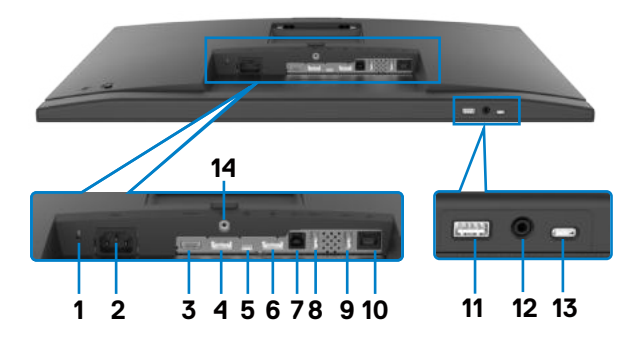

| Etykieta               | Opis                                                                                                    | Zastosowanie                                                                               |
|------------------------|----------------------------------------------------------------------------------------------------|--------------------------------------------------------------------------------------------|
| 1                      | Gniazdo blokady<br>zabezpieczenia                                                                                                    | Zabezpieczanie monitora linką blokady zabezpieczenia (sprzedawana oddzielnie).             |
| 2                      | Złącze zasilania                                                                                                    | Podłączenie kabla zasilającego.                                                            |
| 3                      | Port HDMI                                                                                                    | Podłączenie komputera z kablem HDMI.                                                       |
| 4                      | Złącze DP<br>(wejście)                                                                                                    | Podłącz kabel DP komputera.                                                                |
| 5                      | USB typu C<br>przesyłania                                                                                                    | Podłącz do swojego komputera z wykorzystaniem<br>kabla USB typu C.                         |
| danych/<br>DisplayPort | Port USB typu C oferuje największą szybkość<br>transferu (USB 3.2 Gen 1) i tryb alternatywny z<br>DP 1.2 (C2422HE/C3422WE) / DP 1.4 (C2722DE)<br>obsługujący następujące modele i PD 20 V/4,5 A, 15<br>V/3 A, 9 V/3 A, 5 V/3 A. |                                                                                            |
|                        |                                                                                                    | <ul> <li>C2422HE maksymalna rozdzielczość 1920 x 1080<br/>przy 60 Hz</li> </ul>            |
|                        |                                                                                                    | <ul> <li>C2722DE maksymalna rozdzielczość 2560 x 1440<br/>przy 60 Hz</li> </ul>            |
|                        |                                                                                                    | <ul> <li>C3422WE maksymalna rozdzielczość 3440 x 1440<br/>przy 60 Hz</li> </ul>            |
|                        |                                                                                                    | <b>UWAGA</b> : USB typu C nie jest obsługiwane w wersjach Windows starszych od Windows 10. |

| 6      | Złącze DP<br>(wyjście)                           | Wyjście DP dla monitora z obsługą MST (Multi-Stream<br>Transport). Aby włączyć MST, sprawdź instrukcje w<br>części " <b>Podłączanie monitora dla funkcji DP MST</b> ".<br><b>UWAGA:</b> W przypadku korzystania ze złącza DP out,<br>wyciągnij gumowy korek.<br><b>UWAGA</b> : Port wyłącznie dla C2422HE/C2722DE. |  |
|--------|--------------------------------------------------|----------------------------------------------------------------------------------------------------|--|
| 7      | Port USB-B<br>przesyłania danych                 | Podłączenie do komputera kabla USB dostarczonego<br>z monitorem. Po podłączeniu kabla, można używać<br>złącza pobierania danych USB na monitorze.                                                                                                    |  |
| 8,9,11 | super speed USB<br>5 Gbps (USB 3.2<br>Gen 1) (3) | Do podłączania swojego urządzenia USB. Porty te<br>można używać wyłącznie po podłączeniu kabla USB<br>(Typ A do Typ B lub Typ C do Typ C) od komputera do<br>monitora.<br>Port z ikoną baterii <b>rezn</b> obsługuje Battery Charging<br>Rev. 1.2.                                                                 |  |
| 10     | Złącze RJ-45                                     | Połącz z Internetem. Surfować po Internecie można<br>wyłącznie przez RJ45, po podłączeniu kabla USB<br>(Typ A do Typ B lub Typ C do Typ C) z komputera do<br>monitora.                                                                                                    |  |
| 12     | Gniazdo<br>słuchawek                             | Podłączenie słuchawek lub zestawu głośnomówiącego<br>do odtwarzania audio przez kanały audio HDMI lub<br>DisplayPort albo USB typ C.                                                                                                    |  |
|        |                                                  | <b>UWAGA:</b> Gniazdo słuchawek to 3,5mm gniazdo<br>combo, które obsługuje słuchawki z mikrofonem. Aby<br>używać mikrofon na słuchawkach, należy wybrać<br>ścieżkę audio Telefon głośno mówiący z eliminacją echa<br>w interfejsie Ustawienia dźwięku.                                                             |  |
|        |                                                  | <b>UWAGA:</b> Nadmierne ciśnienie akustyczne ze<br>słuchawek dousznych lub nagłownych, może<br>spowodować uszkodzenie albo utratę słuchu. Regulacja<br>korektora na maksymalny poziom, zwiększa napięcie<br>wyjściowe słuchawek dousznych lub nagłownych, przez<br>to poziom ciśnienia akustycznego.               |  |

(Dell

| 13 | Porty USB<br>Typ C pobierania<br>danych | Port z ikoną cosługuje 5 V/ 3 A.<br>o podłączania swojego urządzenia USB. Porty te<br>można używać wyłącznie po podłączeniu kabla USB<br>(Typ A do Typ B lub Typ C do Typ C) od komputera do<br>monitora.<br><b>UWAGA:</b> Ten port obsługuje wyłącznie pobieranie<br>danych i nie obsługuje przesyłania wideo lub dźwięku<br>do wyświetlacza lub głośników. |
|----|-----------------------------------------|----------------------------------------------------------------------------------------------------|
| 14 | Blokada<br>podstawy                     | Blokada podstawy z monitorem poprzez użycie śruby<br>M3 x 6 mm (śruba nie jest dostarczana).                                                                                                    |

## Specyfikacje monitora

| Model                                      | C2422HE                                                               | C2722DE                                                  | C3422WE                                                  |  |
|--------------------------------------------|-----------------------------------------------------------------------|----------------------------------------------------------|----------------------------------------------------------|--|
| Typ ekranu                                 | Aktywna matryca - TFT LCD                                             |                                                          |                                                          |  |
| Typ panelu                                 | Technologia In-plane switching                                        |                                                          |                                                          |  |
| Współczynnik<br>proporcji                  | 16:9                                                                  | 16:9                                                     | 21:9                                                     |  |
| Wielkość przeglądane                       | ego obrazu                                                            |                                                          |                                                          |  |
| Przekątna                                  | 60,47 cm<br>(23,8 cala)                                               | 68,47 cm<br>(27 cala)                                    | 86,71 cm<br>(34,14 cala)                                 |  |
| Aktywny obszar                             |                                                                       |                                                          |                                                          |  |
| W poziomie                                 | 527,04 mm<br>(20,75 cala)                                             | 596,74 mm<br>(23,49 cala)                                | 799,8 mm<br>(31,49 cala)                                 |  |
| W pionie                                   | 296,46 mm<br>(11,67 cala)                                             | 335,66 mm<br>(13,22 cala)                                | 334,80 mm<br>(13,18 cala)                                |  |
| Obszar                                     | 156246,28 mm <sup>2</sup><br>(242,18 cala <sup>2</sup> )              | 200301,75 mm <sup>2</sup><br>(310,47 cala <sup>2</sup> ) | 267773,04 mm <sup>2</sup><br>(415,05 cala <sup>2</sup> ) |  |
| Rozstaw pikseli                            | 0,2745 mm x<br>0,2745 mm                                              | 0,2331 mm x<br>0,2331 mm                                 | 0,2325 mm x<br>0,2325 mm                                 |  |
| Pikseli na cal (PPI)                       | 92,56                                                                 | 108,79                                                   | 109,68                                                   |  |
| Kąt widzenia                               | 1                                                                     |                                                          |                                                          |  |
| W poziomie                                 | 178° (typowy)                                                         |                                                          |                                                          |  |
| W pionie                                   | 178° (typowy)                                                         | ſ                                                        | 1                                                        |  |
| Jasność                                    | 250 cd/m²<br>(typowa)                                                 | 350 cd/m²<br>(typowa)                                    | 300 cd/m²<br>(typowa)                                    |  |
| Współczynnik<br>kontrastu                  | 1000 do 1 (typowa)                                                    |                                                          |                                                          |  |
| Zakrzywienie<br>(Wyłącznie dla<br>C3422WE) | NA                                                                    | NA                                                       | 3800R(typowa)                                            |  |
| Powłoka ekranu<br>wyświetlacza             | Twarda powłoka antyrefleksyjnej obróbki przedniego polaryzera<br>(3H) |                                                          |                                                          |  |
| Podświetlenie                              | LED                                                                   |                                                          |                                                          |  |
| Czas reakcji (Gray to                      | 5ms (tyrb szybki)                                                     | 5ms (tyrb szybki)                                        | 5ms (tyrb szybki)                                        |  |
| Gray)                                      | 8 ms (Tryb<br>NORMALNY)                                               | 8 ms (Tryb<br>NORMALNY)                                  | 8 ms (Tryb<br>NORMALNY)                                  |  |

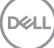

| Głębia kolorów                              | 16,78 mln kolorów                                                                                                    | 16,78 mln kolorów                                       | 1,07 miliarda<br>kolorów <sup>1</sup>                   |  |
|---------------------------------------------|----------------------------------------------------------------------------------------------------|---------------------------------------------------------|---------------------------------------------------------|--|
| Paleta kolorów <sup>2</sup>                 | 99% sRGB                                                                                                    | I                                                       |                                                         |  |
| Połączenia                                  | • 1 x DP 1.2<br>(HDCP1.4)<br>• 1 x HDMI1.4<br>(HDCP1.4)                                                                                                    | • 1 x DP 1.4<br>(HDCP1.4)<br>• 1 x HDMI1.4<br>(HDCP1.4) | • 1 x DP 1.2<br>(HDCP2.2)<br>• 1 x HDMI2.0<br>(HDCP2.2) |  |
|                                             | <ul> <li>1 x USB typ B (port USB 3.2 Gen 1 przesyłania danych)</li> <li>1 x USB Typ C (Tryb naprzemienny z DisplayPort 1.4 / 1.2, portem USB 3.2 Gen 1 przesyłania danych, dostarczaniem zasilania PD do 90 W)</li> <li>1 x USB Typ C pobierania danych (15 W), USB 3.2 Gen1 (5 Gbps)</li> <li>1 x DP (wyj.) z MST (wyłącznie dla C2422HE/C2722DE)2 x super speed USB 5 Gbps (USB 3.2 Gen 1)</li> <li>1 x super speed USB 5 Gbps (USB 3.2 Gen 1) z obsługą ładowania BC 1.2 przy 2 A (maks.)</li> <li>1 x gniazdo słuchawek 3,5 mm</li> </ul> |                                                         |                                                         |  |
| Szerokość obrzeża (ł                        | krawędź monitora do a                                                                                                    | aktywnego obszaru)                                      |                                                         |  |
| Od góry                                     | 5,80 mm                                                                                                    | 7,80 mm                                                 | 8,03 mm                                                 |  |
| Z lewej/z prawej                            | 5,80 mm                                                                                                    | 7,80 mm                                                 | 8,03 mm                                                 |  |
| Od dołu                                     | 50,89 mm                                                                                                    | 51,97 mm                                                | 56,60 mm                                                |  |
| Możliwości regulacji                        |                                                                                                    |                                                         |                                                         |  |
| Podstawa z<br>regulowaną<br>wysokością      | 140 mm                                                                                                    | 120 mm                                                  | 120 mm                                                  |  |
| Nachylanie                                  | -5° do 21°                                                                                                    | -5° do 21°                                              | -5° do 21°                                              |  |
| Obracanie                                   | -45° do 45°                                                                                                    | -45° do 45°                                             | -30° do 30°                                             |  |
| Obracanie                                   | -90° do 90°                                                                                                    | -90° do 90°                                             | NA                                                      |  |
| Regulacja<br>nachylenia                     | NA                                                                                                    | NA                                                      | -4° do 4°                                               |  |
| Prowadzenie kabli                           | Tak                                                                                                    |                                                         |                                                         |  |
| Zgodność z Dell<br>Display Manager<br>(DDM) | Łatwa aranżacja<br>i inne kluczowe funkcje                                                                                                    |                                                         |                                                         |  |

Informacje o monitorze | 17

DEL

| Zabezpieczenie | Gniazdo blokady zabezpieczenia (linka blokady sprzedawana |
|----------------|-----------------------------------------------------------|
|                | oddzielnie)                                               |

<sup>1</sup> Wyjście wideo z portu DP/HDMI w maksymalnej rozdzielczości 3440x1440 przy 60Hz obsługuje 1,07 miliarda kolorów. Wyjście wideo z portu USB-C w maksymalnej rozdzielczości 3440x1440 przy 60Hz obsługuje 16,78 miliarda kolorów.

<sup>2</sup> Wyłącznie na panelu natywnym, w trybie wstępnych ustawień niestandardowych.

#### Specyfikacje rozdzielczości

| Model                                                                         | C2422HE                   | C2722DE                   | C3422WE                   |
|-------------------------------------------------------------------------------|---------------------------|---------------------------|---------------------------|
| Zakres skanowania w poziomie                                                  | 30 kHz do 83<br>kHz       | 30 kHz do 90<br>kHz       | 30 kHz do 90<br>kHz       |
| Zakres skanowania w pionie                                                    | 56 Hz do 76 Hz            |                           |                           |
| Maksymalna wstępnie<br>ustawiona rozdzielczość                                | 1920 x 1080 przy<br>60 Hz | 2560 x 1440<br>przy 60 Hz | 3440 x 1440<br>przy 60 Hz |
| Możliwości wyświetlacza<br>wideo (naprzemienny tryb<br>HDMI i DP i USB Typ C) | 480i, 480p, 576i, 9       | 560p, 720p, 1080i,        | 1080p                     |

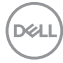

#### Wstępnie ustawione tryby wyświetlania

#### C2422HE

| Tryb wyświetlania | Częstotliwość<br>pozioma (kHz) | Częstotliwość<br>pionowa (Hz) | Zegar<br>pikseli<br>(MHz) | Polaryzacja<br>impulsów<br>synchronizacji<br>(w poziomie/w<br>pionie) |
|-------------------|--------------------------------|-------------------------------|---------------------------|-----------------------------------------------------------------------|
| VESA, 720 x 400   | 31,47                          | 70                            | 28,32                     | -/+                                                                   |
| VESA, 640 x 480   | 31,47                          | 60                            | 25,17                     | -/-                                                                   |
| VESA, 640 x 480   | 37,50                          | 75                            | 31,5                      | -/-                                                                   |
| VESA, 800 x 600   | 37,88                          | 60                            | 40                        | +/+                                                                   |
| VESA, 800 x 600   | 46,88                          | 75                            | 49,5                      | +/+                                                                   |
| VESA, 1024 x 768  | 48,36                          | 60                            | 65                        | -/-                                                                   |
| VESA, 1024 x 768  | 60,02                          | 75                            | 78,75                     | +/+                                                                   |
| VESA, 1152 x 864  | 67,50                          | 75                            | 108                       | +/+                                                                   |
| VESA, 1280 x 1024 | 64,0                           | 60                            | 108                       | +/+                                                                   |
| VESA, 1280 x 1024 | 80,0                           | 75                            | 135                       | +/+                                                                   |
| VESA, 1600 x 900  | 55,99                          | 60                            | 118,25                    | +/+                                                                   |
| VESA, 1920 x 1080 | 67,50                          | 60                            | 148,50                    | +/+                                                                   |

#### C2722DE

| Tryb wyświetlania | Częstotliwość<br>pozioma (kHz) | Częstotliwość<br>pionowa (Hz) | Zegar<br>pikseli<br>(MHz) | Polaryzacja<br>impulsów<br>synchronizacji<br>(w poziomie/w<br>pionie) |
|-------------------|--------------------------------|-------------------------------|---------------------------|-----------------------------------------------------------------------|
| VESA, 720 x 400   | 31,50                          | 70                            | 28,30                     | -/+                                                                   |
| VESA, 640 x 480   | 31,50                          | 60                            | 25,20                     | -/-                                                                   |
| VESA, 640 x 480   | 37,50                          | 75                            | 31,50                     | -/-                                                                   |
| VESA, 800 x 600   | 37,90                          | 60,30                         | 40                        | +/+                                                                   |
| VESA, 800 x 600   | 46,90                          | 75                            | 49,50                     | +/+                                                                   |
| VESA, 1024 x 768  | 48,40                          | 60                            | 65                        | -/-                                                                   |
| VESA, 1024 x 768  | 60,0                           | 75                            | 78,80                     | +/+                                                                   |
| VESA, 1152 x 864  | 67,50                          | 75                            | 108                       | +/+                                                                   |
| VESA, 1280 x 1024 | 64,0                           | 60                            | 108                       | +/+                                                                   |
| VESA, 1280 x 1024 | 80,0                           | 75                            | 135                       | +/+                                                                   |
| VESA, 1600 x 1200 | 75,0                           | 60                            | 162                       | +/+                                                                   |
| VESA, 1920 x 1080 | 67,50                          | 60                            | 148,50                    | +/+                                                                   |

| VESA, 2048 x 1080 | 58,23 | 26.37 | 23,99  | +/- |
|-------------------|-------|-------|--------|-----|
| VESA, 2048 x 1080 | 66,58 | 60    | 147,16 | +/- |
| VESA, 2560 x 1440 | 88,80 | 60    | 241,50 | +/- |

#### C3422WE

| Tryb wyświetlania | Częstotliwość<br>pozioma (kHz) | Częstotliwość<br>pionowa (Hz) | Zegar<br>pikseli<br>(MHz) | Polaryzacja<br>impulsów<br>synchronizacji<br>(w poziomie/w<br>pionie) |
|-------------------|--------------------------------|-------------------------------|---------------------------|-----------------------------------------------------------------------|
| VESA, 720 x 400   | 31,50                          | 70                            | 28,30                     | -/+                                                                   |
| VESA, 640 x 480   | 31,50                          | 60                            | 25,20                     | -/-                                                                   |
| VESA, 640 x 480   | 37,50                          | 75                            | 31,50                     | -/-                                                                   |
| VESA, 800 x 600   | 37,90                          | 60,30                         | 40,0                      | +/+                                                                   |
| VESA, 800 x 600   | 46,90                          | 75                            | 49,50                     | +/+                                                                   |
| VESA, 1024 x 768  | 48,40                          | 60                            | 65,0                      | -/-                                                                   |
| VESA, 1024 x 768  | 60                             | 75                            | 78,80                     | +/+                                                                   |
| VESA, 1152 x 864  | 67,50                          | 75                            | 108                       | +/+                                                                   |
| VESA, 1280 x 1024 | 64                             | 60                            | 108                       | +/+                                                                   |
| VESA, 1280 x 1024 | 80                             | 75                            | 135                       | +/+                                                                   |
| VESA, 1600 x 1200 | 75                             | 60                            | 162                       | +/+                                                                   |
| VESA, 1920 x 1080 | 67,50                          | 60                            | 148,50                    | +/+                                                                   |
| VESA, 2048 x 1080 | 66,58                          | 60                            | 147,16                    | +/-                                                                   |
| VESA, 2560 x 1440 | 88,80                          | 60                            | 241,50                    | +/-                                                                   |
| CVT, 3440 x 1440  | 88,81                          | 60                            | 319,75                    | +/-                                                                   |

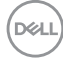

#### Tryby DP MST (Multi-Stream Transport)

#### C2422HE

| Monitor źródła MST     | Maksymalna liczba monitorów zewnętrznych, które<br>mogą być obsługiwane |  |
|------------------------|-------------------------------------------------------------------------|--|
|                        | 1920 x 1080 przy 60 Hz                                                  |  |
| 1920 x 1080 przy 60 Hz | 3                                                                       |  |

**WAGA:** Maksymalna obsługiwana rozdzielczość monitora zewnętrznego wynosi tylko 1920 x 1080 przy 60 Hz.

#### C2722DE

| Monitor źródła MST     | Maksymalna liczba monitorów zewnętrznych, które |  |
|------------------------|-------------------------------------------------|--|
|                        | mogą być obsługiwane                            |  |
|                        | 2560 x 1440 przy 60 Hz                          |  |
| 2560 x 1440 przy 60 Hz | 1                                               |  |

**UWAGA:** Maksymalna obsługiwana rozdzielczość monitora zewnętrznego wynosi tylko 2560 x 1440 przy 60 Hz.

**WWAGA:** Wyjście DP dla MST jest obsługiwane wyłącznie w C2422HE i C2722DE.

#### Tryby USB-C Multi-Stream Transport (MST)

#### C2422HE

| Monitor źródła MST     | Maksymalna liczba monitorów zewnętrznych, które<br>mogą być obsługiwane<br>1920 x 1080 przy 60 Hz |
|------------------------|---------------------------------------------------------------------------------------------------|
| 1920 x 1080 przy 60 Hz | 1                                                                                                 |

#### C2722DE

| Informacje wyświetlacza<br>OSD: Szybkość łącza | Maksymalna liczba monitorów zewnętrznych, które<br>mogą być obsługiwane |
|------------------------------------------------|-------------------------------------------------------------------------|
| (bieżąca)                                      | 2560 x 1440 przy 60 Hz                                                  |
| HBR3(DP 1.4)                                   | 1                                                                       |
| HBR2(DP 1.2)                                   | 0                                                                       |

#### Lista zgodności platformy ze standardem Unified Communications (UC)

Tabela poniżej wyróżnia funkcje połączenia, które działają na monitorze Dell do wideokonferencji – C2422HE, C2722DE i C3422WE, podczas używania następujących platform UC<sup>#</sup>.

| Funkcja połączeń<br>telefonicznych | Wyświetlanie<br>Microsoft<br>Teams | Odpowiadanie<br>na połączenia            | Kończenie<br>połączenia                  | Odrzucanie<br>połączenia                 | Zmniejszanie<br>głośności<br>głośnika      | Zwiększanie<br>głośności<br>głośnika    | Wyciszenie/<br>Wyłączenie<br>wyciszenia<br>mikrofonu |
|------------------------------------|------------------------------------|------------------------------------------|------------------------------------------|------------------------------------------|--------------------------------------------|-----------------------------------------|------------------------------------------------------|
| Przycisk                           | Teams                              | Hookswitch<br>(Przełącznik<br>widełkowy) | Hookswitch<br>(Przełącznik<br>widełkowy) | Hookswitch<br>(Przełącznik<br>widełkowy) | Volume Down<br>(Zmniejszenie<br>głośności) | Volume Up<br>(Zwiększenie<br>głośności) | Mute<br>(Wyciszenie)                                 |
| Microsoft<br>Teams                 | V                                  | V                                        |                                          | $\checkmark$                             |                                            |                                         |                                                      |
| Skype for<br>Business              | ×                                  | V                                        |                                          | V                                        |                                            |                                         |                                                      |
| Zoom                               | ×                                  | ×                                        | ×                                        | ×                                        | V                                          | $\checkmark$                            | $\sqrt{*}$                                           |
| Google<br>Hangouts                 | ×                                  | ×                                        | ×                                        | ×                                        |                                            | $\checkmark$                            | $\sqrt{*}$                                           |
| BlueJeans                          | ×                                  | ×                                        | ×                                        | ×                                        |                                            | $\checkmark$                            | $\sqrt{*}$                                           |
| Cisco Webex                        | ×                                  | ×                                        | ×                                        | ×                                        | V                                          | V                                       | $\sqrt{*}$                                           |
| FaceTime                           | ×                                  | ×                                        | ×                                        | ×                                        | V                                          | $\checkmark$                            | $\sqrt{*}$                                           |
| Slack                              | ×                                  | ×                                        | ×                                        | ×                                        | $\checkmark$                               | $\checkmark$                            | $\sqrt{*}$                                           |
| GoToMeeting                        | ×                                  | ×                                        | ×                                        | ×                                        |                                            | V                                       | $\sqrt{*}$                                           |

✓ Funkcja Call (Rozmowa telefoniczna) na Dell C2422HE/C2722DE/C3422WE działa z platformą UC

- × Funkcja Call (Rozmowa telefoniczna) na Dell C2422HE/C2722DE/C3422WE nie działa z platformą UC
- \* Funkcja Mute (Wyciszenie) na Dell C2422HE/C2722DE/C3422WE działa przez naciśnięcie przycisku Mute (Wyciszenie), ale ikona Mute (Wyciszenie) na platformie UC nie jest zsynchronizowana (Ikona pokazuje wyłączenie wyciszenia).
- <sup>#</sup> W 64-bitowym systemie operacyjnym Windows 10

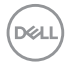

#### Specyfikacje elektryczne

| Model                                   | C2422HE                                                                                                    | C2722DE                                                                                               | C3422WE                                                                                               |
|-----------------------------------------|----------------------------------------------------------------------------------------------------|----------------------------------------------------------------------------------------------------|----------------------------------------------------------------------------------------------------|
| Sygnały wejścia<br>wideo                | <ul> <li>Cyfrowy sygnał wideo dla każdej linii różnicowej</li> <li>Na linię różnicową przy impedancji 100 om</li> </ul>          |                                                                                                    |                                                                                                    |
|                                         | <ul> <li>Obsługa wejścia syg</li> </ul>                                                                                          | gnału DP/HDMI/USB                                                                                     | Тур С                                                                                                 |
| Napięcie wejścia/<br>częstotliwość/prąd | Prąd zmienny 100-<br>240 V / 50 lub 60<br>Hz ± 3 Hz / 2,3 A<br>(maksymalny)                                                      | Prąd zmienny 100-<br>240 V / 50 lub 60<br>Hz ± 3 Hz / 2,5 A<br>(maksymalny)                           | Prąd zmienny 100-<br>240 V / 50 lub 60<br>Hz ± 3 Hz / 2,8 A<br>(maksymalny)                           |
| Prąd rozruchowy                         | 120 V: 42 A (Maks.)                                                                                                    |                                                                                                    | · · · · ·                                                                                             |
| Zużycie energii                         | 0,2 W (Tryb<br>wyłączenia) <sup>1</sup><br>0,2 W                                                                                 | 0,2 W (Tryb<br>wyłączenia) <sup>1</sup><br>0,3 W                                                      | 0,3 W (Tryb<br>wyłączenia) <sup>1</sup><br>0,4 W                                                      |
|                                         | (Tryb gotowości) <sup>1</sup><br>18 W (Tryb<br>włączenia) <sup>1</sup><br>195 W (max) <sup>2</sup><br>13 81 W (P. ) <sup>3</sup> | (Tryb gotowości) <sup>1</sup><br>26,50 W (Tryb<br>włączenia) <sup>1</sup><br>210 W (max) <sup>2</sup> | (Tryb gotowości) <sup>1</sup><br>32,50 W (Tryb<br>włączenia) <sup>1</sup><br>220 W (max) <sup>2</sup> |
|                                         | 48,60 W (TEC) <sup>3</sup>                                                                                                    | 64,64 W (TEC) <sup>3</sup>                                                                            | 89,08 W (TEC) <sup>3</sup>                                                                            |

<sup>1</sup> Zgodnie z definicją w UE 2019/2021 i UE 2019/2013.

<sup>2</sup> Ustawienia maksymalnej jasności i kontrastu z maksymalną mocą ładowania we wszystkich portach USB.

<sup>3</sup> P<sub>on</sub>: Zużycie energii w trybie włączenia zgodnie z Energy Star 8.0.

TEC: Całkowite zużycie energii w kWh zgodnie z Energy Star 8.0.

Ten dokument służy wyłącznie do informacji i odzwierciedla osiągi laboratoryjne. Osiągi posiadanego produktu zależą od zamówionego oprogramowania, komponentów i urządzeń peryferyjnych, a aktualizowanie takich informacji nie jest obowiązkowe. Z tego powodu, klient nie może polegać na tych informacjach podczas podejmowania decyzji o tolerancjach elektrycznych, itp. Nie zapewnia się wyrażonych lub dorozumianych gwarancji w odniesieniu do dokładności lub kompletności.

### 💋 UWAGA: Ten monitor ma certyfikat ENERGY STAR. 加

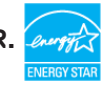

Ten produkt jest zgodny z wymaganiami standardu ENERGY STAR przy fabrycznych ustawieniach domyślnych, które można przywrócić przez funkcję "Zerowanie do ustawień fabrycznych" w menu OSD. Zmiana fabrycznych ustawień domyślnych lub

włączenie innych funkcji, może zwiększyć zużycie energii, powyżej limitu określonego przez standard ENERGY STAR.

### Kamera internetowa – specyfikacje mikrofonu

| Obiektyw           | Pole widzenia (w poziomie)   | 75,4° dla 2560 x 1920      |
|--------------------|------------------------------|----------------------------|
|                    | Tryb ostrości                | Stała ostrość              |
|                    | Obszar ostrości              | 35 cm~1,5 m                |
|                    | Odległość ustawienia         | 70 cm                      |
|                    | ostrości (tryb normalny)     |                            |
| Czujnik obrazu     | Wielkość aktywnej matrycy    | 5 mega-pikseli             |
| Specyfikacja wideo | Częstotliwość wyświetlania   | 1920 x 1080 (Full HD) - do |
|                    | klatek wideo                 | 30 klatek na sekundę       |
| Specyfikacje audio | Typ mikrofonu                | Mikrofon cyfrowy x 2       |
| Interfejs          | Wysoka szybkość USB 2.0      | ·                          |
| Zasilanie          | 3,3 wolt +/- 5% dla USB i mi | krofonu                    |
|                    | 5 woltów +/- 5% dla kamery   | na podczerwień             |

#### Specyfikacje głośnika

| Model                                | C2422HE         | C2722DE | C3422WE |
|--------------------------------------|-----------------|---------|---------|
| Moc znamionowa głośnika              | 2 x 5 W         |         |         |
| Charakterystyka<br>częstotliwościowa | 200 Hz - 16 kHz |         |         |
| Impedancja                           | 8 om            |         |         |

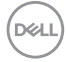

|                       | 1                                                         | 1                                          |
|-----------------------|-----------------------------------------------------------|--------------------------------------------|
| Model                 | C2422HE                                                   | C2422HE WOST*                              |
|                       | Kabel USB 3.2 Gen 2 typu C                                | do C 1,0 m(C2722DE)                        |
|                       | Kabel USB 3.2 Gen 1 typu C                                | do C 1,8 m(C2422HE/                        |
|                       | Kabel USB 3.2 Gen 1 typu A                                | do B 1,8 m                                 |
| Typ kabla sygnałowego | Kabel DP do DP 1,8 m                                      |                                            |
|                       | Pobierania danych USB typ                                 | bu C                                       |
|                       | · Port pobierania danych US                               | B 3.2 Gen1 x 3                             |
|                       | · Złącze przesyłania danych                               | USB x 2                                    |
|                       | <ul> <li>· RJ45 złącze</li> </ul>                         |                                            |
|                       | <ul> <li>Gniazdo audio</li> </ul>                         |                                            |
|                       | <ul> <li>USB typu C złącze</li> </ul>                     |                                            |
|                       | <ul> <li>HDMI złącze</li> </ul>                           |                                            |
| Typ złącza            | · Złącze DP (Wejście DP i wy<br>C2722DE. Wyłącznie wejści | yjście DP na C2422HE/<br>ie DP na C3422WE) |
| Tup złacza            | Złacza DR (Wajścia DR i w                                 | viácio DB po C2422UE /                     |

| Wymiary (z podstawą)                  |                           |    |
|---------------------------------------|---------------------------|----|
| Wysokość (po wysunięciu<br>wspornika) | 544,08 mm<br>(21,40 cala) | NA |
| Wysokość (po wsunięciu<br>wspornika)  | 404,08 mm<br>(15,90 cala) | NA |
| Szerokość                             | 538,64 mm<br>(21,21 cala) | NA |
| Głębokość                             | 185,00 mm<br>(7,30 cala)  | NA |
| Wymiary (bez podstawy)                |                           |    |
| Wysokość                              | 383,15 mm<br>(13,90 cala) |    |
| Szerokość                             | 538,64 mm                 |    |

| Szerokość        | 538,64 mm<br>(21.21 cala) |
|------------------|---------------------------|
|                  | (21,21000)                |
| Głębokość        | 51,24 mm                  |
|                  | (2 cala)                  |
| Wymiary podstawy |                           |

| Wysokość<br>(po wysunięciu<br>wspornika)                                                                           | 428,30 mm<br>(16,90 cala) | NA                    |
|----------------------------------------------------------------------------------------------------|---------------------------|-----------------------|
| Wysokość<br>(po wsunięciu wspornika)                                                                               | 381,50 mm<br>(15,02 cala) | NA                    |
| Szerokość                                                                                                    | 267,68 mm<br>(10,50 cala) | NA                    |
| Głębokość                                                                                                    | 185 mm (7,30 cala)        | NA                    |
| Waga                                                                                                    |                           |                       |
| Waga z opakowaniem                                                                                                 | 8,82 kg<br>(19,50 funta)  | 7,03 kg (15,50 funta) |
| Waga z zespołem<br>podstawy i kablami                                                                              | 6,53 kg<br>(14,40 funta)  | NA                    |
| Waga bez zespołu<br>podstawy i kablami                                                                             | NA                        | 4,74 kg (10,45 funta) |
| Waga bez zespołu<br>podstawy (Przy montażu<br>na ścianie lub podczas<br>montażu w standardzie<br>VESA - bez kabli) | 4,33 kg<br>(9,60 funta)   | 4,33 kg (9,60 funta)  |
| Waga zespołu podstawy                                                                                              | 1,79 kg<br>(3,90 funta)   | NA                    |

#### \* C2422HE WOST: C2422HE bez zespołu podstawy.

| Model                                 | C2722DE                   | C3422WE                   |
|---------------------------------------|---------------------------|---------------------------|
| Wymiary (z podstawą)                  |                           |                           |
| Wysokość (po wysunięciu<br>wspornika) | 565,57 mm<br>(22,30 cala) | 576,20 mm<br>(22,68 cala) |
| Wysokość (po wsunięciu<br>wspornika)  | 445,57 mm<br>(17,54 cala) | 456,20 mm<br>(17,96 cala) |
| Szerokość                             | 612,34 mm<br>(24,11 cala) | 815,85 mm<br>(32,10 cala) |
| Głębokość                             | 230,00 mm<br>(9,10 cala)  | 234,95 mm<br>(9,30 cala)  |
| Wymiary (bez podstawy)                |                           |                           |
| Wysokość                              | 425,43 mm<br>(16,75 cala) | 434,43 mm<br>(17,08 cala) |

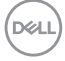

| Szerokość                                                                                                    | 612,34 mm<br>(24,11 cala) | 815,85 mm<br>(32,10 cala) |
|----------------------------------------------------------------------------------------------------|---------------------------|---------------------------|
| Głębokość                                                                                                    | 53,93 mm<br>(2,10 cala)   | 81,08 mm<br>(3,20 cala)   |
| Wymiary podstawy                                                                                                   |                           |                           |
| Wysokość<br>(po wysunięciu<br>wspornika)                                                                           | 428,30 mm<br>(16,90 cala) | 433,32 mm<br>(17,10 cala) |
| Wysokość<br>(po wsunięciu wspornika)                                                                               | 381,50 mm<br>(15,02 cala) | 386,50 mm<br>(15,20 cala) |
| Szerokość                                                                                                    | 300,01 mm<br>(11,81 cala) | 306,91 mm<br>(12,10 cala) |
| Głębokość                                                                                                    | 230 mm<br>(9,10 cala)     | 234,95 mm<br>(9,25 cala)  |
| Waga                                                                                                    |                           |                           |
| Waga z opakowaniem                                                                                                 | 12,62 kg<br>(27,80 funta) | 16 kg<br>(35,20 funta)    |
| Waga z zespołem<br>podstawy i kablami                                                                              | 9,21 kg<br>(20,30 funta)  | 11,35 kg<br>(25 funta)    |
| Waga bez zespołu<br>podstawy i kablami                                                                             | NA                        | NA                        |
| Waga bez zespołu<br>podstawy (Przy montażu<br>na ścianie lub podczas<br>montażu w standardzie<br>VESA - bez kabli) | 5,74 kg<br>(12,70 funta)  | 7,30 kg<br>(16,06 funta)  |
| Waga zespołu podstawy                                                                                              | 3,06 kg<br>(6,70 funta)   | 3,54 kg<br>( 7,79 funta)  |

#### Charakterystyka środowiskowa

| Zgodność ze standardami                                                                                                    |                                     |  |
|----------------------------------------------------------------------------------------------------|-------------------------------------|--|
| Monitor z certyfikatem ENERGY STAR                                                                                                    |                                     |  |
| <ul> <li>W stosownych przypadkach należy wykonać rejestrację EPEAT. Rejestracja EPEAT<br/>zależy od kraju. Strona https://www.epeat.net zawiera informacje o stanie<br/>rejestracji wg kraju</li> </ul> |                                     |  |
| • TCO Certified & TCO Certified I                                                                                                    | Edge.                               |  |
| <ul> <li>Zgodność z RoHS</li> </ul>                                                                                                    |                                     |  |
| Monitor bez BFR/PVC (wyłącza                                                                                                    | ając kable zewnętrzne)              |  |
| • Spełnia wymagania NFPA 99 do                                                                                                    | otyczące upływu prądu               |  |
| · Szkło bez arsenu, tylko panel be                                                                                                    | z dodatku rtęci                     |  |
| Temperatura                                                                                                    |                                     |  |
| Działanie                                                                                                    | 0°C do 40°C (32°F do 104°F)         |  |
| Wyłączenie                                                                                                    | -20°C do 60°C (-4°F do 140°F)       |  |
| Wilgotność                                                                                                    |                                     |  |
| Działanie                                                                                                    | 10% do 80% (bez kondensacji)        |  |
| Wyłączenie                                                                                                    | 5% do 90% (bez kondensacji)         |  |
| Wysokość nad poziomem morza                                                                                                    |                                     |  |
| Działanie                                                                                                    | 5000 m (16 404 stóp) (maksymalna)   |  |
| Wyłączenie                                                                                                    | 12 192 m (40 000 stóp) (maksymalna) |  |
| Rozpraszanie ciepła                                                                                                    |                                     |  |
| C2422HE                                                                                                    | 665,37 BTU/heure (Maksymalne)       |  |
|                                                                                                    | 61,42 BTU/heure (Tryb włączenia)    |  |
| C2722DE                                                                                                    | 716,55 BTU/heure (Maksymalne)       |  |
|                                                                                                    | 90,42 BTU/heure (Tryb włączenia)    |  |
| C3422WE                                                                                                    | 750,67 BTU/heure (Maksymalne)       |  |
|                                                                                                    | 108,44 BTU/heure (Tryb włączenia)   |  |

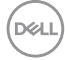

#### Przypisanie styków

#### Złącze DP (wejście)

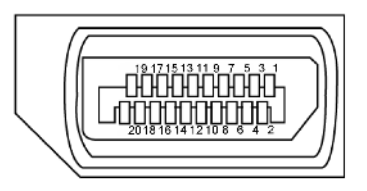

| Numer styku | Strona 20 pinu podłączonego kabla sygnałowego |
|-------------|-----------------------------------------------|
| 1           | ML3(n)                                        |
| 2           | GND                                           |
| 3           | ML3(p)                                        |
| 4           | ML2(n)                                        |
| 5           | GND                                           |
| 6           | ML2(p)                                        |
| 7           | ML1(n)                                        |
| 8           | GND                                           |
| 9           | ML1(p)                                        |
| 10          | MLO(n)                                        |
| 11          | GND                                           |
| 12          | ML0(p)                                        |
| 13          | CONFIG1                                       |
| 14          | CONFIG2                                       |
| 15          | AUX CH (p)                                    |
| 16          | GND                                           |
| 17          | AUX CH (n)                                    |
| 18          | Wykrywanie bez odłączania                     |
| 19          | Powrót                                        |
| 20          | DP_PWR                                        |

DELL

### Złącze DP (wyjście)

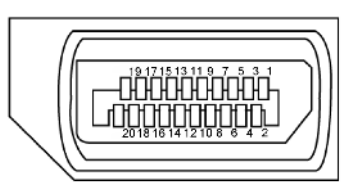

| Numer styku | Strona 20 pinu podłączonego kabla sygnałowego |
|-------------|-----------------------------------------------|
| 1           | ML0(p)                                        |
| 2           | GND                                           |
| 3           | MLO(n)                                        |
| 4           | ML1(p)                                        |
| 5           | GND                                           |
| 6           | ML1(n)                                        |
| 7           | ML2(p)                                        |
| 8           | GND                                           |
| 9           | ML2(n)                                        |
| 10          | ML3(p)                                        |
| 11          | GND                                           |
| 12          | ML3(n)                                        |
| 13          | CONFIG1                                       |
| 14          | CONFIG2                                       |
| 15          | AUX CH (p)                                    |
| 16          | GND                                           |
| 17          | AUX CH (n)                                    |
| 18          | Wykrywanie bez odłączania                     |
| 19          | Powrót                                        |
| 20          | DP_PWR                                        |

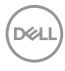

#### Złącze HDMI

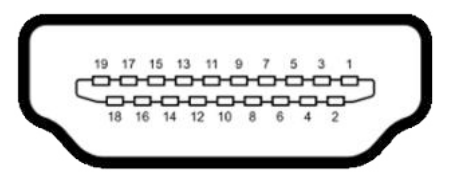

| Numer styku | 19 pinu podłączonego kabla sygnałowego |
|-------------|----------------------------------------|
| 1           | DANE TMDS 2+                           |
| 2           | DANE TMDS 2, EKRAN                     |
| 3           | DANE TMDS 2-                           |
| 4           | DANE TMDS 1+                           |
| 5           | DANE TMDS 1, EKRAN                     |
| 6           | DANE TMDS 1-                           |
| 7           | DANE TMDS 0+                           |
| 8           | DANE TMDS 0, EKRAN                     |
| 9           | TMDS DATA 0-                           |
| 10          | ZEGAR TMDS                             |
| 11          | ZEGAR TMDS, EKRAN                      |
| 12          | TMDS ZEGAR-                            |
| 13          | CEC                                    |
| 14          | Zarezerwowane (N.C. na urządzeniu)     |
| 15          | ZEGAR DDC (SCL)                        |
| 16          | DANE DDC (SDA)                         |
| 17          | MASA                                   |
| 18          | ZASILANIE +5 V                         |
| 19          | WYKRYWANIE BEZ WYŁĄCZANIA              |

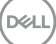

#### Złącze USB typu C

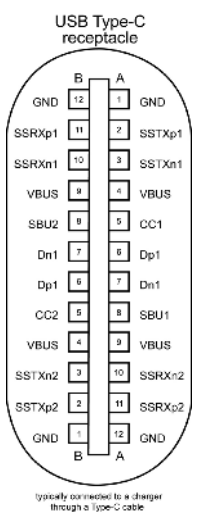

Styku sygnałów Styku sygnałów **A1** GND **B12** GND A2 SSTXp1 **B11** SSRXp1 Α3 **B10** SSTXn1 SSRXn1 **A4 VBUS B9** VBUS A5 CC1 **B8** SBU2 A6 **B7** Dp1 Dn1 A7 Dn1 **B6** Dp1 **A8** SBU1 **B5** CC2 A9 **B4** VBUS VBUS A10 SSRXn2 **B3** SSTXn2 SSTXp2 A11 SSRXp2 **B2** A12 GND **B1** GND

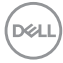

#### Interfejs USB Uniwersalna magistrala szeregowa

W tej części znajdują się informacje dotyczące portów USB znajdujących się w lewej części monitora.

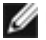

🖉 UWAGA: Do 2 A w porcie USB pobierania danych (port z ikoną baterii 🕰 ) z urządzeniami zgodnymi z Battery Charging Rev. 1,2; do 0,9 A w innych portach pobierania danvch USB. Do 3 A na port pobierania danvch USB typu C (port z ikoną C. () z urządzeniami zgodnymi z 5 V/3 A.

Twój komputer ma następujące złącza USB:

- · 2 przesyłania danych z tyłu.
- 4 pobierania danych 2 na dole, 2 z tyłu.

Gniazdo ładujące - gniazdo oznaczone ikoną baterii **PC-1** umożliwia błyskawiczne ładowanie prądem o dużym natężeniu urządzeń zgodnych z BC 1.2. Port pobierania danych USB typu C z ikoną 🖂 👖 , obsługuje szybkie ładowanie prądem, jeśli urządzenie jest zgodne z 5V/3A.

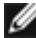

**WAGA:** Porty USB monitora działają wyłącznie wtedy, gdy monitor jest włączony lub w trybie czuwania. W trybie czuwania, jeśli jest podłączony kabel USB (typ C do typu C), porty USB mogą działać normalnie. W przeciwnym razie, należy wykonać ustawienie OSD Inne ładowanie USB, jeśli ustawione jest "On in Standby Mode (Włączenie w trybie czuwania)", to USB działa normalnie, w przeciwnym razie USB jest wyłączone. Po wyłączeniu, a następnie włączeniu monitora, podłączone urządzenia peryferyjne mogą wznowić normalne działanie po kilku sekundach.

| Prędkość<br>transferu | Szybkość przesyłania<br>danych | Maksymalne zużycie energii<br>(każdy port) |
|-----------------------|--------------------------------|--------------------------------------------|
| super speed           | 5 Gbps                         | 4,5 W                                      |
| Hi-Speed              | 480 Mb/s                       | 2,5 W                                      |
| Pełna prędkość        | 12 Mb/s                        | 2,5 W                                      |

#### Port USB przesyłania danych

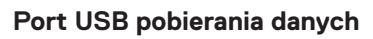

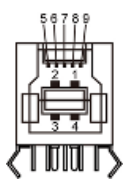

| Numer pinu | Nazwa sygnału |
|------------|---------------|
| 1          | VBUS          |
| 2          | D-            |
| 3          | D+            |
| 4          | GND           |
| 5          | StdB_SSTX-    |
| 6          | StdB_SSTX+    |
| 7          | GND_DRAIN     |
| 8          | StdB_SSRX-    |
| 9          | StdB_SSRX+    |
| Korpus     | Ekran         |

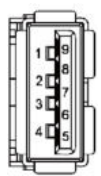

| Numer pinu | Nazwa sygnału |
|------------|---------------|
| 1          | VBUS          |
| 2          | D-            |
| 3          | D+            |
| 4          | GND           |
| 5          | StdA_SSRX-    |
| 6          | StdA_SSRX+    |
| 7          | GND_DRAIN     |
| 8          | StdA_SSTX-    |
| 9          | StdA_SSTX+    |
| Korpus     | Ekran         |

Port RJ45 (strona złącza)

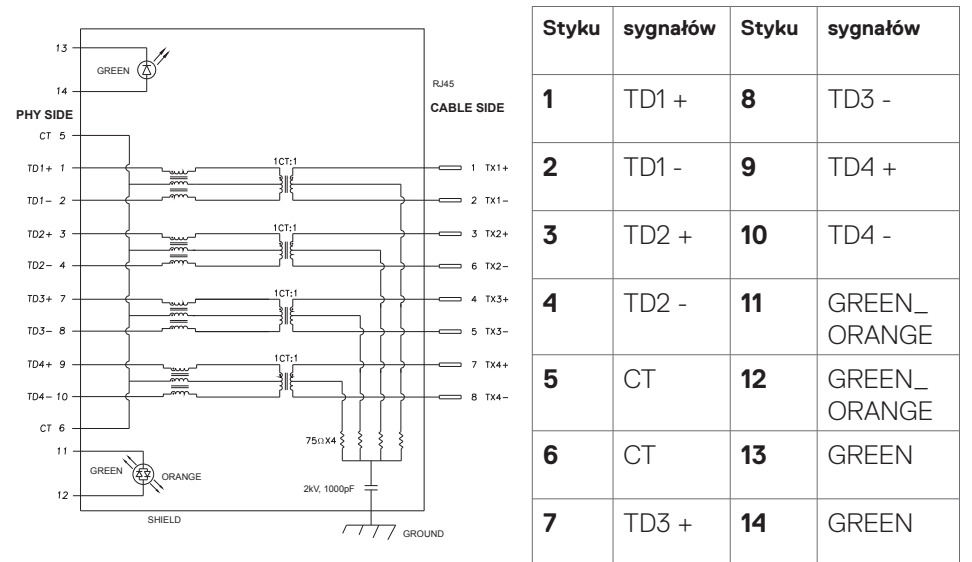

#### Instalacja sterownika

Zainstaluj sterownik kontrolera USB Ethernet Realtek dostępny dla posiadanego systemu. Jest on dostępny do pobrania pod adresem https://www.dell.com/support w sekcji "Sterownik i pobieranie".

Szybkość przesyłania danych w sieci (RJ45) przez USB-C z 1000 Gbps

- **UWAGA:** Ten port LAN jest zgodny z 1000Base-T IEEE 802.3az, obsługuje adres Mac (Wydrukowany na etykiecie modelu), połączenie przelotowe (MAPT), wybudzanie przez sieć LAN (WOL) z trybu gotowości (wyłącznie S3) i funkcję PXE Boot (Rozruch w trybie PXE)[UEFI PXE Boot nie jest obsługiwany w komputerach PC Dell typu Desktop (poza OptiPlex 7090/3090 Ultra Desktop)], te 3 funkcje zależą od ustawień BIOS i wersji systemu operacyjnego. Funkcjonalność może być różna w komputerach PC innych marek niż Dell.
- \*UEFI oznacza Unified Extensible Firmware Interface ((Ujednolicony rozszerzalny interfejs firmware)).

Dell

#### Złącze RJ45 i dioda LED stanu:

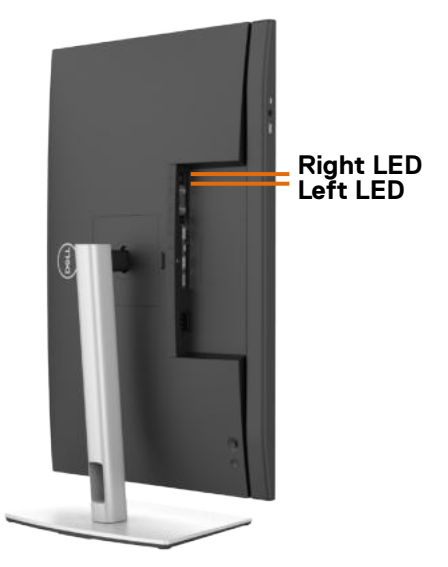

| LED                | Kolor                      | Opis                                                              |
|--------------------|----------------------------|-------------------------------------------------------------------|
| Prawa<br>dioda LED | Bursztynowy<br>lub zielony | Wskaźnik szybkości:                                               |
|                    |                            | <ul> <li>Bursztynowy włączony - 1000 Mbps</li> </ul>              |
|                    |                            | <ul> <li>Zielony włączony - 100 Mbps</li> </ul>                   |
|                    |                            | <ul> <li>Wyłączony - 10 Mbps</li> </ul>                           |
| Lewa dioda<br>LED  | Zielony                    | Wskaźnik Łącze / Aktywność:                                       |
|                    |                            | <ul> <li>Migający - Aktywność portu.</li> </ul>                   |
|                    |                            | <ul> <li>Włączony zielony - Nawiązanie połączenia.</li> </ul>     |
|                    |                            | <ul> <li>Wyłączony - Połączenie nie zostało nawiązane.</li> </ul> |

**WAGA:** Kabel RJ45 nie wchodzi w skład akcesoriów standardowych, dostarczanych w opakowaniu.

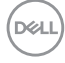
# Plug-and-Play

Monitor można zainstalować w systemie zgodnym z Plug-and-Play. Monitor automatycznie systemowi komputera dane rozszerzonej identyfikacji wyświetlacza (EDID) z wykorzystaniem protokołów kanału danych wyświetlania (DDC), dzięki czemu komputer może się sam konfigurować i optymalizować ustawienia monitora. Instalacje większości monitorów są automatyczne; jeśli to wymagane można wybrać inne ustawienia. W celu uzyskania dalszych informacji o zmianie ustawień monitora, sprawdź Używanie monitora.

# Jakość monitora LCD i zasady dotyczące pikseli

Podczas produkcji monitora LCD nierzadko dochodzi do pozostawania w niezmiennym stanie jednego lub kilku pikseli, które są trudne do zobaczenia i nie wpływają na jakość lub stabilność obrazu. W celu uzyskania dalszych informacji na temat jakości i zasad dotyczących pikseli monitora, sprawdź stronę pomocy technicznej Dell, pod adresem: https://www.dell.com/pixelguidelines.

# Ergonomia

∧ OSTRZEŻENIE: Nieprawidłowe lub zbyt długie używanie klawiatury, może spowodować obrażenia.

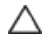

#### △ OSTRZEŻENIE: Wydłużone oglądanie ekranu monitora, może spowodować zmęczenie oczu.

Dla zapewnienia komfortu i efektywności, podczas konfiguracji i używania stacji roboczej komputera należy się zastosować do następujących zaleceń:

- Komputer należy ustawić w taki sposób, aby podczas pracy monitor i klawiatura znajdowały się przed użytkownikiem. W handlu dostępne są specjalne półki, pomocne w prawidłowym ustawieniu klawiatury.
- · W celu zmniejszenia niebezpieczeństwa zmęczenia oczu i bólu karku/ramion/ pleców/ramion, spowodowanego długotrwałym używaniem monitora, zalecamy, aby:
  - 1. Ustaw odległość od ekranu w zakresie 20 do 28 cali (50 do 70 cm) od swoich oczu.
  - 2. Po wydłużonym używaniu monitor należy często mrugać oczami, aby zwilżyć oczy lub nawilżyć oczy wodą.
  - 3. Wykonywać regularne i częste przerwy trwające 20 minut co dwie godziny.
  - 4. Odwracać wzrok od monitora i podczas przerw kierować wzrok na obiekt w odległości 20 stóp przez co najmniej 20 sekund.
  - 5. Podczas przerw należy wykonywać ćwiczenia rozciągające w celu rozluźnienia napięcia karku, ramion, pleców, barków.
- Podczas siedzenia przed monitorem upewnić się, że ekran monitora znajduje się na poziomie lub lekko poniżej poziomu oczu.
- Wyregulować nachylenie monitora, jego kontrast i ustawienia jasności.
- Wyregulować światło otoczenia (takie jak oświetlenie górne, lampy biurkowe oraz zasłony lub żaluzje na pobliskich oknach), aby zminimalizować odbicia i odblask na ekranie monitora.
- Użyć fotel, który zapewnia dobra oparcie dolnej części pleców.
- Podczas używania klawiatury lub myszy, przedramie trzymać w poziomie z nadgarstkami w neutralnej, wygodnej pozycji.
- · Podczas używania klawiatury lub myszy zawsze pozostawić miejsce na oparcie rąk.
- Umożliwić naturalną pozycję ramion po obu stronach ciała.
- Upewnić się, że stopy spoczywają płasko na podłodze.
- Podczas siedzenia upewnić się, że ciężar ciała nóg spoczywa na stopach, a nie na przedniej części siedzenia. Wyregulować wysokość fotela lub, jeśli to konieczne, użyć podnóżek do utrzymania prawidłowej postawy.
- Zmieniać wykonywane czynności. Tak zorganizować swoją pracę, aby nie trzeba było zbyt długo siedzieć i pracować. Wstawać lub chodzić w regularnych odstępach czasu.

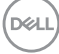

 Utrzymać porządek pod biurkiem, aby nie było tam przeszkód oraz kabli lub przewodów, które mogłyby uniemożliwiać wygodne siedzenie lub stwarzać niebezpieczeństwo przewrócenia.

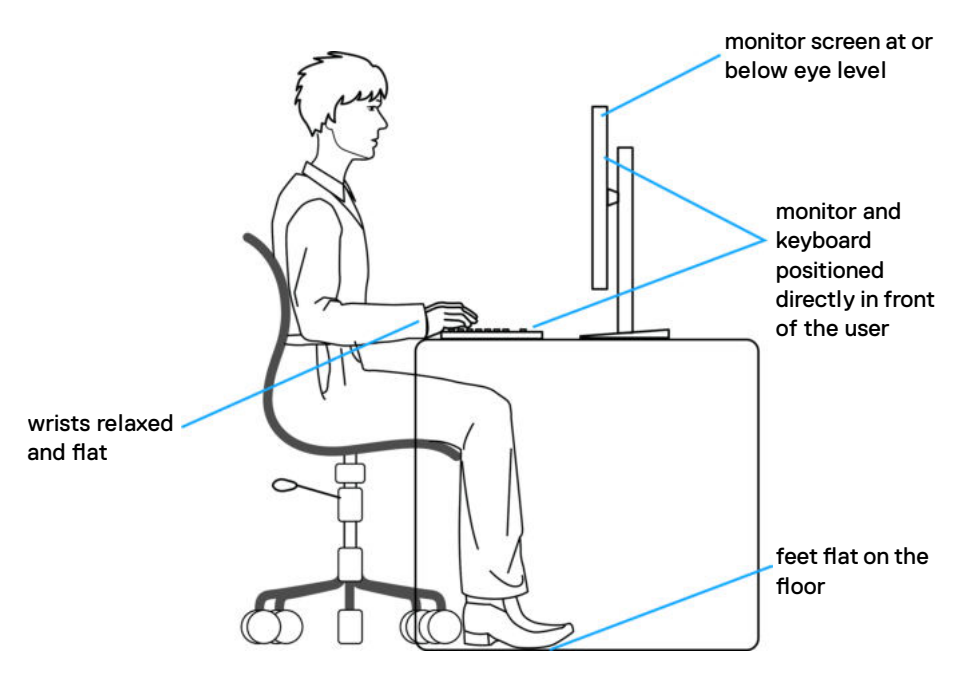

## Obsługa i przenoszenie wyświetlacza

Aby zapewnić bezpieczeństwo podczas podnoszenia lub przenoszenia monitora, należy się zastosować do podanych poniżej zaleceń:

- · Przed przenoszeniem lub podnoszeniem monitora, wyłączyć komputer i monitor.
- · Odłączyć od monitora wszystkie kable.
- Umieścić monitor w oryginalnym opakowaniu z oryginalnymi materiałami pakującymi.
- Podczas podnoszenia lub przesuwania monitora, przytrzymać mocno dolną krawędź i bok monitora, bez stosowania nadmiernej siły.

DEL

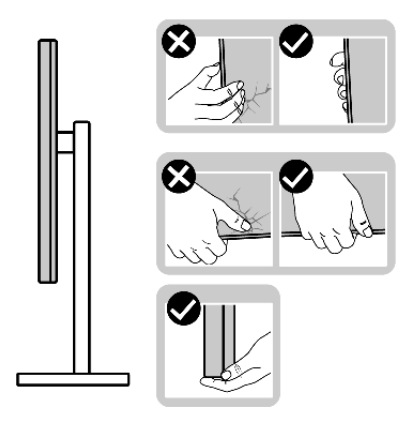

 Podczas podnoszenia lub przenoszenia monitora, upewnić się, że ekran jest skierowany w stronę przesuwania i nie naciskać obszaru wyświetlania, aby uniknąć zarysowań lub uszkodzenia.

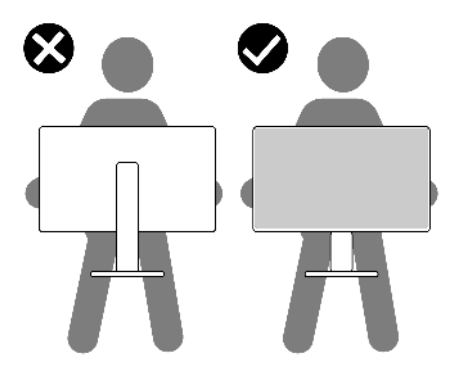

· Podczas transportu monitora, unikać nagłych wstrząsów lub wibracji.

 Podczas podnoszenia lub przesuwania monitora, nie należy przekręcać monitora górą w dół, gdy trzymana jest baza podstawy lub wspornik podstawy. Może to spowodować przypadkowe uszkodzenie monitora albo obrażenia osobiste.

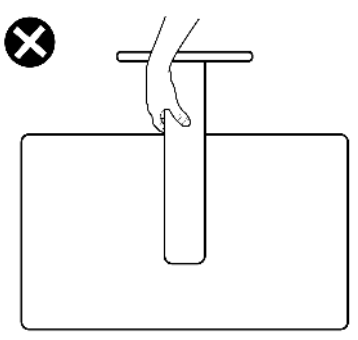

# Zalecenia dotyczące konserwacji

#### Czyszczenie monitora

- PRZESTROGA: Przed czyszczeniem monitora należy odłączyć od gniazda zasilania prądem elektrycznym kabel zasilający monitora.
- OSTRZEŻENIE: Przed czyszczeniem monitora należy przeczytać Instrukcje bezpieczeństwa.

Podczas rozpakowywania, czyszczenia lub obsługi monitora należy przestrzegać postępować zgodnie z podanymi instrukcjami:

- W celu oczyszczenia ekranu antystatycznego, lekko zwilż wodą miękką, czystą szmatkę. Jeśli to możliwe należy używać specjalnych chusteczek do czyszczenia ekranu lub środków odpowiednich do czyszczenia powłok antystatycznych. Nie należy używać benzenu, rozcieńczalnika, amoniaku, ściernych środków czyszczących lub sprężonego powietrza.
- Do czyszczenia monitora należy używać lekko zwilżoną, ciepłą szmatkę. Należy unikać używania jakichkolwiek detergentów, ponieważ niektóre detergenty pozostawiają na monitorze mleczny osad.
- Jeśli po rozpakowaniu monitora zauważony zostanie biały proszek należy go wytrzeć szmatką.
- Podczas obsługi monitora należy uważać, ponieważ zarysowanie monitorów w ciemnych kolorach, powoduje pozostawienie białych śladów, bardziej widocznych niż na monitorach w jasnych kolorach.
- Aby uzyskać najlepszą jakość obrazu na monitorze należy używać dynamicznie zmieniany wygaszacz ekranu i wyłączać monitor, gdy nie jest używany.

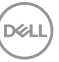

# Konfiguracja monitora

## Podłączenie podstawy

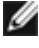

💋 UWAGA: Po dostarczeniu monitora z fabryki, wspornik podstawy i baza podstawy są odłączone.

UWAGA: Następujące instrukcje mają zastosowanie wyłącznie dla podstawy dostarczonej z monitorem. Podczas podłączania podstawy zakupionej z innych źródeł, należy się zastosować do instrukcji ustawień, dostarczonych z podstawą.

#### W celu podłączenia podstawy monitora:

- 1. Dopasuj i umieść wspornik podstawy na bazie podstawy.
- 2. Otwórz uchwyt śruby na spodzie bazy podstawy i obróć w prawo, aby zamocować zespół podstawy.
- 3. Zamknij uchwyt śruby.

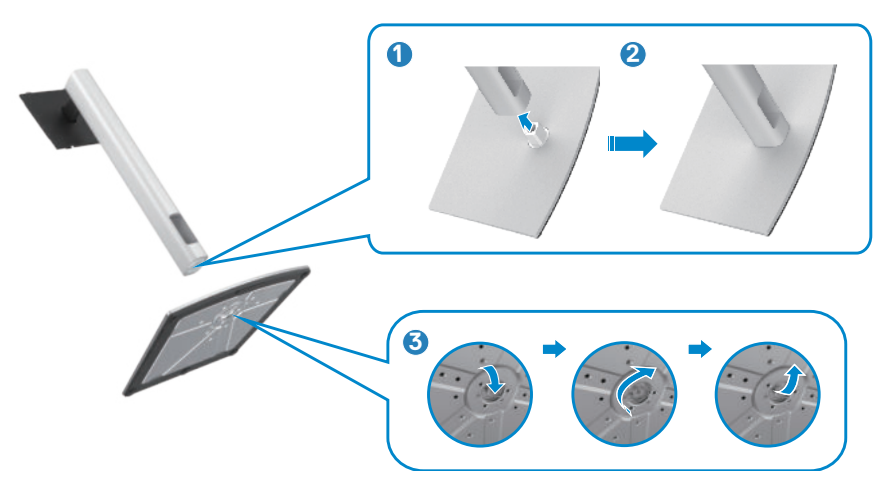

**4.** Otwórz pokrywę zabezpieczającą na monitorze w celu dostępu do gniazda VESA na monitorze.

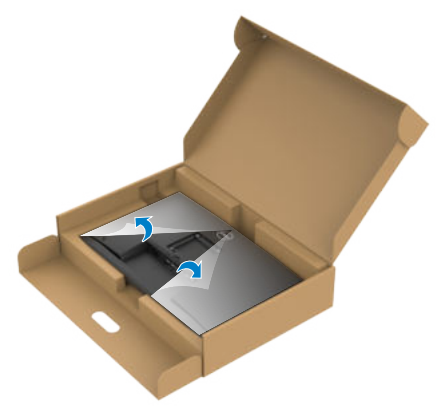

**5.** Wsuń zaczepy na wsporniku podstawy do gniazd na pokrywie tylnej wyświetlacza i naciśnij zespół podstawy, aby zatrzasnąć go na miejsce.

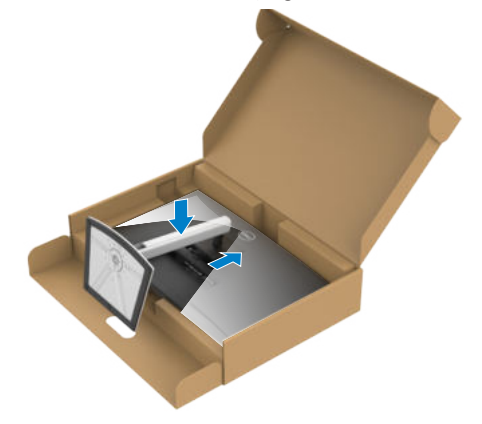

**6.** Przytrzymaj wspornik podstawy i ostrożnie podnieś monitor, a następnie ustaw go na płaskiej powierzchni.

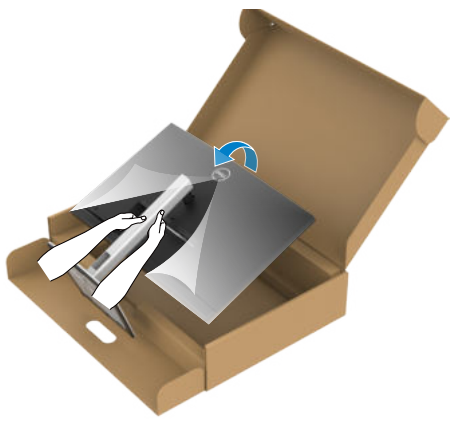

- **UWAGA:** Podczas podnoszenia monitora, przytrzymaj mocno wspornik podstawy, aby uniknąć przypadkowego uszkodzenia.
  - 7. Zdejmij z monitora pokrywę zabezpieczającą.

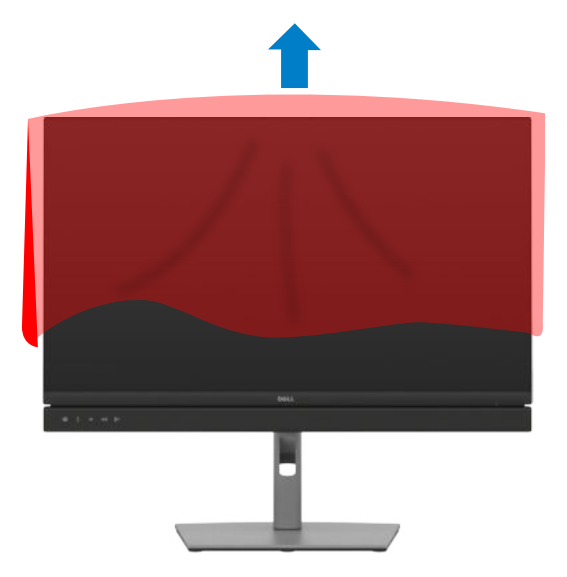

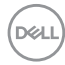

# Używanie funkcji nachylania, obracania i wysuwanie w pionie

WAGA: Następujące instrukcje mają zastosowanie wyłącznie dla podstawy dostarczonej z monitorem. Podczas podłączania podstawy zakupionej z innych źródeł, należy się zastosować do instrukcji ustawień, dostarczonych z podstawą.

#### Nachylanie, obracanie i wysuwanie w pionie

Dzięki wbudowanej podstawie, można przechylać monitor do najbardziej wygodnego kata widzenia.

#### C2422HE

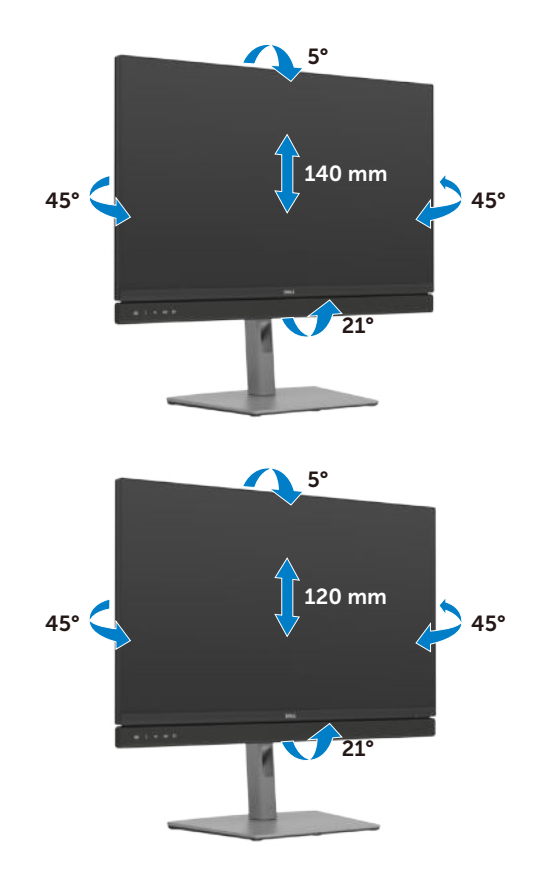

C2722DE

#### C3422WE

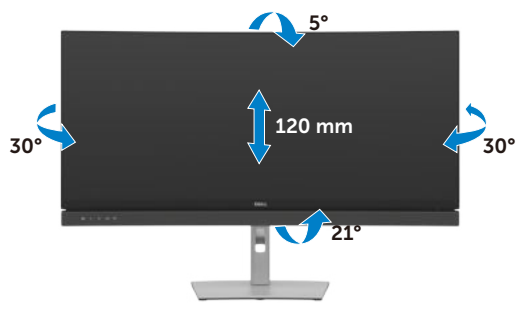

🖉 UWAGA: Po dostarczeniu monitora z fabryki, podstawa jest odłączona.

## Obracanie wyświetlacza (Wyłącznie C2422HE/ C2722DE)

Przed obróceniem wyświetlacza, wysuń wyświetlacz w pionie, aż do aż do górnej pozycji wspornika podstawy i przechyl wyświetlacz maksymalnie do tyłu, aby uniknąć uderzenia dolnej krawędzi wyświetlacza.

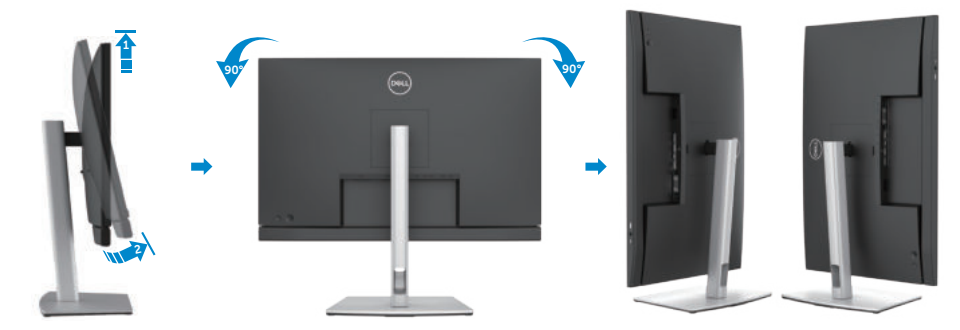

- UWAGA: Aby przełączyć ustawienie wyświetlacza na komputerze Dell, pomiędzy ustawieniem poziomym i pionowym podczas obracania wyświetlacza, pobierz i zainstaluj najnowszy sterownik grafiki. W celu pobrania, przejdź do https://www.dell.com/support/drivers i wyszukaj odpowiedni sterownik.
- UWAGA: Gdy wyświetlacz znajduje się w trybie pionowym, podczas używania aplikacji intensywnie wykorzystujących grafikę, takich jak gry 3D, może mieć miejsce pogorszenie jakości.

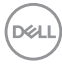

# Konfiguracja ustawień wyświetlacza na komputerze po obróceniu (Wyłącznie C2422HE/C2722DE)

Po obróceniu wyświetlacza, należy wykonać podana poniżej procedure w celu konfiguracji ustawień wyświetlania w komputerze.

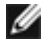

UWAGA: Jeśli monitor jest używany z komputerem innej marki niż Dell, należy przejść na stronę internetową producenta karty graficznej lub producenta komputera w celu uzyskania informacji o tym, jak obrócić zawartość wyświetlacza.

#### W celu konfiguracji ustawień wyświetlania:

- 1. Kliknij prawym przyciskiem **Desktop (Pulpit)** i kliknij **Properties (Właściwości)**.
- 2. Wybierz kartę Settings (Ustawienia) i kliknij Advanced (Zaawansowane).
- 3. Jeśli używana jest karta graficzna AMD, wybierz kartę Rotation (Obrót) i ustaw preferowany obrót.
- 4. Jeśli używana jest karta graficzna nVidia, kliknij karte nVidia i w lewej kolumnie wybierz NVRotate, a następnie wybierz preferowany obrót.
- 5. Jeśli używana jest karta graficzna Intel®, wybierz kartę grafiki Intel, kliknij Graphic Properties (Właściwości grafiki), wybierz karte Rotation (Obrót), a następnie ustaw preferowany obrót.
- UWAGA: Jeśli nie wyświetla się opcja obrotu lub nie działa normalnie, przejdź do https://www.dell.com/support i pobierz najnowszy sterownik dla posiadanej karty graficznej.

Dél

# Używanie kamery internetowej monitora

Aby korzystać z wbudowanej kamery internetowej monitora i mikrofonu, naciśnij w dół, a następie zwolnij moduł kamery internetowej. Pojawi się moduł kamery internetowej.

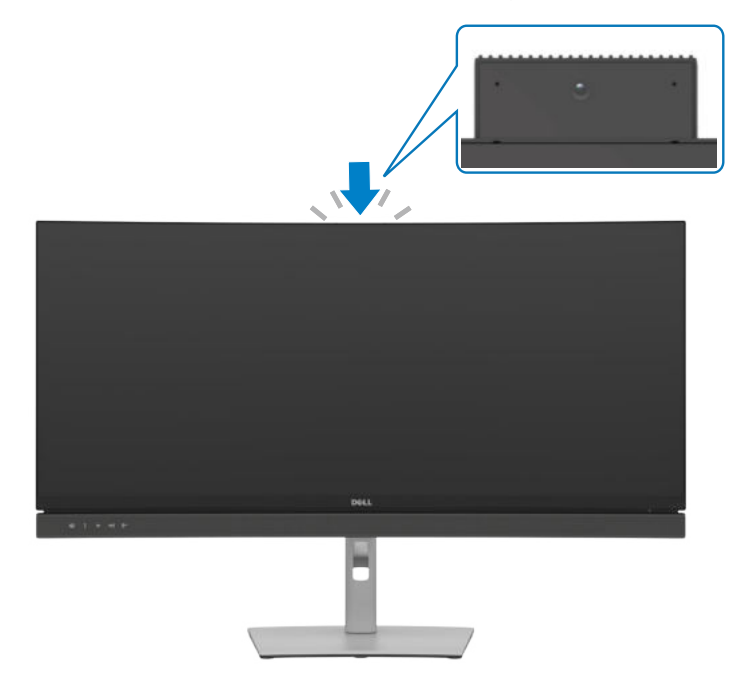

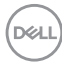

# Podłączenie monitora

PRZESTROGA: Przed rozpoczęciem jakichkolwiek procedur z tej części, należy wykonać Instrukcje bezpieczeństwa.

#### W celu podłączenia monitora do komputera:

- 1. Wyłącz komputer.
- 2. Podłącz kabel DisplayPort lub USB i kabel USB typu C, od monitora do komputera.
- 3. Włącz monitor.
- **4.** Wybierz prawidłowe źródło wejścia z menu OSD monitora, a następie włącz komputer.
- UWAGA: Ustawienie domyślne C2422HE/C3422WE to DisplayPort 1.2, ustawienie domyślne C2722DE to DisplayPort 1.4. Karta graficzna DisplayPort 1.1 może nie wyświetlać normalnego obrazu. Należy sprawdzić "problemy specyficzne dla produktu – Brak obrazu podczas używania połączenia DP z komputerem PC" w celu zmiany ustawienia domyślnego.

#### Podłączenie kabla HDMI (opcjonalna)

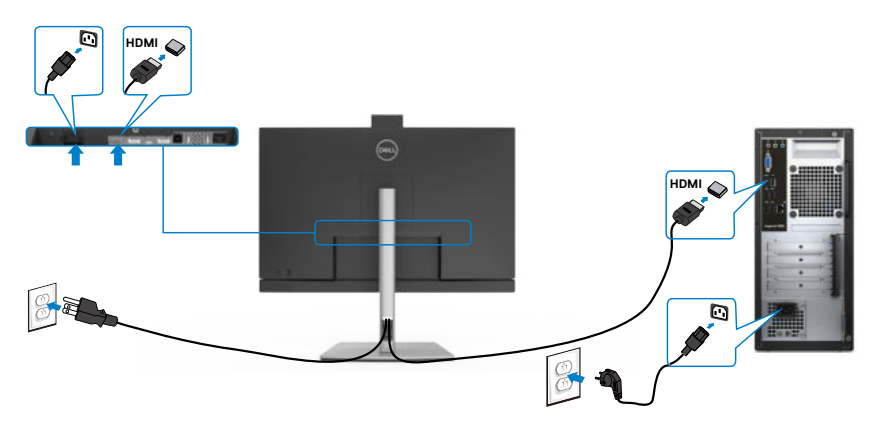

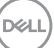

#### Podłączenie kabla DP

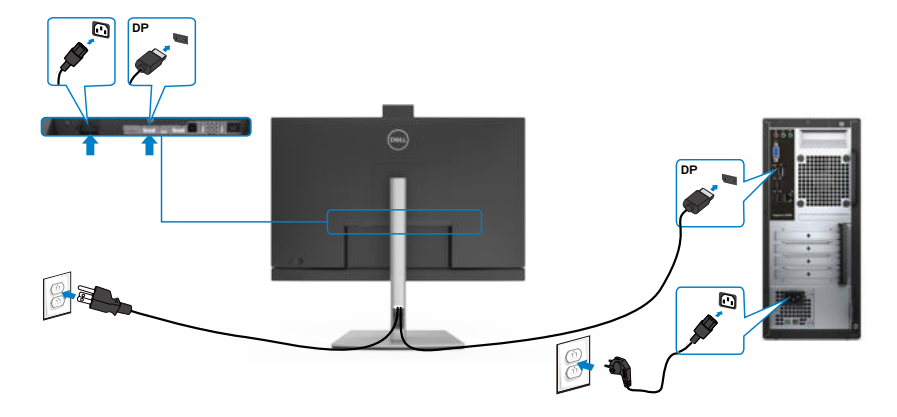

Podłączanie monitora dla funkcji Monitor dla wielostrumieniowego transportu DP (MST) (Wyłącznie C2422HE/C2722DE)

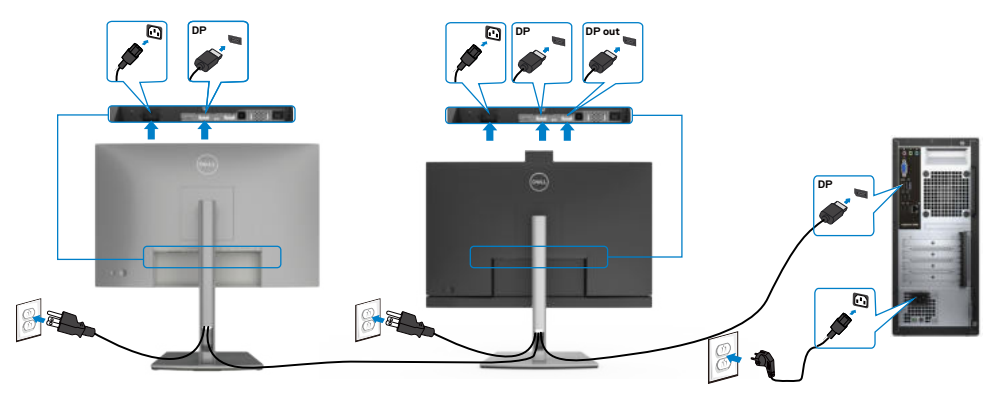

- WAGA: obsługuje funkcję DP MST. Aby ją używać, karta graficzna komputera PC musi posiadać certyfikat DP1,2 z opcją MST.
- UWAGA: W przypadku korzystania ze złącza DP out, wyciągnij gumowy korek.
- UWAGA: Nie zaleca się podłączania wielu C2422HE / C2722DE / C3422WE w funkcji DP MST.

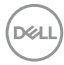

#### Podłączenie kabla USB

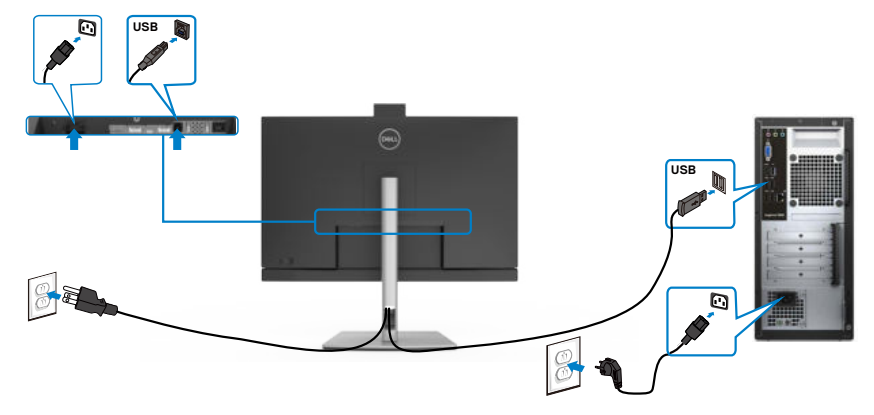

#### Podłączenie kabla USB typu C

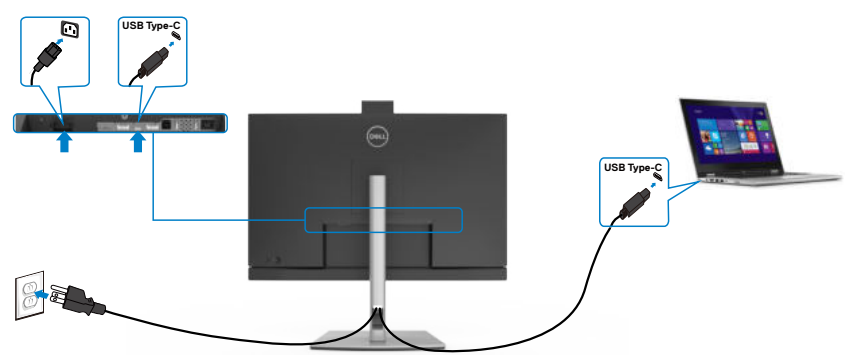

Port USB typu C na monitorze:

- Można go używać alternatywnie, jako USB typu C, DisplayPort 1.4 (C2722DE) lub DisplayPort 1.2 (C2422HE/C3422WE).
- · Obsługa USB Power Delivery (PD), z profilami do 90 W.
- UWAGA: Niezależnie od wymagań dotyczących zasilania/rzeczywistego zużycia energii laptopa lub pozostałego czasu działania na zasilaniu bateryjnym, monitor Dell C2422HE/C2722DE/C3422WE może dostarczać do laptopa zasilanie maksymalnie 90 W.

| Moc znamionowa (w laptopach z<br>USB typ-C i funkcją PowerDelivery) | Maksymalna moc<br>ładowania |
|---------------------------------------------------------------------|-----------------------------|
| 45 W                                                                | 45 W                        |
| 65 W                                                                | 45 W                        |

DELL

| 90 W  | 90 W            |
|-------|-----------------|
| 130 W | Nie obsługiwana |

Podłączanie monitora dla funkcji Monitor dla wielostrumieniowego transportu USB-C (MST) (wyłącznie dla C2422HE/C2722DE)

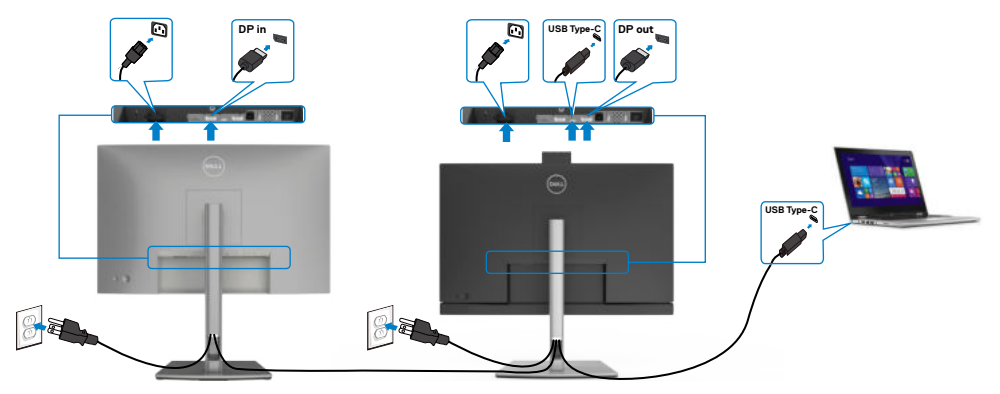

UWAGA: Maksymalna liczba C2422HE/C2722DE obsługiwanych przez MST zależy od przepustowości łącza źródła USB-C. Należy sprawdzić "problemy powiązane z produktem – Brak obrazu podczas używania USB-C MST".

W UWAGA: W przypadku korzystania ze złącza DP out, wyciągnij gumowy korek.

UWAGA: Nie zaleca się podłączania wielu C2422HE / C2722DE / C3422WE w funkcji DP MST.

Podłączanie monitora z wykorzystaniem kabla RJ45 (Opcjonalny)

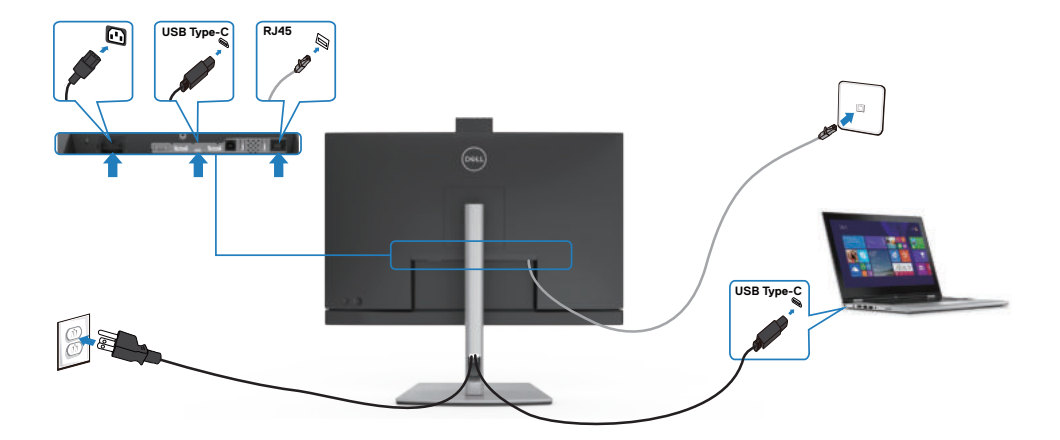

(dell)

# DPBS (Dell Power Button Sync (Synchronizacja przyciskiem zasilania Dell))

Twój monitor jest wyposażony w funkcję Synchronizacja przycisku zasilania Dell (DPBS), która umożliwia sterowanie stanem zasilania systemu z przycisku zasilania monitora. Ta funkcja jest obsługiwana wyłącznie na platformie Dell z wbudowaną funkcją DPBS i jest obsługiwana wyłącznie przez interfejs USB-C.

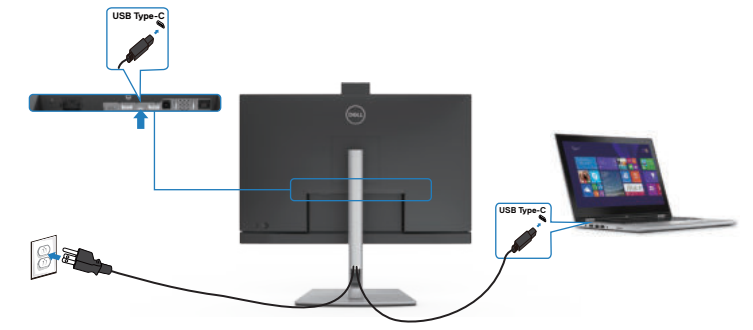

Aby przy pierwszym użyciu upewnić się, że funkcja DPBS działa, wykonaj następujące czynności na platformie z obsługą DPBS w **Control Panel (Panelu sterowania)**.

UWAGA: DPBS obsługuje wyłącznie por USB-C przesyłania danych.

Przejdź do Control Panel (Panel sterowania).

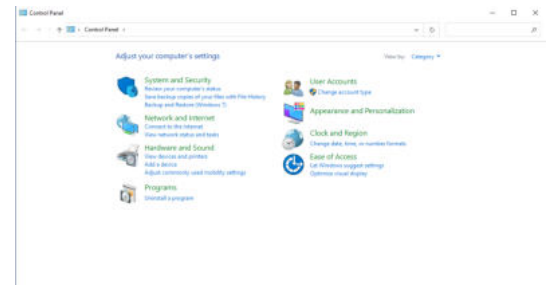

Wybierz Hardware and Sound (Sprzęt i dźwięk), a następnie Power Options (Opcje zasilania).

W rozwijanym menu When I press the power button (Po naciśnięciu przycisku zasilania), do wyboru dostępnych jest klika opcji Do nothing/Sleep/Hibernate/ Shut down (Nic nie rób/Uśpienie/Hibernacja/Zamknij) i można wybrać Sleep/ Hibernate/Shut down (Uśpienie/Hibernacja/Zamknij).

| <br>of Faces + Manhates and Grand + Rower Onland + Soft                              | en Gettinos                                                  | 411 | A |  | 1 |
|--------------------------------------------------------------------------------------|--------------------------------------------------------------|-----|---|--|---|
| <br>nine i lienteren inter i sine spene i spe                                        | er en en en en en en en en en en en en en                    | -   | × |  | - |
| Define power buttons and turn or                                                     | a password protection                                        |     |   |  |   |
| Choose the power settings that you went to<br>page upply to all of your power plans. | ryour computer. The changes you make to the settings on this |     |   |  |   |
| 😵 Change settings that are convertly unav                                            | enantia                                                      |     |   |  |   |
| Prover and skeep button settings                                                     |                                                              |     |   |  |   |
| When I press the prover button.                                                      | Seep                                                         |     |   |  |   |
| -                                                                                    | De nothing                                                   |     |   |  |   |
| When I great the sleep kutters                                                       | Hibernate                                                    |     |   |  |   |
| Studdour settings                                                                    | CENT ROLE                                                    |     |   |  |   |
| 2 Toris on Task starting Decommended                                                 | langes services and                                          |     |   |  |   |
| This heips start year PC faster after sh                                             | station. Redart ov Vallected, Learn Marg                     |     |   |  |   |
| Sharan in Power memory                                                               |                                                              |     |   |  |   |
| Hibernata                                                                            |                                                              |     |   |  |   |
| Shew in Power menu                                                                   |                                                              |     |   |  |   |
| Shew in account picture menu.                                                        |                                                              |     |   |  |   |
|                                                                                      |                                                              |     |   |  |   |
|                                                                                      |                                                              |     |   |  |   |
|                                                                                      |                                                              |     |   |  |   |
|                                                                                      |                                                              |     |   |  |   |
|                                                                                      |                                                              |     |   |  |   |
|                                                                                      |                                                              |     |   |  |   |

Save changes Cancel

DEL

| de                                                                                                    |                                                      | Territo Control Banat |   |
|----------------------------------------------------------------------------------------------------|------------------------------------------------------|-----------------------|---|
| <ul> <li>The second second</li></ul> | <ul> <li>b</li> <li>a the address or this</li> </ul> |                       | 1 |

UWAGA: Nie należy wybierać **Do nothing (Nic nie rób)**, w przeciwnym razie przycisk zasilania monitora nie będzie mógł się zsynchronizować ze stanem zasilania systemu PC.

#### Pierwsze podłączenie monitora dla DPBS

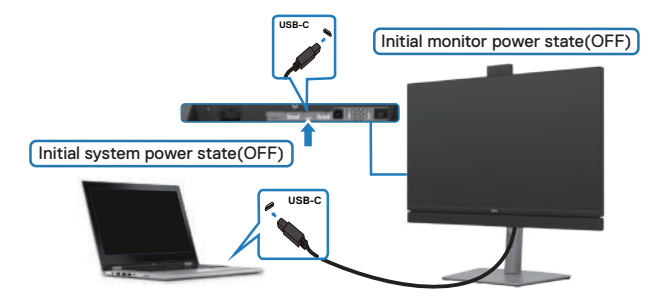

Przy pierwszym ustawieniu funkcji DPBS:

- 1. Upewnij się, że komputer PC i monitor są WYŁĄCZONE.
- 2. Naciśnij przycisk zasilania monitora, aby WŁĄCZYĆ monitor.
- 3. Podłącz kabel USB-C od komputera PC do monitora.
- Komputer PC i monitor WŁĄCZĄ się normalnie, poza platformą Dell Optiplex 7090/3090 Ultra.
- 5. Po podłączeniu platformy the Dell Optiplex 7090/3090 Ultra, monitor i komputer PC WŁACZĄ się na chwilę. Zaczekaj chwilę (około 6 sekund), po czym komputer PC i monitor WYŁĄCZĄ się. Po naciśnięciu przycisku zasilania monitora lub przycisku zasilania komputera PC, WŁĄCZĄ się komputer PC i monitor. Stan zasilania systemu PC jest zsynchronizowany z przyciskiem zasilania monitora.

UWAGA: Komputer PC Dell\* Ultra , można zasilać z wykorzystaniem jego wługniazda zasilacza prądu stałego. Alternatywnie, komputer PC Dell\* Ultra, można zasilać z wykorzystaniem kabla USB-C monitora, przez Power Delivery (PD); należy ustawić Ładowanie USB-C  $\Rightarrow$  90 W na Włączenie w trybie Wyłączenia.

\* Sprawdź komputer PC Dell pod kątem możliwości obsługi DPBS.

#### Używanie funkcji DPBS

#### Wybudzanie po podłączeniu kabla USB-C

Po podłączeniu kabla USB-C, stan monitora/komputera PC jest następujący:

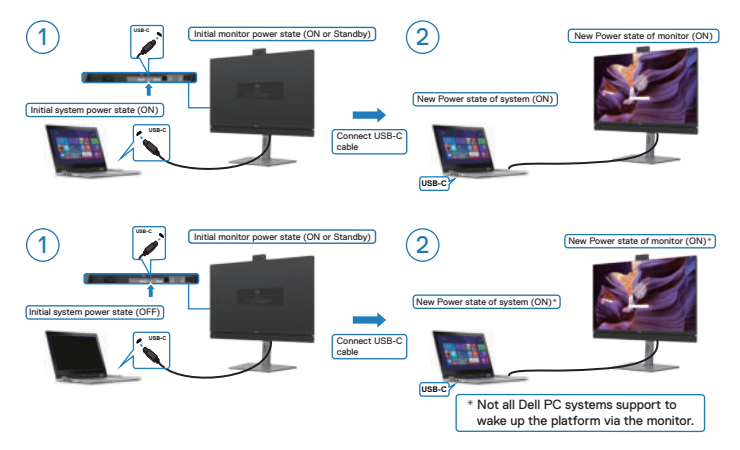

#### Naciśnięcie przycisku zasilania

Po naciśnięciu przycisku zasilania monitora lub przycisku zasilania komputera PC, stan monitora/komputera PC jest następujący:

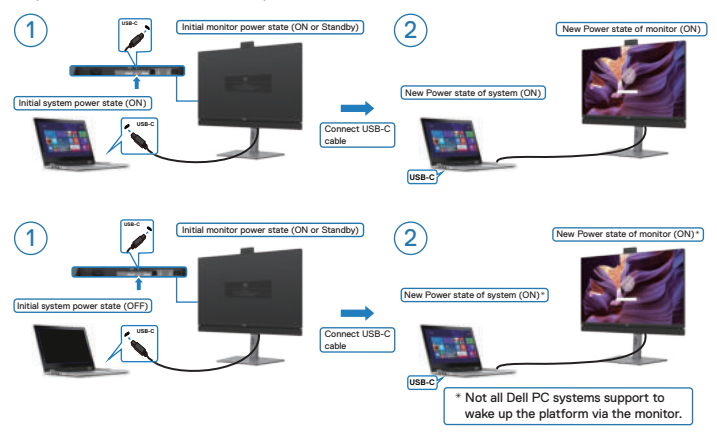

DELL

Gdy stan zasilania monitora i komputera PC to WŁĄCZENIE, **naciśnij i przytrzymaj przycisk zasilania monitora przez 4 sekundy**, na ekranie pojawi się pytanie, czy użytkownik chciałby wyłączyć komputer PC.

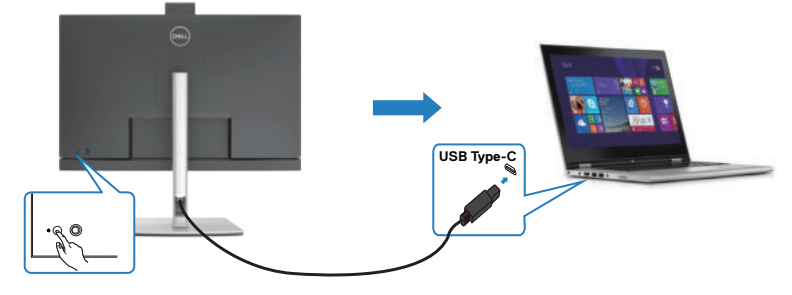

| Press and hold 4s |
|-------------------|
|-------------------|

PC will shut down

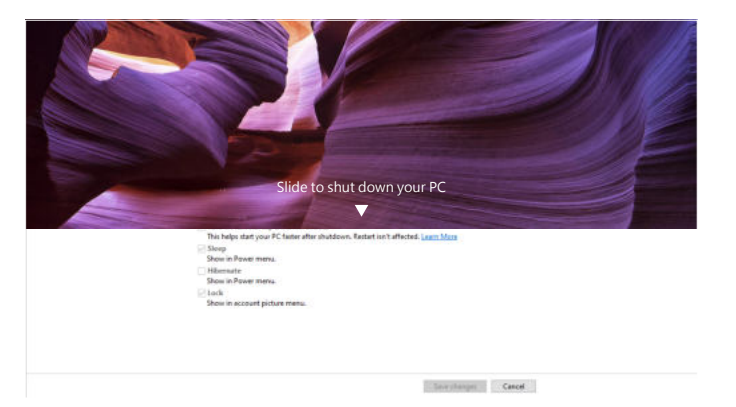

Gdy stan zasilania monitora i komputera PC to WŁĄCZENIE, naciśnij i

**przytrzymaj przycisk zasilania monitora przez 10 sekund**, po czym komputer PC zostanie wyłączony.

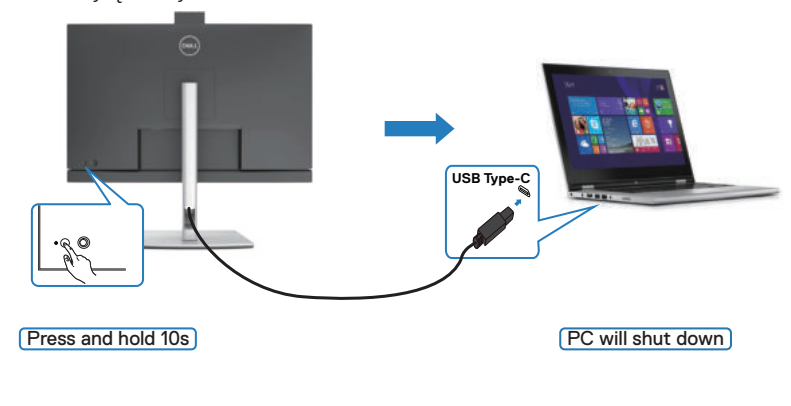

DELL

#### Podłączenie monitora dla funkcji USB-C Multi-Stream Transport (MST) (wyłącznie C2422HE/C2722DE) w trybie DPBS

Komputer PC jest podłączony do dwóch monitorów w początkowym stanie WYŁĄCZENIA zasilania, a stan zasilania systemu PC jest zsynchronizowany z przyciskiem zasilania Monitora 1. Po naciśnięciu przycisku zasilania Monitora 1 lub przycisku zasilania komputera PC, WŁĄCZONE zostaną Monitor 1 i komputer PC. W międzyczasie Monitor 2 pozostanie WYŁĄCZONY. Należy ręcznie nacisnąć przycisk zasilania na Monitorze 2 w celu jego WŁĄCZENIA.

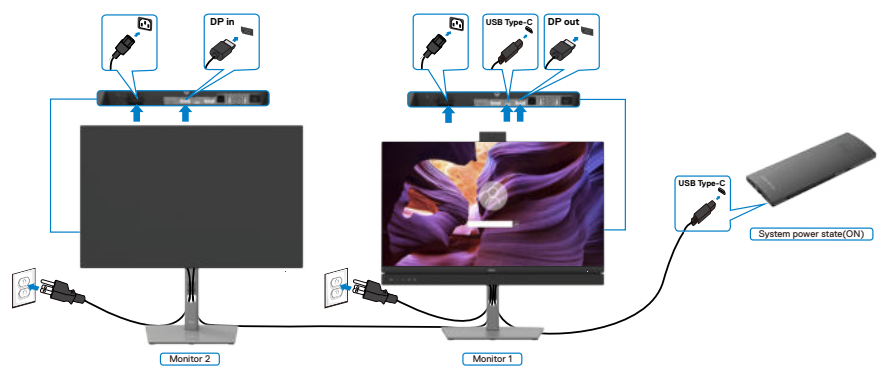

# UWAGA: Oba monitory powinny być monitorami Dell z obsługą funkcji DPBS. UWAGA: Nie zaleca się podłączania wielu C2422HE / C2722DE / C3422WE w funkcji USB-C MST w trybie DPBS.

Podobnie, komputer PC jest podłączony do dwóch monitorów w początkowym stanie WŁĄCZENIA zasilania, a stan zasilania systemu PC jest zsynchronizowany z przyciskiem zasilania Monitora 1. Po naciśnięciu przycisku zasilania Monitora 1 lub przycisku zasilania komputera PC, WYŁĄCZONE zostaną Monitor 1 i komputer PC. W międzyczasie Monitor 2 będzie w trybie oczekiwania. Należy ręcznie nacisnąć przycisk zasilania na Monitorze 2 w celu jego WYŁĄCZENIA.

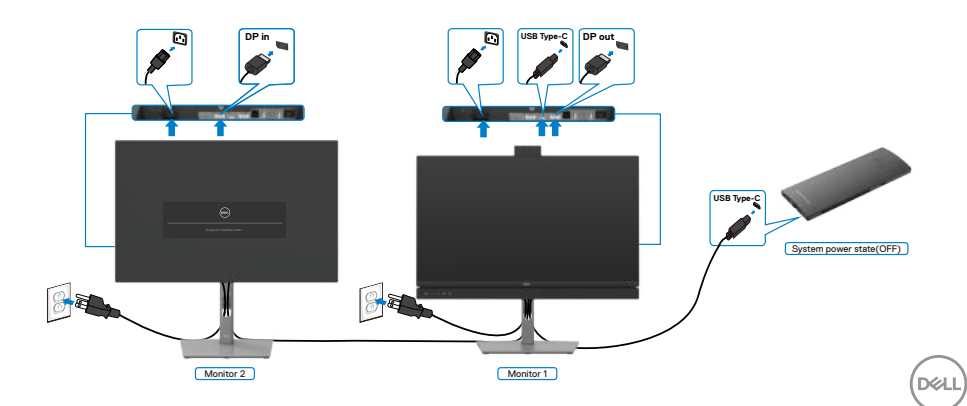

#### Podłączenie monitora dla USB-C w trybie DPBS

Platforma Dell OptiPlex 7090 Ultra ma dwa porty USB-C, co umożliwia synchronizację stanu zasilania Monitora 1 i Monitora 2 z komputerem PC.

Gdy komputer PC i dwa monitory znajdują się początkowo w stanie WŁĄCZENIA zasilania, naciśnięcie przycisku zasilania na Monitorze 1 lub Monitorze 2 spowoduje WYŁĄCZENIE komputera PC, Monitora 1 i Monitora 2.

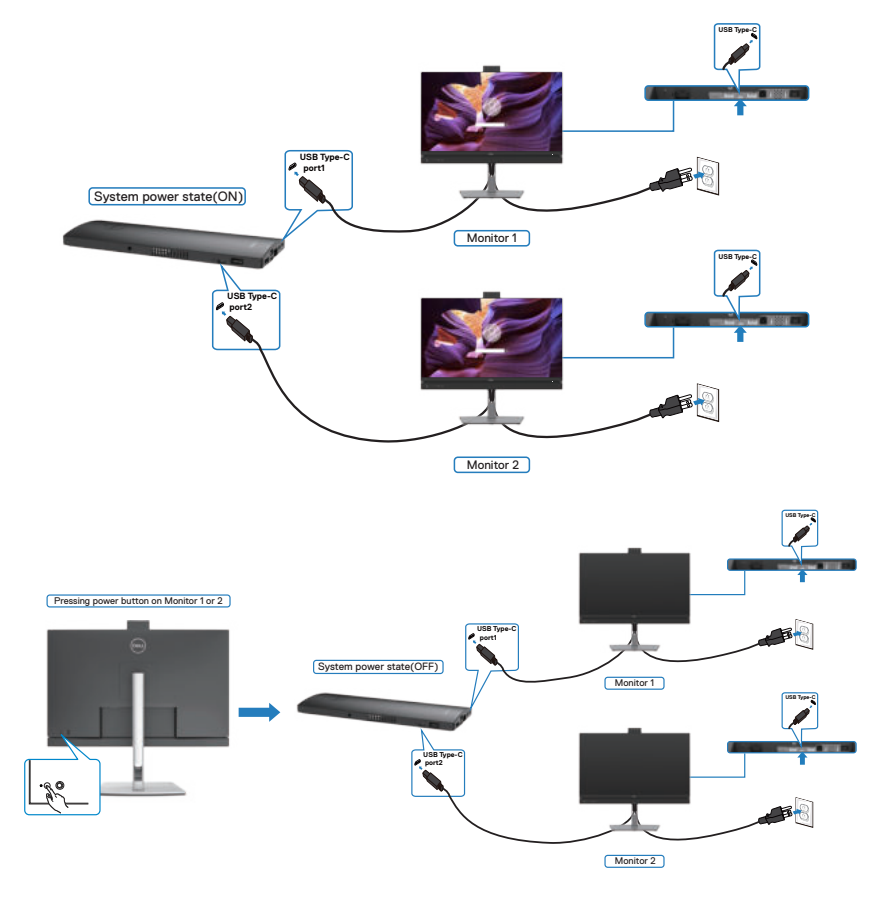

Upewnij się, że **USB-C Charging (Ładowanie USB-C)** zostało ustawione na Off Mode (Tryb wyłączenia). Gdy komputer PC i dwa monitory znajdują się początkowo w stanie WYŁĄCZENIA zasilania, naciśnięcie przycisku zasilania na Monitorze 1 lub Monitorze 2 spowoduje WŁĄCZENIE komputera PC, Monitora 1 i Monitora 2.

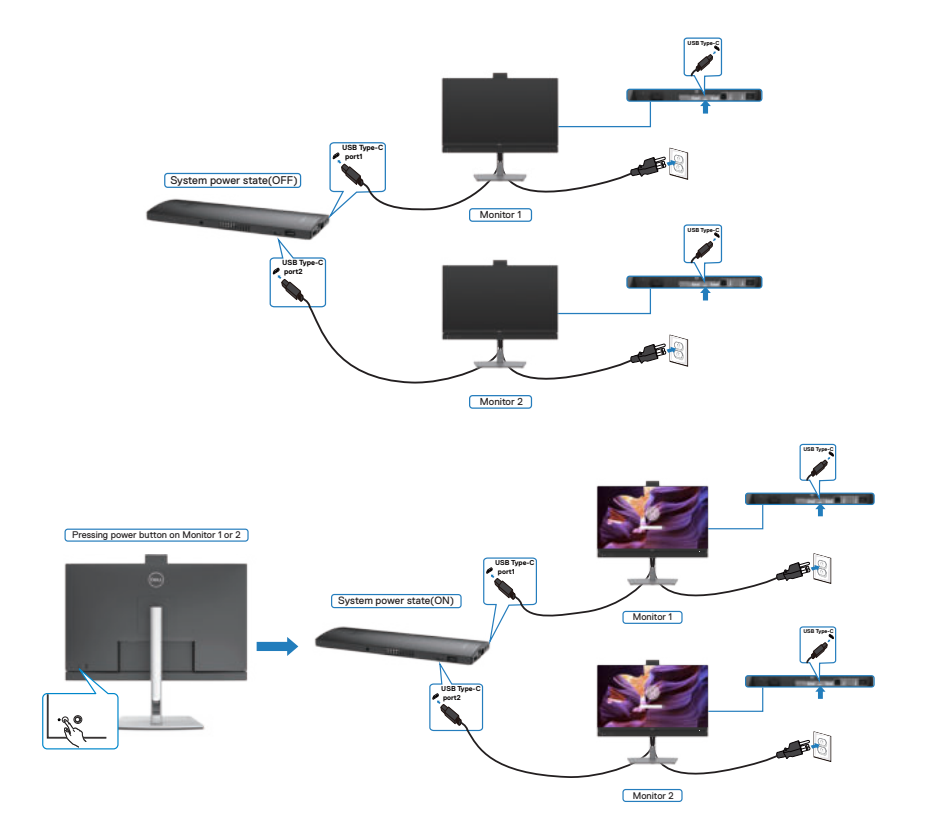

## Prowadzenie kabli

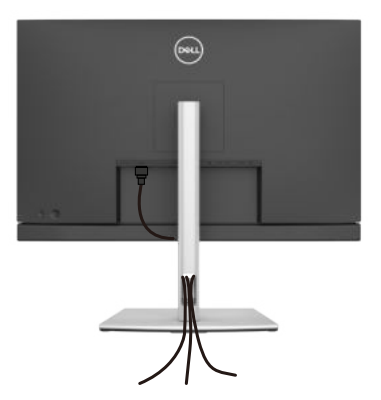

Po podłączeniu do monitora i komputera wszystkich niezbędnych kabli (sprawdź podłączenie kabli w części Podłączenie monitora) poprowadź wszystkie kable, jak pokazano powyżej.

Jeśli kabel nie sięga do komputera PC, można podłączyć bezpośrednio do komputera PC, bez prowadzenia przez otwór na wsporniku monitora.

# Zabezpieczanie monitora z użyciem blokady Kensington (opcjonalna)

Blokada zabezpieczenia znajduje się na spodzie monitora. (Patrz Gniazdo blokady zabezpieczenia)

W celu uzyskania dalszych informacji o używaniu blokady Kensington (kupowana oddzielnie), sprawdź dokumentację dostarczoną z blokadą.

Przymocuj monitor do stołu z użyciem blokady zabezpieczenia.

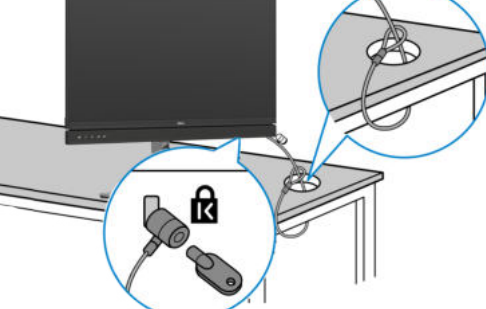

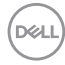

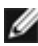

💋 UWAGA: Obraz służy wyłącznie jako ilustracja. Blokada może wyglądać inaczej.

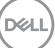

# Zdejmowanie podstawy monitora

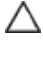

∧ OSTRZEŻENIE: Aby zapobiec porysowaniu ekranu LCD w czasie zdejmowania podstawy, monitor należy położyć na miękkiej, czystej powierzchni.

**WAGA:** Następujące instrukcje mają zastosowanie wyłącznie dla podstawy dostarczonej z monitorem. Podczas podłączania podstawy zakupionej z innych źródeł, należy się zastosować do instrukcji ustawień, dostarczonych z podstawą.

#### Aby odłączyć podstawę:

- 1. Połóż monitor na miękkiej tkaninie lub wyściółce.
- 2. Naciśnij i przytrzymaj przycisk zwalniania obudowy.
- **3.** Unieś podstawę i zdejmij ją z monitora.

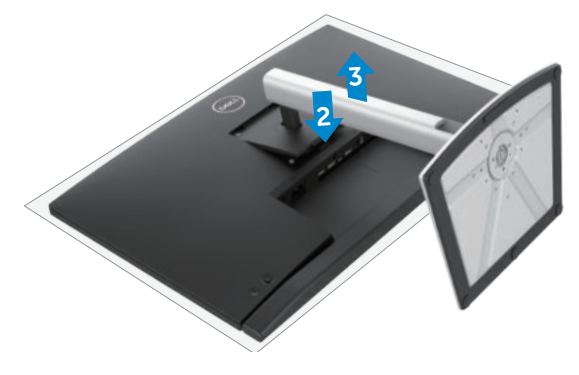

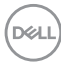

# Montaż na ścianie (opcjonalnie)

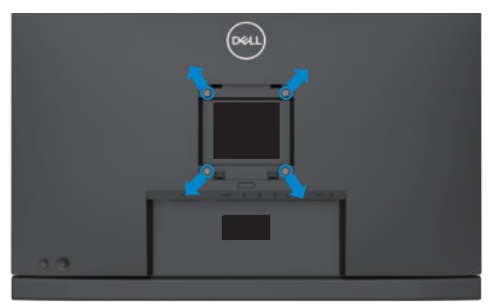

# UWAGA: Mocowanie monitora do zestawu do montażu na ścianie należy wykonać z użyciem śrub M4 x 11 mm.

Sprawdź instrukcje dostarczone z zestawem do montażu podstawy, zgodnym z VESA.

- 1. Połóż monitor na miękkiej tkaninie lub wyściółce, umieszczonej na stabilnym, płaskim stole.
- 2. Zdejmij podstawę.
- **3.** Wykręć cztery śruby zabezpieczające plastikową pokrywę za pomocą śrubokręta krzyżakowego.
- **4.** Przymocuj wspornik montażowy z zestawu do montażu na ścianie do monitora.
- **5.** Zamontuj monitor na ścianie , wykonując instrukcje dostarczone z zestawem do montażu na ścianie.
- UWAGA: Można używać wyłącznie ze wspornikami do montażu na ścianie wymienionymi na liście UL, CSA lub GS o minimalnej masie/udźwigu 17,32 kg (38,40 funta) (C2422HE) / 22,96 kg (50,80 funta) (C2722DE) / 29,20 kg (64,24 funta) (C3422WE).

Dél

# Używanie monitora

# Włączenie zasilania monitora

Naciśnij przycisk , aby włączyć monitor.

# Sterowanie joystickiem

Użyj joysticka z tyłu monitora do wykonania regulacji OSD.

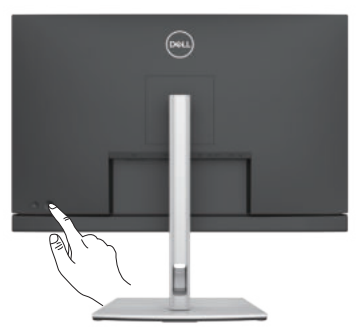

- 1. Naciśnij przycisk joysticka, aby uruchomić menu główne OSD.
- 2. Przesuń joystick w górę/w dół/w lewo/w prawo, aby przełączyć pomiędzy opcjami.
- 3. Ponownie naciśnij przycisk joysticka, aby potwierdzić ustawienia i wyjść.

| Joystick | Opis                                                                                                    |
|----------|----------------------------------------------------------------------------------------------------|
|          | <ul> <li>Przy włączonym menu OSD, naciśnij przycisk w celu potwierdzenia<br/>wyboru lub zapisania ustawień.</li> </ul>                                      |
|          | <ul> <li>Przy wyłączonym menu OSD, naciśnij przycisk w celu uruchomienia<br/>głównego menu OSD. Sprawdź Uzyskiwanie dostępu do systemu<br/>menu.</li> </ul> |
|          | <ul> <li>Dla 2-kierunkowej nawigacji kierunkowej (w prawo i w lewo).</li> </ul>                                                                             |
|          | <ul> <li>Przesuń w prawo, aby przejść do podmenu.</li> </ul>                                                                                                |
|          | <ul> <li>Przesuń w lewo, aby opuścić podmenu.</li> </ul>                                                                                                    |
|          | <ul> <li>Zwiększanie (w prawo) lub zmniejszanie (w lewo) parametrów<br/>wybranego elementu menu.</li> </ul>                                                 |
|          | • Dla 2-stronnej nawigacji kierunkowej (w prawo i w lewo).                                                                                                  |
|          | <ul> <li>Przełączanie pomiędzy elementami menu.</li> </ul>                                                                                                  |
| Ţ        | <ul> <li>Zwiększanie (w górę) lub zmniejszanie (w dół) parametrów wybranego<br/>elementu menu.</li> </ul>                                                   |
| $\sim$   |                                                                                                    |

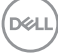

# Używanie elementów sterowania na panelu tylnym

Użyj przyciski sterowania z tyłu monitora do regulacji ustawień wyświetlania . Po użyciu tych przycisków do regulacji ustawień, pojawi się menu OSD z wartościami numerycznymi każdej funkcji, podczas ich zmiany.

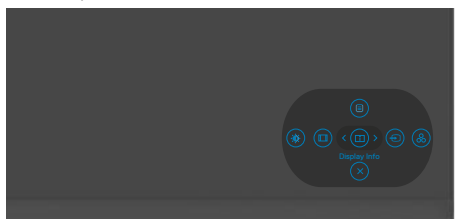

Następująca tabela zawiera opis przycisków na panelu tylnym-:

| Prz | zycisk na panelu tylnym                       | Opis                                                                                               |
|-----|-----------------------------------------------|----------------------------------------------------------------------------------------------------|
| 1   |                                               | Użyj ten przycisk <b>Menu</b> do uruchomienia menu<br>ekranowego (OSD) oraz do wyboru opcji w OSD. |
|     | Menu                                          | Sprawdź <b>Uzyskiwanie dostępu do systemu menu</b> .                                               |
| 2   |                                               | Użyj ten przycisk do wyboru z listy <b>Display Info</b><br>(Informacje o wyświetlaczu).            |
|     | Display Info (Informacje o<br>wyświetlaczu)   |                                                                                                    |
| 3   |                                               | Użyj ten przycisk do wyboru z listy <b>Źródło</b><br>wejścia.                                      |
|     | Input Source                                  |                                                                                                    |
|     | (Źródło Wejścia)                              |                                                                                                    |
| 4   | ۲                                             | Użyj ten przycisk do wyboru z listy Trybów<br>ustawień wstępnych koloru.                           |
|     | Preset Modes<br>(Tryby ustawień<br>wstępnych) |                                                                                                    |
| 5   | *                                             | Do bezpośredniego dostępu do suwaków regulacji <b>Brightness/Contrast (Jasność/Kontrast)</b> .     |
|     | Brightness/Contrast<br>(Jasność/Kontrast)     |                                                                                                    |

DELL

| Przycisk na panelu tylnym               | Opis                                                                                                   |
|-----------------------------------------|----------------------------------------------------------------------------------------------------|
| 6                                       | Użyj ten przycisk do wyboru z listy <b>Aspect Ratio</b><br>(Współczynnik proporcji).                   |
| Aspect Ratio<br>(Współczynnik proporcji | )                                                                                                    |
| 7 X<br>Exit (Wyjście)                   | Użyj ten przycisk do przechodzenia z powrotem do głównego menu lub do wychodzenia z głównego menu OSD. |

### Używanie funkcji blokady OSD

Przyciski na panelu przednim można zablokować, aby uniemożliwić dostęp do menu OSD i/lub przycisku zasilania.

#### Użyj menu Blokada do zablokowania przycisku(w).

1. Wybierz jedną z następujących opcji.

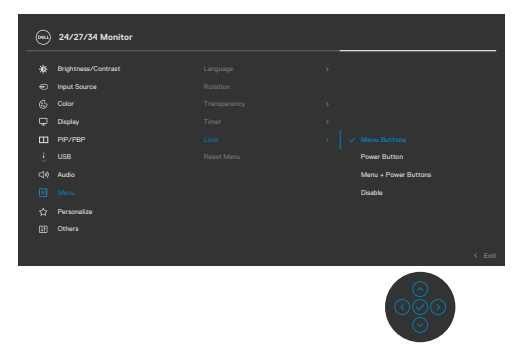

2. Pojawi się następujący komunikat.

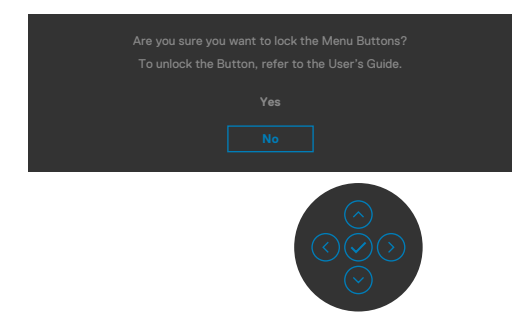

3. Wybierz **Tak**, aby zablokować przyciski. Po zablokowaniu, naciśnięcie dowolnego przycisku sterowania spowoduje wyświetlenie ikony blokady

DELL

#### Użyj Joystick do zablokowania przycisku(w).

Naciśnij Joystick nawigacji kierunkowej na cztery sekundy, po czym na ekranie pojawi się menu.

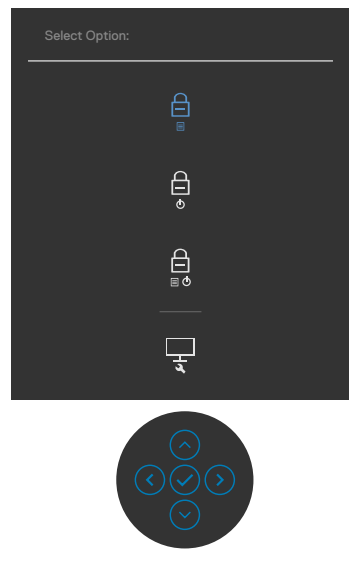

Wybierz jedną z następujących opcji:

| Орсје                                  | Opis                                                                                                    |
|----------------------------------------|----------------------------------------------------------------------------------------------------|
| 1<br>                                  | Wybierz tę opcję w celu blokady funkcji menu OSD.                                                                                                |
| Blokada przycisków menu                |                                                                                                    |
| 2<br>Blokada przycisku<br>zasilania    | Użyj tę opcję, aby zablokować przycisk zasilania.<br>Zapobiega to wyłączeniu przez użytkownika<br>monitora podczas używania przycisku zasilania. |
| 3                                      | Użyj tę opcję w celu blokady menu OSD i przycisku zasilania i uniemożliwienia wyłączenia zasilania.                                              |
| Blokada przycisków menu<br>i zasilania | I                                                                                                    |
| 4                                      | Użyj tę opcję do uruchomienia wbudowanych<br>diagnostyk, sprawdź <b>Wbudowane testy</b><br>diagnostyczne.                                        |
| Wbudowane diagnostyki                  | • •                                                                                                    |

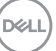

#### Aby odblokować przycisk(i).

Naciśnij Joystick nawigacji kierunkowej na cztery sekundy, aż na ekranie pojawi się menu. Następująca tabela opisuje opcje odblokowania przycisków sterowania na panelu przednim.

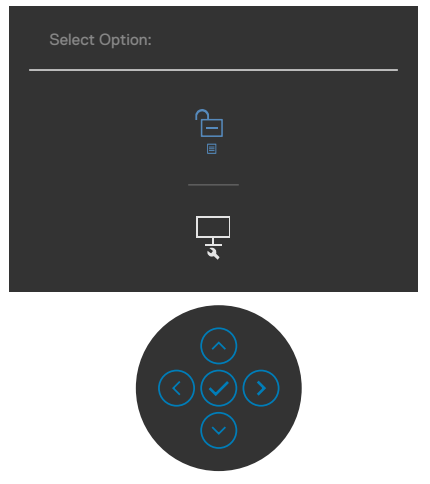

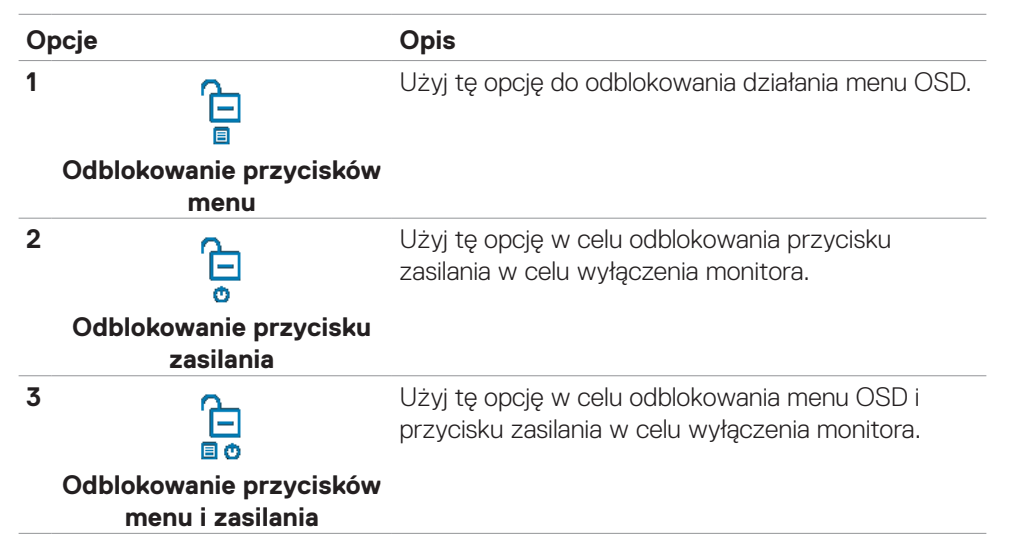

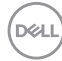

#### Przycisk na panelu przednim

Użyj przyciski z przodu monitora do regulacji ustawień obrazu.

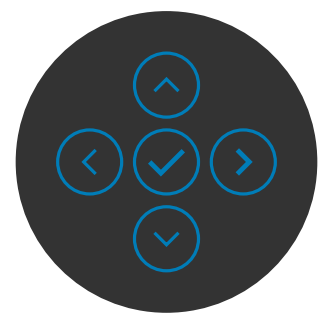

| Prz<br>prz | ycisk- na panelu<br>ednim | Opis                                                                                                    |
|------------|---------------------------|----------------------------------------------------------------------------------------------------|
| 1          | $\odot$                   | Użyj przyciski <b>W górę</b> (zwiększenie) i <b>W dół</b><br>(zmniejszenie) do regulacji elementów w menu OSD. |
|            | W górę W dół              |                                                                                                    |
| 2          | $\overline{\mathbf{O}}$   | Użyj przycisk <b>Poprzednie</b> w celu przejścia z powrotem do poprzedniego menu.                              |
|            | Poprzednie                |                                                                                                    |
| 3          | $\bigcirc$                | Użyj przycisk <b>Dalej</b> w celu przejścia do następnego poziomu lub w celu wyboru opcji.                     |
|            | Dalej                     |                                                                                                    |
| 4          | $\bigcirc$                | Użyj przycisk <b>Zaznacz</b> w celu potwierdzenia swojego<br>wyboru.                                           |
|            | Zaznacz                   |                                                                                                    |

# Używanie menu ekranowego (OSD)

#### Uzyskiwanie dostępu do systemu menu

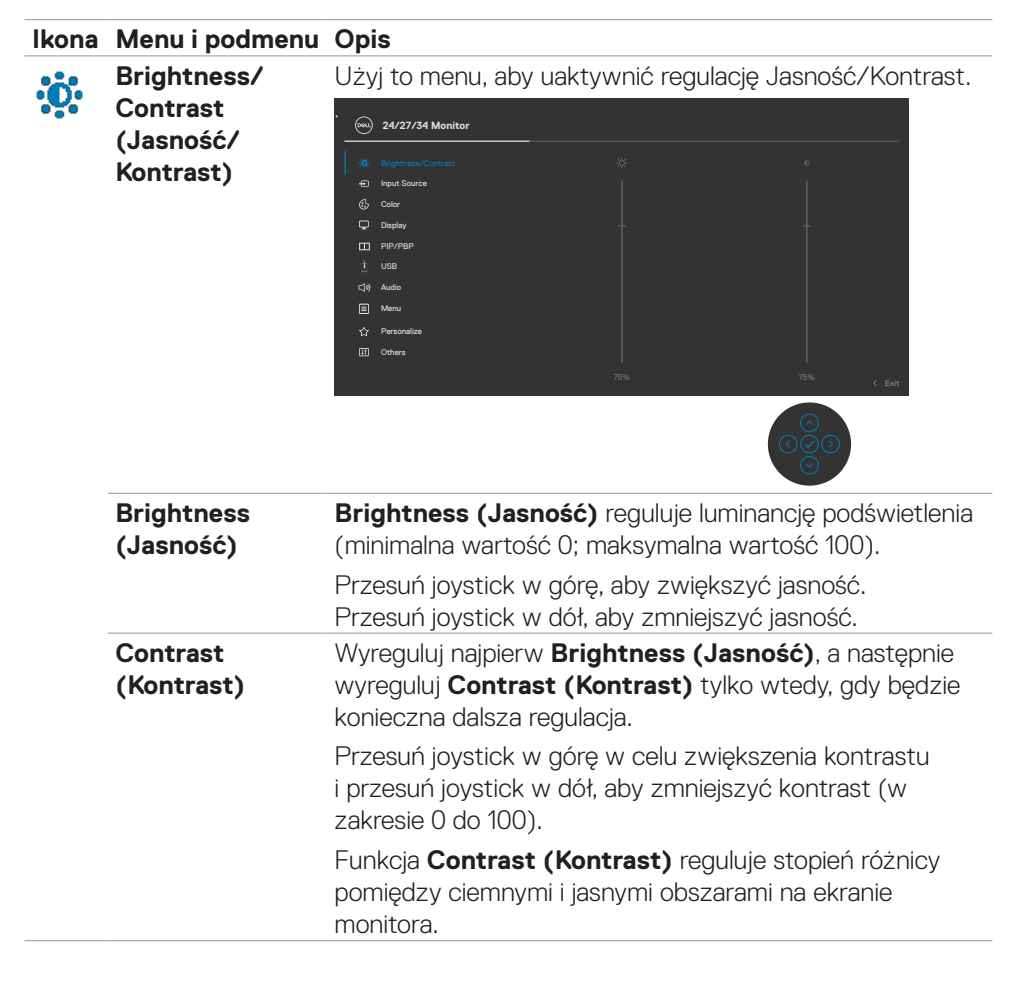

DEL
#### Ikona Menu i podmenu Opis Użyj menu Input Source (Źródło wejścia) do wyboru Input Source Ð pomiędzy różnymi wejściami wideo, które są podłączone (Źródło wejścia) do monitora. (H) 24/27/34 Monitor toess/Contrast USB-C 📛 90 W Wybierz **USB-C** $\Rightarrow$ **90 W** input (Wejście DisplayPort), gdy używane jest złącze USB-C 🕁 90 W. Naciśnij przycisk joysticka w celu potwierdzenia wyboru. Wybierz wejście **DP**, gdy jest używane złącze **DP** DP (**DisplayPort**). Naciśnij przycisk joysticka w celu potwierdzenia wyboru. Wybierz wejście HDMI gdy jest używane złącze HDMI. HDMI Naciśnij przycisk joysticka w celu potwierdzenia wyboru. Auto Select Włacz funkcie, aby umożliwić monitorowi automatyczne wyszukiwanie dostępnych źródeł wejścia. Naciśnij przycisk (Automatyczny joysticka w celu potwierdzenia wyboru. wybór) Auto Select for Umożliwia ustawienie automatycznego wyboru dla USB USB-C 🕁 90 W typu C na: Podpowiedź dla wielu wejść: zawsze pokazuje (Automatyczny komunikat przełączenia na wejście video USB typu C dla wybór USB-C użytkownika w celu wyboru wykonania przełączenia ⇔ 90 W) • Tak: Skaler zawsze przełącza na video USB typu C bez pytania, przy podłączonym USB typu C. Nie: Skaler NIE przełącza automatycznie na video USB typu C z innego, dostępnego wejścia audio. **Rename Inputs** Umożliwia zmianę nazwy wyjść. (Zmiana nazw wejść)

Dell

| lkona | Menu i podmenu                                         | Opis                                                                                                    |  |  |
|-------|--------------------------------------------------------|----------------------------------------------------------------------------------------------------|--|--|
|       | Reset Input<br>Source (Tryby<br>ustawień<br>wstępnych) | Resetowanie wszystkich ustawień w menu <b>Input Source</b> (Źródło wejścia) do domyślnych ustawień fabrycznych.                                                                                                    |  |  |
| a     | Color                                                  | Za pomocą menu Kolor dostosuj tryb ustawień kolorów.                                                                                                    |  |  |
| ••    | (Ustawienia<br>koloru)                                 | 24/27/34 Monitor         **       Brightness/Gontrast       Preast Modes       > Sitandard         **       Input Source       Input Coller Format       > RGB         **       Input Source       Input Coller Format       > RGB         **       Input Source       Input Coller Format       > RGB         **       Input Source       Input Coller Format       > RGB         **       UBB            **       UBB             **       Mercu              **       Drivers                                                                                                    |  |  |
|       | Preset Modes<br>(Tryb ustawień<br>wstępnych)           | Na liście <b>Preset Modes (Tryby zdefiniowane)</b> można<br>wybrać tryby <b>Standard (Standardowy), Movie (Film),</b><br><b>Game (Gra), Warm (Ciepłe), Cool (Chłodne)</b> lub<br><b>Custom Color (Kolor niestandardowy).</b>                                                                                                    |  |  |
|       |                                                        | Weightness       Press Modes       Press Modes         Imple Saurce       Imple Calor Format       Movie         Imple Saurce       Har       Game         Imple Saurce       Batteriation       Warm         Imple Phyridpin       Rest Calor       Cod         Imple Saurce       Coder       Imple Saurce         Imple Saurce       Batteriation       Warm         Imple Saurce       Coder       Imple Saurce         Imple Saurce       Coder       Imple Saurce         Imple Saurce       Caston Calor       Imple Saurce         Imple Saurce       Caston Calor       Imple Saurce         Imple Saurce       Caston Calor       Imple Saurce         Imple Saurce       Caston Calor       Imple Saurce         Imple Saurce       Caston Calor       Imple Saurce         Imple Saurce       Caston Calor       Imple Saurce         Imple Saurce       Caston Calor       Imple Saurce         Imple Saurce       Caston Calor       Imple Saurce         Imple Saurce       Caston Calor       Imple Saurce         Imple Saurce       Caston Calor       Imple Saurce         Imple Saurce       Caston Calor       Imple Saurce         Imple Saurce |  |  |

(Dell

| ma<br>nie<br>W<br>tw<br>ob<br>Fii<br>• Gi<br>• W<br>tei<br>od<br>• Ca<br>tei<br>ch<br>• Ca<br>ręa<br>pr.<br>Zie | <ul> <li>bonitor wykorzystuje panel z niskim poziomem obieskiego światła i ma certyfikat zgodności z TUV celu zmniejszenia wyświetlania niebieskiego światła i rorzenia bardziej relaksujących i mniej stymulujących razów podczas odczytywania treści na ekranie.</li> <li>Im: Idealne do filmów.</li> <li>'a: Idealne do większości gier.</li> <li>arm (Ciepłe): Prezentuje kolory w niższych mperaturach barwowych. Ekran wydaje się cieplejszy z cieniem czerwonym/żółtym.</li> <li>bol (Chłodne): Prezentuje kolory w wyższych mperaturach barwowych. Ekran wydaje się lodniejszy z odcieniem niebieskim.</li> <li>ustom Color (Kolory niestandardowe): Umożliwia czną regulację ustawienia kolorów. Naciśnij joystick i zyciski w prawo w celu regulacji wartości Czerwony, elony i Niebieski oraz utworzenia własnego trybu stepnych ustawień kolorów.</li> </ul>                                                                                                    |
|----------------------------------------------------------------------------------------------------|----------------------------------------------------------------------------------------------------|
| Input Color<br>Format<br>(Wprowadź<br>format koloru)<br>• YF<br>D\<br>*<br>*<br>*<br>*<br>*<br>*                | active a statute intervention of the statute intervention of the statute interventi |
| Hue Uży<br>(Barwa) UW<br>tryb                                                                                   | j joystick do regulacji ostrości w zakresie 0 do 100.<br><b>AGA:</b> Regulacja barwy jest dostępna wyłącznie dla<br>bu Film i Gra.                                                                                                    |

| lkona | Menu i podmenu                                  | Opis                                                                                                    |  |  |
|-------|-------------------------------------------------|----------------------------------------------------------------------------------------------------|--|--|
|       | Saturation<br>(Nasycenie)                       | Użyj joystick do regulacji nasycenia w zakresie 0 do 100.<br><b>UWAGA:</b> Regulacja Nasycenie jest dostępna wyłącznie<br>dla trybu Film i Gra.                                                                                                    |  |  |
|       | Reset Color<br>(Reset<br>Resetowanie<br>koloru) | Przywraca fabryczne ustawienia kolorów dla monitora.                                                                                                    |  |  |
| Ţ     | Display<br>(Wyświetlacz)                        | Użyj menu Display (Wyświetlacz) do regulacji obrazu<br>2/27/34 Monior<br>brychesz Contrat<br>brychesz Contrat<br>brychesz Co |  |  |
|       | Aspect Ratio<br>(Współczynnik<br>proporcji)     | <ul> <li>C2422HE: Wyreguluj współczynnik proporcji obrazu na<br/>16:9, 4:3, 5:4.</li> <li>C2722DE: Wyreguluj współczynnik proporcji obrazu na<br/>16:9 Auto Resize (Automatyczna zmiana rozmiaru),<br/>4:3, 1:1.</li> <li>C2422HE: Wyreguluj współczynnik proporcji obrazu na<br/>21:9, 4:3, 5:4.</li> </ul>                                                                                                    |  |  |
|       | Sharpness<br>(Ostrość)                          | Detale obrazu są wyostrzane lub zmiękczane.<br>Przesuń joystick w górę i w dół w celu regulacji ostrości w<br>zakresie '0' do '100'.                                                                                                    |  |  |
|       | Response Time<br>(Czas<br>odpowiedzi)           | Umożliwia ustawienie dla pozycji <b>Czas odpowiedzi</b> opcji<br><b>Normalny</b> lub <b>Szybki.</b>                                                                                                    |  |  |

| lkona | Menu i podmenu                                     | Opis                                                                                                    |  |  |
|-------|----------------------------------------------------|----------------------------------------------------------------------------------------------------|--|--|
|       | MST<br>(wyłącznie<br>dla C2422HE/                  | DP Multi Stream Transport, Ustawienie na WŁĄCZ włącza<br>MST (DP out), ustawienie na WYŁĄCZ wyłącza funkcję<br>MST.                                                                                                    |  |  |
|       | C2722DE)                                           | <b>UWAGA:</b> Przy podłączonym kablu przesyłania danych<br>DP/USB typu C i kablu DP pobierania danych, monitor<br>automatycznie ustawi MST = WŁĄCZENIE, to działanie<br>zostanie wykonane wyłącznie po wyzerowaniu do<br>ustawień fabrycznych lub wyzerowaniu wyświetlacza.                                                                                                    |  |  |
|       | Priorytetyzacja<br>USB-C<br>(Wyłącznie<br>C2722DE) | Umożliwia określenie priorytetu transferu danych z<br>wysoką rozdzielczością (Wysoka rozdzielczość) albo z<br>wysoką szybkością (Wysoka szybkość danych), podczas<br>używania portu USB typ C/DisplayPort.                                                                                                    |  |  |
|       | 01/1101)                                           | <b>UWAGA</b> : Jeśli używany komputer PC nie ma<br>wbudowanego zestawu baterii i jest zasilany bezpośrednio<br>z portu USB typ C monitora (taki jak komputer typu<br>desktop Dell OptiPlex Ultra), zmiana ustawienia<br>Priorytetyzacja USB-C bez wyłączania, spowoduje<br>przerwanie zasilania z monitora do komputera PC. <b>Ustaw</b><br><b>Ładowanie USB-C</b> na On During Power Off (Włączenie<br>podczas wyłączenia zasilania). |  |  |
|       | Reset Display<br>(Wyzeruj<br>ustawienia<br>ekranu) | Resetowanie wszystkich ustawień w menu <b>Display</b> (Ekran) do fabrycznych ustawień domyślnych.                                                                                                    |  |  |

(Dell

| kono | Monuinadmanu          | Onio                                                                                                    |                                                                                      |                                                  |
|------|-----------------------|----------------------------------------------------------------------------------------------------|--------------------------------------------------------------------------------------|--------------------------------------------------|
|      | PIP/PBP<br>(wyłacznie | Ta funkcja pokaz                                                                                                    | zuje okno z wyśw<br>ejścia.                                                          | wietlonym obrazem z                              |
|      | C3422WE)              | 24/27/34 Monitor                                                                                                    |                                                                                      |                                                  |
|      |                       | Imput Source       imput Source       Color       Display       Pr//Pap       USB       Cile       Menu       Y       Personalize       II       Others | PIP/PBP Mode<br>PIP/PBP (Sub)<br>USB Switch<br>Video Swap<br>Audio<br>Contrast (Sub) | > Off<br>> USB-C∲S0 W<br>> Man<br>> 75<br>< Exit |
|      |                       | Główne okno<br>USB typu C<br>DP                                                                                                    | Dodatkowe<br>USB typu C<br>V                                                         | okno<br>C DP<br>V<br>V                           |

**UWAGA:** Obrazy w PBP zostaną wyświetlone na środku ekranu, nie na pełnym ekranie.

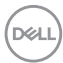

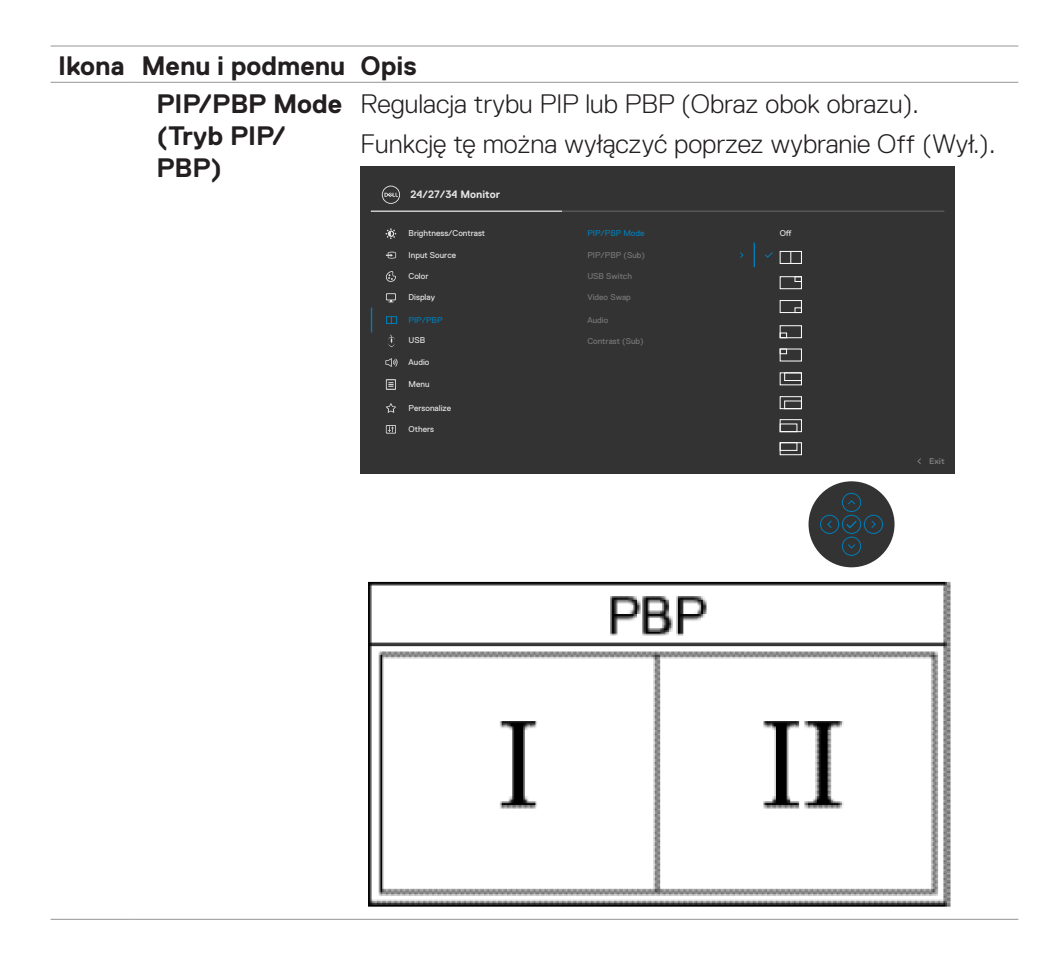

DELL

(PIP/PBP (Dodatkowe))

PIP/PBP (Sub) Wybór pomiędzy różnymi sygnałami wideo, które mogą być podłączone do monitora dla dodatkowego okna PBP. Naciśnij przycisk 🗸 w celu wyboru sygnału źródła dodatkowego okna PBP.

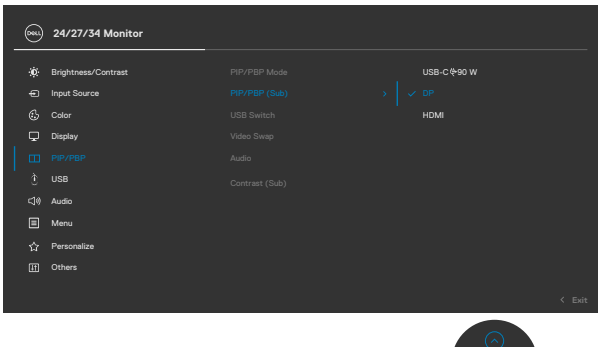

|                | _                                                       |
|----------------|---------------------------------------------------------|
| USB Switch     | Wybór przełączania pomiędzy źródłami przesyłania danych |
| (Przełącznik   | USB w trybie PBP. Przesuń joystick w celu przełączenia  |
| USB)           | pomiędzy źródłami USB przesyłania danych w trybie PBP.  |
| Video Swap     | Wybierz w celu zamiany wideo pomiędzy głównym oknem     |
| (Zamiana       | i dodatkowym oknem w trybie PBP. Przesuń joystick w     |
| wideo)         | celu zamiany głównego okna i dodatkowego okna.          |
| Contrast (Sub) | Regulacja poziomu kontrastu obrazu w trybie PBP.        |
| (Kontrast      | Przesuń joystick w celu zwiększenia lub zmniejszenia    |
| (Dodatkowe))   | kontrastu.                                              |

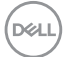

USB

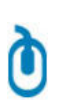

Umożliwia ustawienie portu USB przesyłania danych dla sygnałów wejścia DP, dzięki czemu, można używać port USB pobierania danych monitora (np. klawiaturę i mysz), przez bieżące sygnały wejścia, po podłączeniu komputera do jednego z portów przesyłania danych.

Podczas używania tylko jednego portu przesyłania danych, aktywny jest podłączony port przesyłania danych.

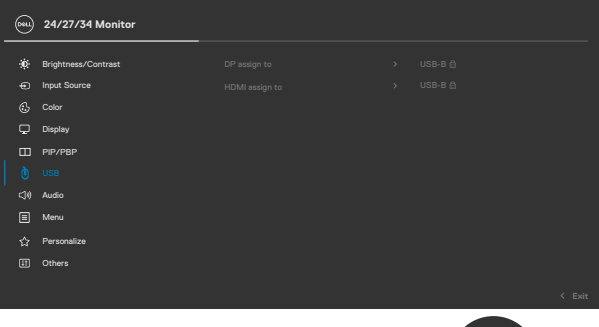

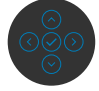

**UWAGA:** Aby zapobiec utracie lub uszkodzeniu danych, przed zmianą portów USB przesyłania danych, należy się upewnić, że przez komputer podłączony do portu USB przesyłania danych NIE są używane żadne urządzenia pamięci USB.

DEL

| lkona      | Menu i podmenu                        | Opis                                                                                                    |  |  |
|------------|---------------------------------------|----------------------------------------------------------------------------------------------------|--|--|
| <b>(</b> ) | Audio                                 | Użyj menu Ustawienia audio do regulacji ustawień<br>audio.                                                                                                    |  |  |
|            |                                       | (m) 24/27/34 Monitor                                                                                                    |  |  |
|            |                                       | **       Pige/Interact       Valume       >       100         **       Pige/Interact       Speaker       >       On         **       Order       Reset Audos       >       Sinteract         **       Pin/PelP       >       >       Sinteract         **       Valume       >       >       On         **       Usa       >       >       Sinteract         **       Valume       >       >       >         **       Valume       >       >       >         **       Valume       >       >       >         **       Valume       >       >       >         **       Valume       >       >       >         **       Valume       >       >       >         **       Valume       >       >       >       >         **       Pin/PelP       >       >       >       >       >         **       Pin/PelP       >       >       >       >       >       >         **       Pin/PelP       >       >       >       >       >       >         **       Pin/PelP |  |  |
|            | Volume                                | Umożliwia zwiększenie głośności głośnika.                                                                                                    |  |  |
|            | (Giosnose)                            | Przesuń joystick w górę i w dół w celu regulacji głośności<br>w zakresie '0' do '100'.                                                                                                    |  |  |
|            | Speaker<br>(Głośnik)                  | Wybierz Wł. lub Wył. funkcji głośnika.                                                                                                    |  |  |
|            | Reset Audio<br>(Wyzeruj<br>ustawionia | Resetowanie wszystkich ustawień w menu <b>Audio</b> do domyślnych ustawień fabrycznych.                                                                                                    |  |  |
|            | audio)                                | <b>UWAGA:</b> Z kablem audio USB, wykonywana jest<br>synchronizacja głośności z głośnością Windows, a nie<br>przywracanie ustawień domyślnych.                                                                                                    |  |  |

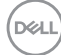

Menu

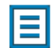

Wybierz tę opcję, aby wyregulować takie ustawienia OSD, jak języki OSD, ilość czasu pozostawania menu na ekranie, itd.

|  | 24/27/34 Monitor    |  |  |
|--|---------------------|--|--|
|  | Brightness/Contrast |  |  |
|  | Input Source        |  |  |
|  |                     |  |  |
|  | Display             |  |  |
|  | PIP/PBP             |  |  |
|  |                     |  |  |
|  | Audio               |  |  |
|  |                     |  |  |
|  | Personalize         |  |  |
|  | Others              |  |  |
|  |                     |  |  |
|  |                     |  |  |

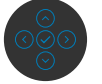

| Language<br>(Język)<br>(wyłącznie<br>dla C2422HE/<br>C2722DE) | Ustawienie ekranu OSD na jeden z ośmiu języków.<br>(Angielski, Hiszpański, Francuski, Niemiecki, Portugalski<br>Brazylijski, Rosyjski, Uproszczony Chiński lub Japoński). |
|---------------------------------------------------------------|----------------------------------------------------------------------------------------------------|
| Rotation                                                      | Pozwala obrócić menu ekranowe o 0/90/270 stopni.                                                                                                    |
| (Obrót)                                                       | Można wyregulować menu na obrót wyświetlacza.                                                                                                    |
| Transparency<br>(Przezroczy-<br>stość)                        | Wybierz tę opcję w celu zmiany przezroczystości menu<br>poprzez przesunięcie joysticka w górę lub w dół (min. 0/<br>maks. 100).                                           |
| Timer                                                         | <b>OSD Hold Time (Czas zatrzymania menu):</b> Ustawianie długości czasu utrzymywania aktywności OSD po naciśnięciu przycisku.                                             |
|                                                               | Użyj joystick do regulacji suwaka z przyrostami<br>1-sekundowymi w zakresie 5 do 60 sekund.                                                                               |

| Ikona        | Menu i podmenu                    | Opis                                                                                                    |                                                                                                    |                                                                                                    |               |
|--------------|-----------------------------------|----------------------------------------------------------------------------------------------------|----------------------------------------------------------------------------------------------------|----------------------------------------------------------------------------------------------------|---------------|
|              | Lock<br>(Blokada)                 | Zablokowanie przy<br>uniemożliwia dostę<br>sterowania. Zabez<br>uaktywnieniem wie                                                                                                    | vcisków sterow<br>pp innym osob<br>piecza to także<br>elu monitorów                                                                                                    | vania na monitorze,<br>om do elementów<br>e przed przypadkow<br>w konfiguracji obok                                                                                                    | ym<br>siebie. |
|              |                                   | 0001) 24/27/34 Monitor                                                                                                    |                                                                                                    |                                                                                                    |               |
|              |                                   | Image: Brightness/Centrest       image: Brightness/Centrest       image: Brightness/Centrest | Language<br>Rotation<br>Transparancy<br>Lock<br>Reset Menu                                                                                                    | > > > > > > > > > > > > > > > > > > >                                                                                                    |               |
|              |                                   | <ul> <li>Przyciski Menu</li> <li>Przycisk zasilar</li> <li>OSD</li> </ul>                                                                                                    | : Blokada przy<br><b>nia:</b> Blokada pr                                                                                                    | rcisków Menu przez<br>rzycisku zasilania prz                                                                                                    | OSD.<br>zez   |
|              |                                   | <ul> <li>Przyciski Menu<br/>przycisków Menu</li> <li>Wyłączenie: Prz<br/>przez 4 sek.</li> </ul>                                                                                                    | + zasilania: I<br>u i zasilania prz<br>zesuń Joystick                                                                                                    | Blokada wszystkich<br>zez OSD.<br>w lewo i przytrzyma                                                                                                    | aj            |
|              | Reset Menu<br>(Zerowanie<br>menu) | Resetowanie wszy<br>(Resetuj) do fabr                                                                                                    | vstkich ustawie<br>Tycznych ustav                                                                                                    | eń w menu <b>Reset</b><br>vień domyślnych.                                                                                                    |               |
| $\checkmark$ | Personalize                       | 🔍 24/27/34 Monitor                                                                                                    |                                                                                                    |                                                                                                    |               |
| ~            | (Personalizuj)                    | Implement/Contrast           input Source           Gr           Bapley           Display           Q           Manu           Q           Others                                                                                                    | Shortout Key 1<br>Shortout Key 2<br>Shortout Key 3<br>Shortout Key 4<br>Shortout Key 5<br>Power Button LED<br>USB-C Charging 9-90W<br>Other USB Charging<br>Fast Valenap<br>Reset Personalization | Aspect Ratio     Input Source     Input Source     Input Source     Input Source     Input Note     Onl in On Mode     Onl in On Mode     Onl in Standby Mode @     Onl in Standby Mode @     Onl i |               |

ୖ୦୦୦

| Ikona | Menu i podmenu                                                   | Opis                                                                                                    |
|-------|------------------------------------------------------------------|----------------------------------------------------------------------------------------------------|
|       | Shortcut key 1<br>(Przycisk skrótu 1)                            | Wybierz spośród Preset Modes (Tryby ustawień                                                                                                    |
|       | Shortcut key 2<br>(Przycisk skrótu 2)                            | wstępnych), Brightness/Contrast (Jasność/<br>Kontrast), Input Source (Źródło wejścia), Aspect                                                    |
|       | Shortcut key 3<br>(Przycisk skrótu 3)                            | Ratio (Współczynnik proporcji), Rotation (Obrót),                                                                                                |
|       | Shortcut key 4<br>(Przycisk skrótu 4)                            | ustawienia jako przycisk skrótu.                                                                                                    |
|       | Shortcut key 5<br>(Przycisk skrótu 5)                            |                                                                                                    |
|       | Power Button<br>LED (Dioda<br>LED przycisku<br>zasilania)        | Umożliwia ustawienie stanu kontrolki zasilania w celu<br>oszczędzania energii.                                                                   |
|       | USB-C Charging<br>⇔ 90W<br>(Ładowanie<br>USB-C ⇔ 90W)            | Umożliwia włączenie lub wyłączenie funkcji ładowania<br>USB-C Charging 😓 90 W (Ładowanie USB-C 😓<br>90W) w trybie wyłączenia zasilania monitora. |
|       | Other USB-C<br>Charging (Inne<br>ładowanie USB)                  | Umożliwia włączenie lub wyłączenie funkcji <b>Other USB-C</b><br><b>Charging (Inne ładowanie USB)</b> w trybie gotowości<br>monitora.            |
|       | Fast Wakeup<br>(Szybkie<br>wybudzanie)<br>(Wyłącznie<br>C3422WE) | Przyspieszenie czasu wybudzenia z trybu uśpienia.                                                                                                |
|       | Reset<br>Personalization<br>(Wyzeruj<br>personalizację)          | Resetowanie wszystkich ustawień w menu <b>Personalize</b><br>(Personalizacja) do wstępnie ustawionych wartości<br>fabrycznych.                   |

(DELL)

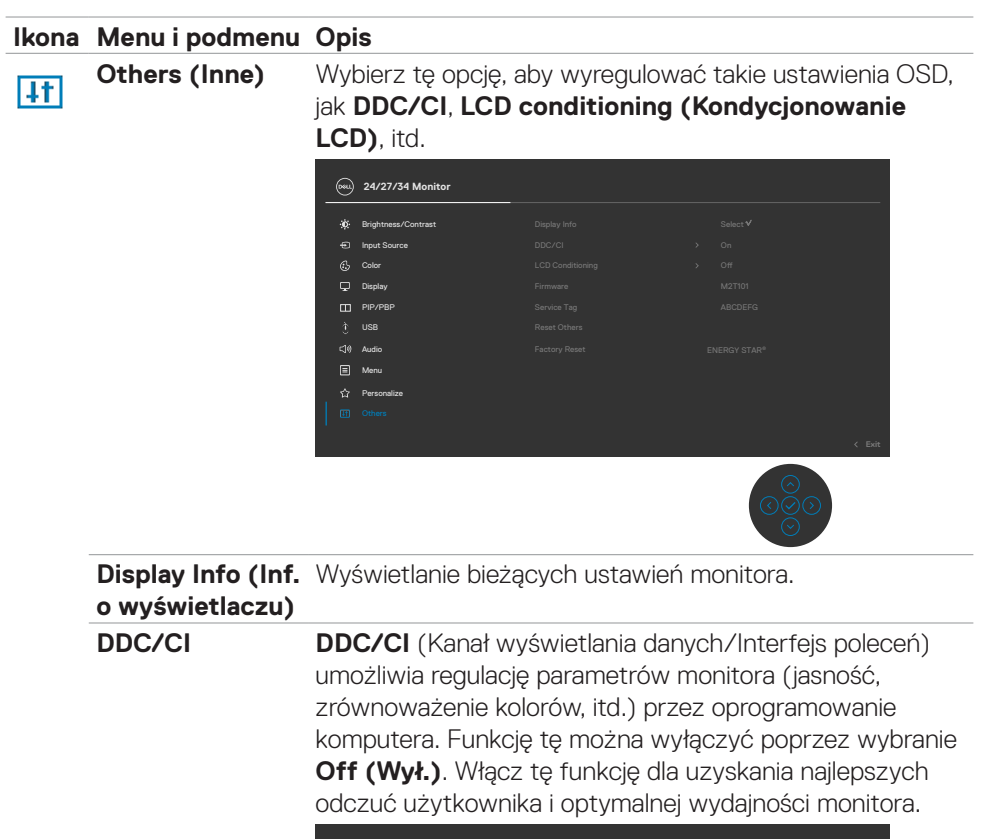

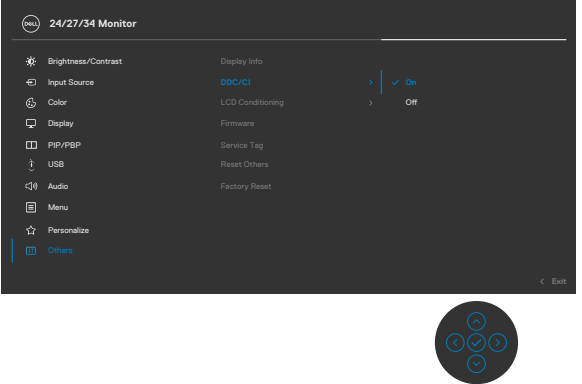

DELL

LCD Conditioning<br/>(Kondycjonowanie<br/>LCD)Funkcja ta pomaga w rzadkich przypadkach<br/>zatrzymywania obrazu. W zależności od stopnia<br/>zatrzymania obrazu, program może wymagać czasu<br/>do uruchomienia. Funkcję tę można włączyć poprzez<br/>wybranie On (Wł.).

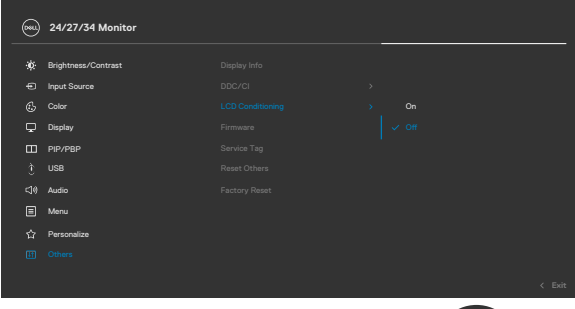

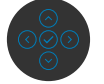

| Firmware                                                   | Wyświetlanie wersji firmware monitora.                                                                                                    |
|------------------------------------------------------------|----------------------------------------------------------------------------------------------------|
| Service Tag                                                | Wyświetlanie kodu Service Tag. Kod Service Tag to<br>niepowtarzalny identyfikator alfanumeryczny, który<br>umożliwia identyfikację przez firmę Dell specyfikacji<br>produktu i dostęp do informacji o gwarancji. |
|                                                            | <b>UWAGA:</b> Kod Service Tag jest także wydrukowany na etykiecie znajdującej się z tyłu pokrywy.                                                                                                    |
| Reset Others<br>(Wyzeruj inne)                             | Resetowanie wszystkich ustawień w menu <b>Other (Inne)</b><br>do fabrycznych ustawień domyślnych.                                                                                                    |
| Factory Reset<br>(Zerowanie<br>do ustawień<br>fabrycznych) | Przywracanie wszystkich wstępnie ustawionych wartości<br>do domyślnych ustawień fabrycznych.                                                                                                    |

## Komunikaty ostrzeżeń OSD

Gdy monitor nie obsługuje określonego trybu rozdzielczości, wyświetlany jest następujący komunikat:

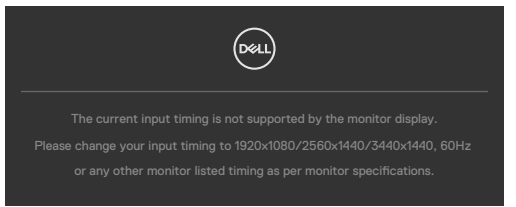

Oznacza to, że monitor nie może zsynchronizować sygnału z sygnałem otrzymywanym z komputera. Patrz część **Specyfikacje monitora** w celu uzyskania informacji o adresowalnych zakresach częstotliwości poziomej i pionowej tego monitora. Zalecany tryb to **1920 x 1080 (C2422HE) / 2560 x 1440 (C2722DE) / 3440 x 1440 (C3422WE)**.

Przed wyłączeniem funkcji DDC/Cl, może się pojawić następujący komunikat:

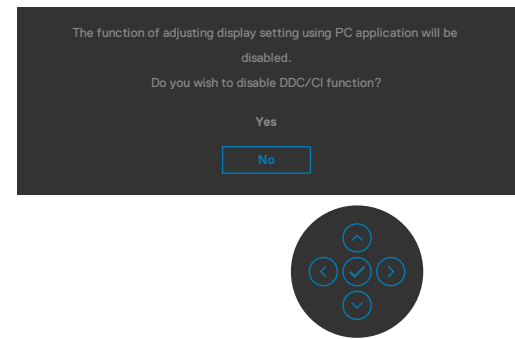

Po przejściu przez monitor do trybu Oszczędzanie energii, pojawi się następujący komunikat:

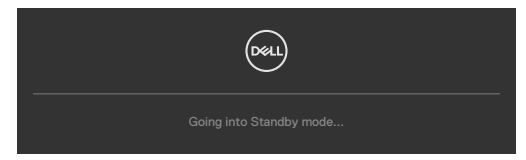

Uaktywnij komputer i wybudź monitor, aby uzyskać dostęp do OSD.

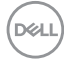

Po naciśnięciu dowolnego przycisku poza przyciskiem zasilania, pojawią się następujące komunikaty w zależności od wybranego wejścia:

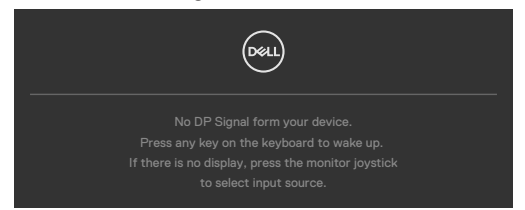

Po podłączeniu do monitora kabla z obsługą alternatywnego trybu DP w następujących okolicznościach wyświetlany jest komunikat:

- Przy ustawieniu Automatyczny wybór dla USB-C 290W w celu pytania o wiele wejść.
- Gdy do monitora podłączony jest kabel USB-C.

| Switch to USB-C Video Input: |
|------------------------------|
| Yes                          |
| No                           |
|                              |

Po wybraniu elementów OSD Zerowanie do ustawień fabrycznych w funkcji Inne, pojawi się następujący komunikat:

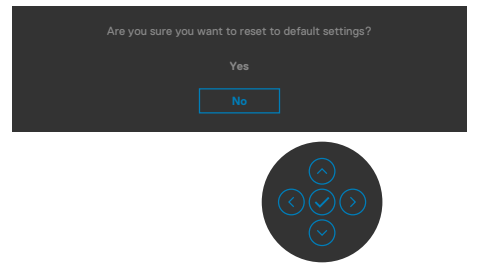

Po wybraniu 'Tak' w celu zresetowania do ustawień domyślnych, pojawi się następujący komunikat:

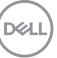

| (Four 24/27/34 Monitor                            |
|---------------------------------------------------|
| Select 'Yes' to enable the following function(s): |
| <ul> <li>Always on USB-C Charging</li> </ul>      |
| Other USB Charging                                |
| Yes                                               |
|                                                   |
|                                                   |
| with ENERGY STAR requirements.                    |
| Individual settings of the functions can be       |
| changed in the Menu.                              |

Wybierz elementy OSD **Wyłączenie w trybie gotowości** w funkcji Personalizacja, po czym pojawi się następujący komunikat:

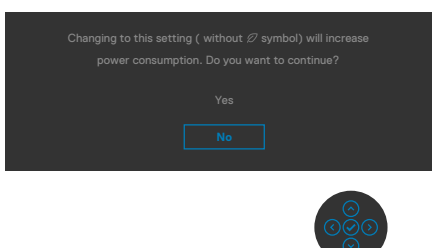

Przy regulacji poziomu jasności powyżej poziomu domyślnego lub przy wartości ponad 75%, pojawi się następujący komunikat:

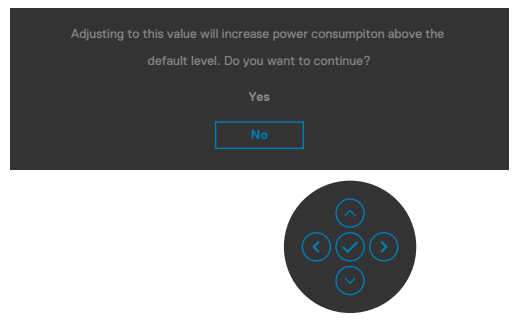

- Po wybraniu przez użytkownika "Tak", komunikat zasilania jest wyświetlany tylko raz.
- Po wybraniu przez użytkownika 'Nie', komunikat ostrzeżenia dotyczącego zasilania pojawi się ponownie.

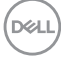

 Komunikat ostrzeżenia dotyczącego zasilania pojawi się ponownie wyłącznie po wybraniu przez użytkownika Factory Reset (Resetowanie do ustawień fabrycznych) z menu OSD.

Po wybraniu wejścia USB typ-C / DP / HDMI gdy nie jest podłączony odpowiedni kabel, pojawi się pokazane poniżej pływające okno dialogowe.

| No DP Cable<br>The display will go into Standby Mode in 4 minutes.<br>www.dell.com/C24/27/3422XE |
|--------------------------------------------------------------------------------------------------|
| lub                                                                                              |
| Deell                                                                                            |
|                                                                                                  |
| lub                                                                                              |
| Deell                                                                                            |
|                                                                                                  |

Po **pokazaniu w nowym oknie** modułu kamery internetowej, pojawi się następujący komunikat:

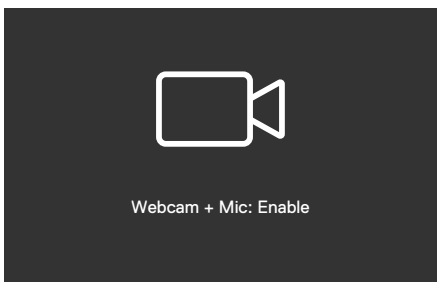

 $\bigcirc$ 

Dél

Po **pokazaniu w tym samym oknie** (schowana) modułu kamery internetowej, pojawi się następujący komunikat:

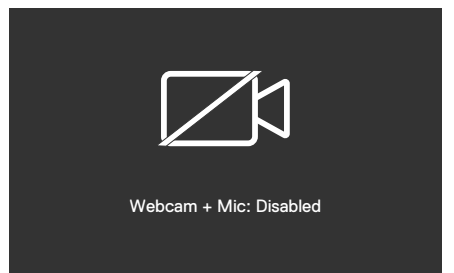

Gdy kamera internetowa zostanie **pokazana w tym samym oknie** (schowana) i po naciśnięciu przycisku **Mute (Wyciszenie)**, pojawi się następujący komunikat:

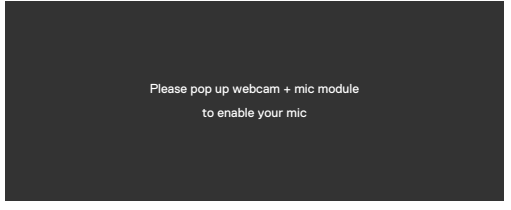

Gdy kabel USB przesyłania danych nie jest podłączony, po naciśnięciu przycisku **Teams/ Hookswitch/ Mute (Wyciszenie)**, pojawi się następujący komunikat:

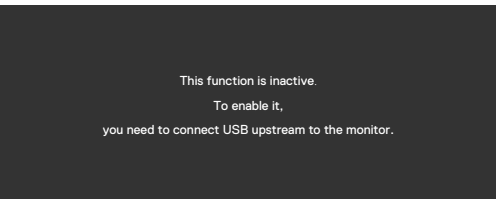

UWAGA: Aby działały przyciski Teams/ Hookswitch/ Zmniejszenie głośności/Zwiększenie głośności/Wyciszenie, należy podłączyć kabel USB przesyłania danych (Typ-A do typ-B lub typ-C do typ-C) od komputera PC do monitora.

Sprawdź Rozwiązywanie problemów w celu uzyskania dalszych informacji.

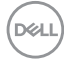

## Ustawienie maksymalnej rozdzielczości

Aby ustawić maksymalną rozdzielczość dla monitora:

W systemach Windows 7, Windows 8 lub Windows 8.1:

- Wyłącznie dla systemu Windows 8 lub Windows 8.1, wybierz kafelek Pulpit, aby przełączyć na klasyczny pulpit. Dla systemu Windows Vista i Windows 7, pomiń ten krok.
- 2. Kliknij prawym przyciskiem na pulpicie i kliknij Screen Resolution (Rozdzielczość ekranu).
- Kliknij rozwijaną listę Screen Resolution (Rozdzielczość ekranu) i wybierz 1920 x 1080 (C2422HE) / 2560 x 1440 (C2722DE) / 3440 x 1440 (C3422WE).
- 4. Kliknij OK.

W systemie Windows 10 lub Windows 11:

- **1.** Kliknij prawym przyciskiem na pulpicie i kliknij **Display Settings (Ustawienia** ekranu).
- 2. Kliknij Advanced display settings (Zaawansowane ustawienia wyświetlania).
- **3.** Kliknij rozwijaną listę **Resolution (Rozdzielczość)** i wybierz **1920 x 1080** (C2422HE) / 2560 x 1440 (C2722DE) / 3440 x 1440 (C3422WE).
- 4. Kliknij Apply (Zastosuj).

Jeśli nie wyświetla się jako opcja **1920 x 1080 (C2422HE) / 2560 x 1440 (C2722DE) / 3440 x 1440 (C3422WE)**, może być konieczna aktualizacja sterownika grafiki. W zależności od komputera, należy wykonać jedną z następujących procedur: Jeśli używany jest komputer Dell typu desktop lub komputer przenośny:

 Przejdź do https://www.dell.com/support, wprowadź swój kod service tag i pobierz najnowszy sterownik dla posiadanej karty graficznej.

# Jeśli używany jest komputer innej marki niż Dell (laptop lub desktop):

- Przejdź na stronę internetową pomocy technicznej producenta komputera i pobierz najnowsze sterowniki grafiki.
- Przejdź na stronę internetową pomocy technicznej producenta karty graficznej i pobierz najnowsze sterowniki grafiki.

DEL

# Ustawienia KVM USB Switch (Przełącznik KVM USB)

Aby ustawić przełącznik KVM USB jako przycisk skrótu dla monitora:

- 1. Naciśnij przycisk joysticka, aby uruchomić menu główne OSD.
- 2. Przesuń joystick w celu wyboru Personalize (Personalizuj).

| 85 | 24/27/34 Monitor    |  |        |
|----|---------------------|--|--------|
| ġ. | Brightness/Contrast |  |        |
|    | Input Source        |  |        |
|    | Color               |  |        |
| Ģ  | Display             |  |        |
|    | PIP/PBP             |  |        |
|    |                     |  |        |
|    | Audio               |  |        |
|    | Menu                |  |        |
|    |                     |  |        |
|    | Others              |  |        |
|    |                     |  | < Exit |
|    |                     |  |        |

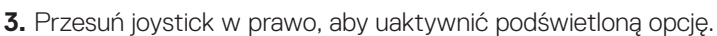

- Przesuń joystick w prawo, aby uaktywnić opcję Shortcut Key 1 (Przycisk skrótu 1).
- Przesuń joystick w górę lub w dół w celu wyboru USB Switch (Przełącznik USB).

| <b>(</b> | Dell 24/27/34 Monitor |                |                     |        |
|----------|-----------------------|----------------|---------------------|--------|
| -ió:     | Brightness/Contrast   | Shortcut Key 1 | Preset Modes        | ,<br>, |
| ÷        | Input Source          |                | Brightness/Contrast |        |
|          | Color                 |                | Input Source        |        |
| Ģ        | Display               |                | Aspect Ratio        |        |
|          | PIP/PBP               |                | PIP/PBP Mode        |        |
|          |                       |                |                     |        |
|          | Audio                 |                | Video Swap          |        |
|          | Menu                  |                | Display Info        |        |
|          |                       |                |                     |        |
|          | Others                |                |                     |        |
|          |                       |                |                     |        |
|          |                       |                |                     |        |

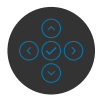

6. Naciśnij joystick w celu potwierdzenia wyboru.

UWAGA: Funkcja KVM USB Switch (Przełącznik KVM USB) działa wyłącznie w trybie PBP (wyłącznie dla C3422WE).

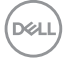

Poniżej znajdują się ilustracje kilku scenariuszy połączenia i ich ustawień menu wyboru USB, zgodnie z ilustracją w odpowiednich kolorowych ramkach.

1. Podczas podłączania HDMI + USB-B z komputerem 1 i DP + USB A do C z komputerem 2:

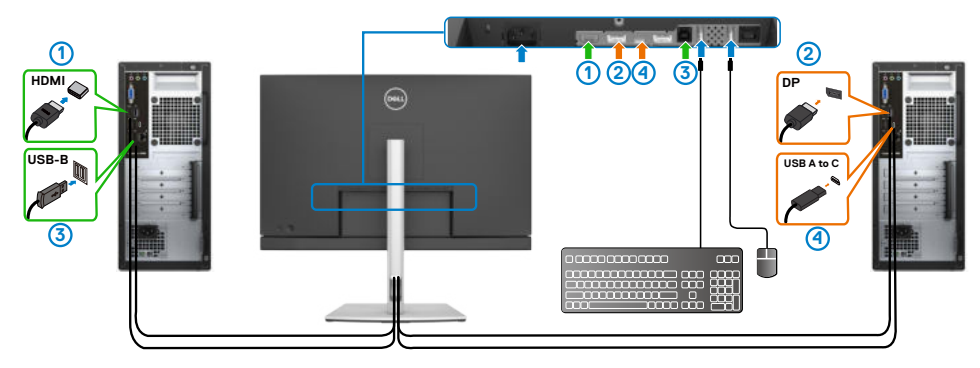

#### WWAGA: Połączenie USB typu C, obsługuje wyłącznie transfer danych.

Upewnij się, że USB Selection (Wybór USB) dla **HDMI** jest ustawiony na **USB-B**, a **DP** jest ustawione na **USB-C**  $\Rightarrow$  **90 W**.

|     | 24/27/34 Monitor    |  |        |
|-----|---------------------|--|--------|
| ÷0: | Brightness/Contrast |  |        |
|     | Input Source        |  |        |
|     | Color               |  |        |
| ç   | Display             |  |        |
|     | PIP/PBP             |  |        |
|     |                     |  |        |
|     | Audio               |  |        |
|     | Menu                |  |        |
|     | Personalize         |  |        |
|     | Others              |  |        |
|     |                     |  |        |
|     | <u>.</u>            |  | C LAIC |
|     |                     |  |        |

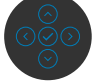

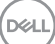

2. Podczas łączenia HDMI + USB-B z komputerem 1 i USB typu C z komputerem 2:

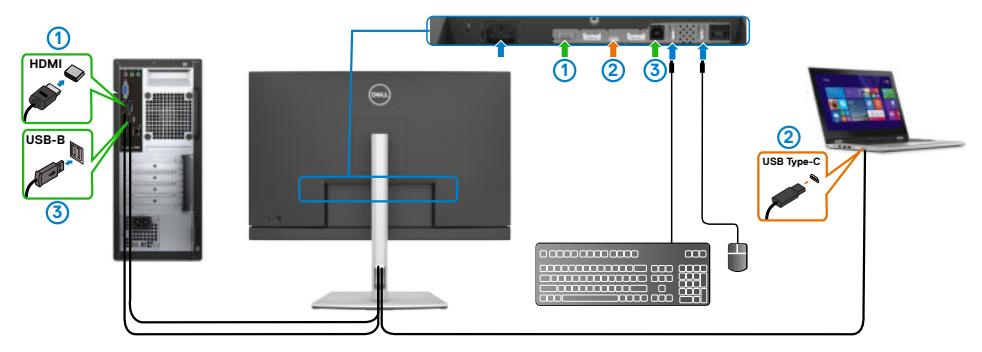

#### WWAGA: Połączenie USB typu C, aktualnie obsługuje wyłącznie wideo i transfer danych.

Upewnij się, że opcja Wybór USB dla HDMI, jest ustawiona na USB-B.

| _ | <b>(19</b> ) | 24/27/34 Monitor    |  |        |
|---|--------------|---------------------|--|--------|
|   |              | Brightness/Contrast |  |        |
|   |              | Input Source        |  |        |
|   |              | Color               |  |        |
|   | Ţ            | Display             |  |        |
|   |              | PIP/PBP             |  |        |
|   |              |                     |  |        |
|   |              | Audio               |  |        |
|   |              | Menu                |  |        |
|   |              | Personalize         |  |        |
|   |              | Others              |  |        |
|   |              |                     |  |        |
|   |              |                     |  | < Exit |
|   |              |                     |  |        |

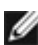

- W UWAGA: Ponieważ port USB typu C obsługuje DisplayPort Alternate Mode, nie ma potrzeby ustawiania USB Selection (Wybór USB) dla USB typu C.
- 🖉 UWAGA: Podczas podłączania do różnych źródeł wejścia wideo, nie pokazanych powyżej, użyj tę samą metodę do wykonania prawidłowych ustawień dla opcji USB Selection (Wybór USB) w celu sparowania portów.

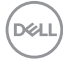

#### Ustawienie Auto KVM (Automatyczny KVM)

Poniżej znajduje się instrukcja ustawienia funkcji Auto KVM (Automatyczny KVM) dla posiadanego monitora:

1. Upewnij się, że PIP/PBP Mode (Tryb PIP/PBP) jest Off (Wył.)

| 685 | 24/27/34 Monitor    |  |        |
|-----|---------------------|--|--------|
| ÷¢- | Brightness/Contrast |  |        |
| Ð   | Input Source        |  |        |
| ٩   | Color               |  |        |
| Ģ   | Display             |  |        |
|     |                     |  |        |
| 0   |                     |  |        |
| 40  | Audio               |  |        |
|     | Menu                |  |        |
| 습   | Personalize         |  |        |
| Ш   | Others              |  |        |
|     |                     |  |        |
|     |                     |  | < Exit |
|     |                     |  |        |

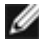

WAGA: Tę funkcję PIP/PBP obsługuje wyłącznie C3422WE .

2. Upewnij się, że Auto Select (Automatyczny wybór) jest ustawiona na On (Wł.) i Auto Select for USB-C (Automatyczny wybór dla USB-C) jest ustawiony na Yes (Tak).

| <b>(</b> | 24/27/34 Monitor    |  |  |
|----------|---------------------|--|--|
|          | Brightness/Contrast |  |  |
|          |                     |  |  |
|          | Color               |  |  |
| ç        | Display             |  |  |
|          | PIP/PBP             |  |  |
|          |                     |  |  |
|          | Audio               |  |  |
|          | Menu                |  |  |
|          | Personalize         |  |  |
|          | Others              |  |  |
|          |                     |  |  |
|          |                     |  |  |

DEL

| 8           | 24/27/34 Monitor    |  |                            |   |      |
|-------------|---------------------|--|----------------------------|---|------|
| ÷0:         | Brightness/Contrast |  |                            |   |      |
| 0           |                     |  |                            |   |      |
| 6           | Color               |  |                            |   |      |
| Q           | Display             |  | Prompt for Multiple Inputs |   |      |
|             | PIP/PBP             |  |                            |   |      |
| Ð           |                     |  |                            |   |      |
| <b>c</b> ]0 | Audio               |  |                            |   |      |
| Ξ           | Menu                |  |                            |   |      |
| 合           | Personalize         |  |                            |   |      |
| Œ           | Others              |  |                            |   |      |
|             |                     |  |                            | < | Exit |

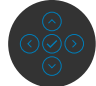

3. Upewnij się, że porty USB i wejścia wideo są odpowiednio sparowane.

| _ |     | 24/27/34 Monitor    |  |  |
|---|-----|---------------------|--|--|
|   | *   | Richtman (Contrast  |  |  |
|   | ιų. | Brightness Contrast |  |  |
|   |     | Input Source        |  |  |
|   |     | Color               |  |  |
|   |     | Display             |  |  |
|   |     | PIP/PBP             |  |  |
|   |     |                     |  |  |
|   |     | Audio               |  |  |
|   |     | Menu                |  |  |
|   |     | Personalize         |  |  |
|   |     | Others              |  |  |
|   |     |                     |  |  |
|   |     |                     |  |  |
|   |     |                     |  |  |

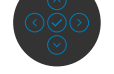

**W**UWAGA: Dla połączenia USB typu C, nie są wymagane żadne dalsze ustawienia.

# Ustawienia Windows Hello

W Windows® 10/ Windows® 11:

Kliknij menu Start Windows, kliknij Settings (Ustawienia).

| Windows 10     | W    | /indows 11 |
|----------------|------|------------|
| ල්) 🗾 Skype    | ptos | Settings   |
| ili 🕸 Sectings | 2    | <b>(</b> ) |
| Esa            | 3    | Alt apps > |

## Kliknij Accounts (Konta).

|   |                                                   |   |                                                         | W               | /indows Settings                             |   |                                                            |   |                                                     |
|---|---------------------------------------------------|---|---------------------------------------------------------|-----------------|----------------------------------------------|---|------------------------------------------------------------|---|-----------------------------------------------------|
|   |                                                   |   |                                                         | Hinci a setting |                                              | £ |                                                            |   |                                                     |
| ⊒ | System<br>Dapley, sound, contractions,<br>preserv |   | Devices<br>Ruetoxit, printers, incluse                  | ۵               | Phone<br>Link your Android, Phone            | ⊕ | Notwork & Internet<br>Ves Laplace roode, VeN               | ø | Personal sab on<br>Berlig ound lick stores, calact  |
| E | Apps<br>Uninstall defaults, optional<br>factories | 8 | Accounts<br>Your score mail, symp<br>work, family       | <b>₽</b> ₽      | Time & Language<br>Speech, region, date      | ⊘ | Gaming<br>Game for sosteros,<br>breadoasting Game Mode     | ዮ | Free of Attess<br>Namate, magnific, tigh<br>contras |
| Q | Scarch<br>Lind my bles, permassions               | 0 | Cortano<br>Locara anguage, permissions<br>politications | ۵               | Privacy<br>Location, comercial correspondent | С | Lipdate & Security<br>Venous Lipdate, recovery,<br>hereign |   |                                                     |

Kliknij **Sign-in options (Opcje logowania)**. Przed rejestracją w Windows Hello należy ustawić PIN.

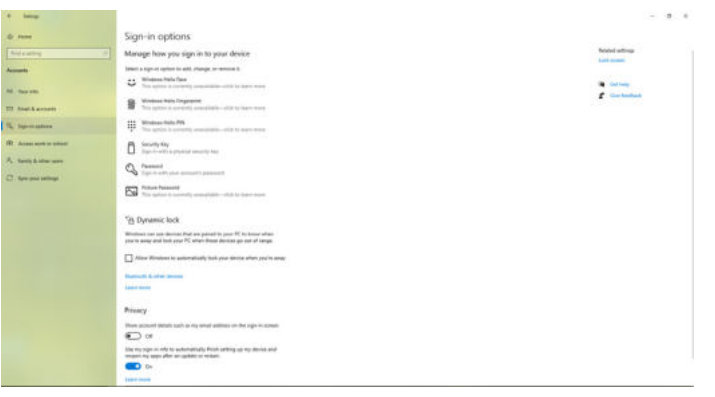

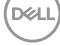

Kliknij **Add (Dodaj)** w opcji **PIN**, aby przejść do **Set up a PIN (Ustaw numer PIN)**. Wprowadź Nowy PIN i Potwierdź PIN, a następnie kliknij **OK**.

| Create a pas     | sword |      |        |
|------------------|-------|------|--------|
| New password     |       |      |        |
| Confirm password |       |      |        |
| Bassword hint    |       |      |        |
|                  |       |      |        |
| :                |       |      |        |
|                  |       |      |        |
|                  |       |      |        |
|                  |       |      |        |
|                  |       |      |        |
|                  |       |      |        |
|                  |       | Next | Cancel |

Po ustawieniu, opcje ustawienia Windows Hello zostaną odblokowane. Kliknij **Set up (Skonfiguruj)** w opcji **Windows Hello**, aby przejść do **Windows Hello setup (Konfiguracja Windows Hello)**.

| t- Setting                                                                                                    |                                                                                                    | - 6                                                                                                    |
|----------------------------------------------------------------------------------------------------|----------------------------------------------------------------------------------------------------|----------------------------------------------------------------------------------------------------|
| il New                                                                                                    | Sign-in options                                                                                                    |                                                                                                    |
| that a latting                                                                                                    | Manage how you sign in to your device                                                                                                    | National satisfys                                                                                                    |
| and the second second se | Daint a dan in prime to all change or movers it.                                                                                                    | Lash areas                                                                                                    |
| 1.1.1.1                                                                                                    | + • Windows Natio Face                                                                                                    |                                                                                                    |
| C. Mast Info                                                                                                    | <ul> <li>Light in with your canvas discussionality</li> </ul>                                                                                                 | Contrage Contrage Con |
| find & enterty                                                                                                    | The care eight in to Windows, apps, and services its teaching.<br>Windows Help to recognize your face.                                                        |                                                                                                    |
|                                                                                                    | last over                                                                                                    |                                                                                                    |
| Sqn-In-options                                                                                                    | Set al                                                                                                    |                                                                                                    |
| Access work or school                                                                                                    | a Windows Netlo Engrepsint                                                                                                    |                                                                                                    |
| Family & other users                                                                                                    | In a option is called by unmakable—bits to learn some                                                                                                    |                                                                                                    |
|                                                                                                    | Windows Nata PM                                                                                                    |                                                                                                    |
| Agen your seconds                                                                                                    |                                                                                                    |                                                                                                    |
|                                                                                                    | D Type of wells a physical balance has                                                                                                    |                                                                                                    |
|                                                                                                    | O. Passert                                                                                                    |                                                                                                    |
|                                                                                                    | A side of an and a strength and a                                                                                                    |                                                                                                    |
|                                                                                                    | Former Parameters Serger and log your facilities photo-to-orbitic processories                                                                                |                                                                                                    |
|                                                                                                    |                                                                                                    |                                                                                                    |
|                                                                                                    | Require sign-in                                                                                                    |                                                                                                    |
|                                                                                                    | W pair/ve barrs: away, when should Windows: regain you to sign it again?                                                                                      |                                                                                                    |
|                                                                                                    | they line -                                                                                                    |                                                                                                    |
|                                                                                                    |                                                                                                    |                                                                                                    |
|                                                                                                    | * Dynamic lock                                                                                                    |                                                                                                    |
|                                                                                                    | Wite hears say uses denotes that are parted to prove $R'_{\rm c}$ to force when provide more and limit prove $R'_{\rm c}$ where these denotes go out of range |                                                                                                    |
|                                                                                                    | Altime Windows to automatically lock your device solver you're weny                                                                                           |                                                                                                    |
|                                                                                                    | Burtault & other devices                                                                                                    |                                                                                                    |

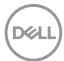

Po wyświetleniu następującego komunikatu, kliknij Get started (Rozpocznij).

| Windows Helio sctup                                                                                 | 2                                                                                     | < |
|----------------------------------------------------------------------------------------------------|---------------------------------------------------------------------------------------|---|
| Welcome to Windows Hello                                                                            |                                                                                       |   |
| Your device just got more personal. Say goodby<br>your face to unlock your device, verify your iden | e to entering complex passwords and start using<br>tity, and buy things in the Store. |   |
| Learn more                                                                                          |                                                                                       |   |
|                                                                                                    |                                                                                       |   |
|                                                                                                    |                                                                                       |   |
|                                                                                                    |                                                                                       |   |
|                                                                                                    |                                                                                       |   |
|                                                                                                    |                                                                                       |   |
|                                                                                                    |                                                                                       |   |
|                                                                                                    |                                                                                       |   |
|                                                                                                    |                                                                                       |   |
|                                                                                                    |                                                                                       |   |
|                                                                                                    |                                                                                       |   |
|                                                                                                    |                                                                                       |   |
|                                                                                                    |                                                                                       |   |
|                                                                                                    |                                                                                       |   |
| Get started                                                                                         | Cancel                                                                                |   |
|                                                                                                    |                                                                                       |   |

Kontynuuj patrzenie bezpośrednio w ekran, przy ustawieniu twarzy na środku ramki wyświetlonej na ekranie. Kamera internetowa zarejestruje twoją twarz.

| Keep looking directly | v at vour camera. |  |
|-----------------------|-------------------|--|
|                       | , ,               |  |
|                       |                   |  |
|                       |                   |  |
|                       |                   |  |
|                       |                   |  |
|                       |                   |  |
|                       |                   |  |
|                       |                   |  |

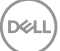

Po wyświetleniu następującego komunikatu, kliknij **Close (Zamknij)** w celu wyjścia z **Windows Hello setup (Konfiguracja Windows Hello)**.

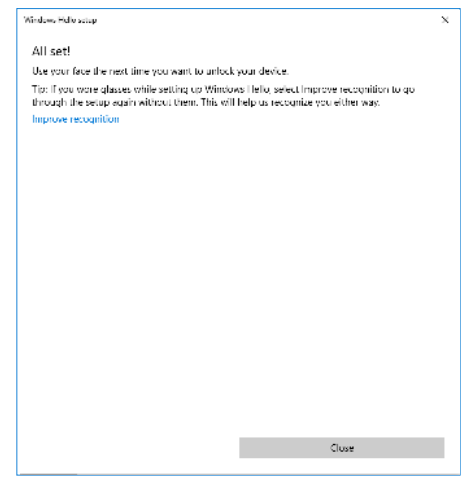

Po wykonaniu konfiguracji, można ustawić inną opcję w celu poprawienia rozpoznawania. Jeśli to potrzebne, kliknij **Improve recognition (Popraw rozpoznawanie)**.

# Konfiguracja kamery internetowej, jako ustawienie domyślne

Podczas używania do podłączenia tego monitora notebooka z wbudowaną kamerą internetową, w interfejsie menedżera urządzeń, można znaleźć notebooka z wbudowaną kamerą internetową i kamerę internetową monitora. Zwykle są one włączone, a domyślne ustawienie to używanie notebooka z wbudowaną kamerą internetową.

| E Computer Management                                                                                                    |                                                                                                    | ~ 0 X                                |
|----------------------------------------------------------------------------------------------------|----------------------------------------------------------------------------------------------------|--------------------------------------|
| File Action lites Help                                                                                                    |                                                                                                    |                                      |
| ** 8 10 10 10 10                                                                                                    | 99 & X (r)                                                                                                    |                                      |
| Art of a second second se | B         X           Image: Section of the state of the state o                                                      | Anton<br>Tenne Monger<br>Mars Active |
|                                                                                                    | Constantial Constantial Constantia Constantial Constantia Constantia Constantia Const |                                      |
|                                                                                                    |                                                                                                    |                                      |

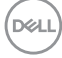

Aby skonfigurować kamerę internetową monitora, jako ustawienie domyślne, należy wyłączyć wbudowaną kamerę internetową notebooka. Aby zidentyfikować wbudowaną kamerę internetową notebooka i ją wyłączyć, należy wykonać podane poniżej instrukcje:

Kliknij prawym przyciskiem **Dell Monitor IR Webcam (Kamera internetowa na podczerwień monitora Dell)** i kliknij **Properties (Właściwości)**, aby otworzyć **Dell Monitor IR Webcam Properties (Właściwości kamery internetowej na podczerwień monitora Dell)**.

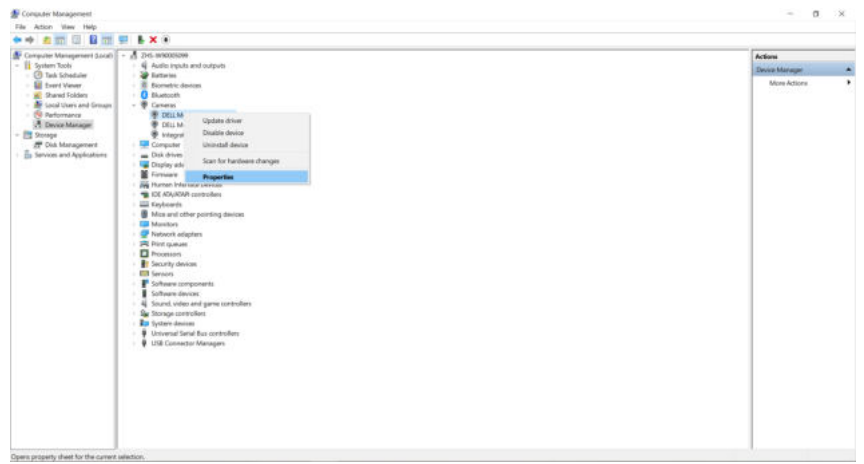

|         | nitor in webcam | Properties                             | 1 |
|---------|-----------------|----------------------------------------|---|
| General | Driver Details  | Events                                 |   |
| 2       | DELL Monitor IR | Webcam                                 |   |
|         | Device type:    | Cameras                                |   |
|         | Manufacturer:   | Microsoft                              |   |
|         | Location:       | 0000.0014.0000.004.004.000.000.000.000 |   |
|         |                 |                                        |   |
|         |                 |                                        |   |
|         |                 | v.                                     |   |

DELL

Kliknij Details > Property (Szczegóły > Właściwości) i wybierz Hardware Ids (Identyfikatory sprzętu).

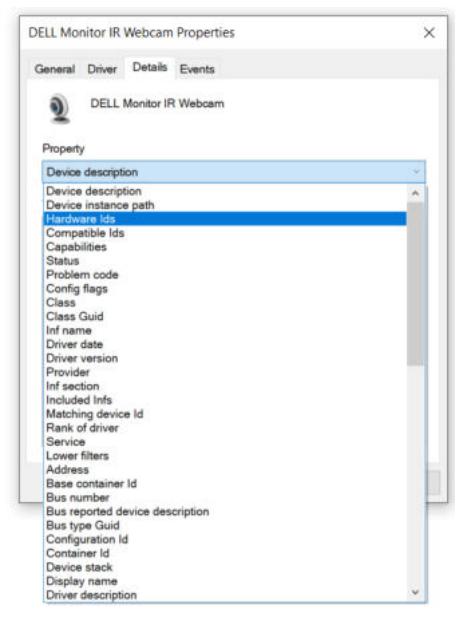

**Value (Wartość)** pokaże szczegóły identyfikatorów sprzętu tej kamery internetowej na podczerwień monitora Dell. Identyfikatory sprzętu wbudowanej kamery internetowej notebooka i kamery internetowej monitora są różne. Dla C2422HE/C2722DE/ C3422WE, pokazane zostaną identyfikatory sprzętu wbudowanej kamery internetowej, jak poniżej:

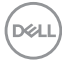

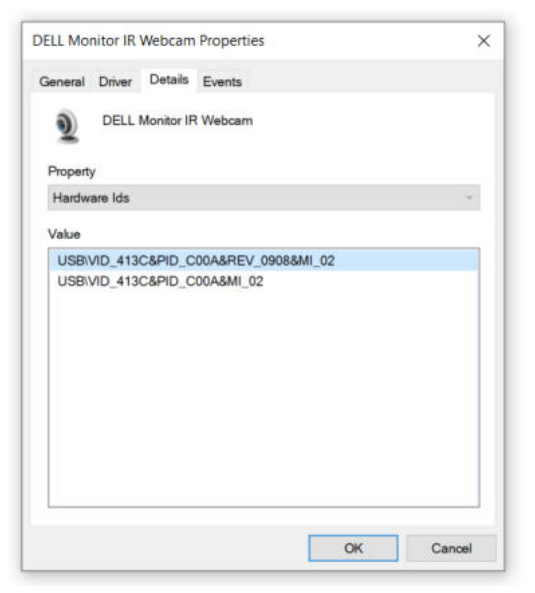

Kliknij prawym przyciskiem kamerę internetową **PC/Notebook (komputera PC/notebooka)** z innym identyfikatorem sprzętu, a następnie kliknij **Disable (Wyłącz)**.

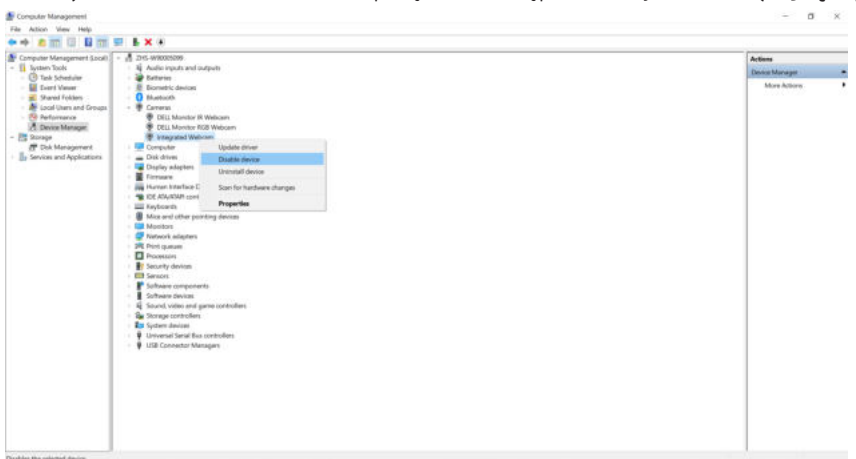

DELL

Pojawi się następujący komunikat:

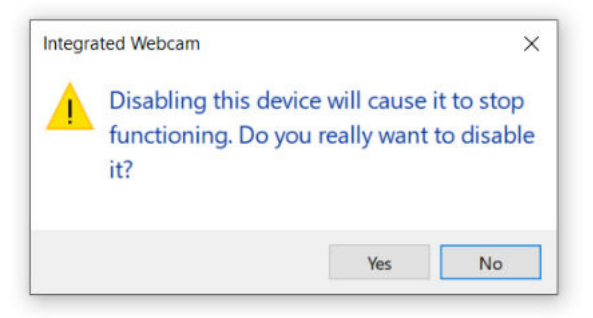

Kliknij Tak. Kamera internetowa notebooka jest teraz wyłączona, a jako ustawienie domyślne, będzie teraz używana kamera internetowa monitora. Uruchom ponownie notebooka.

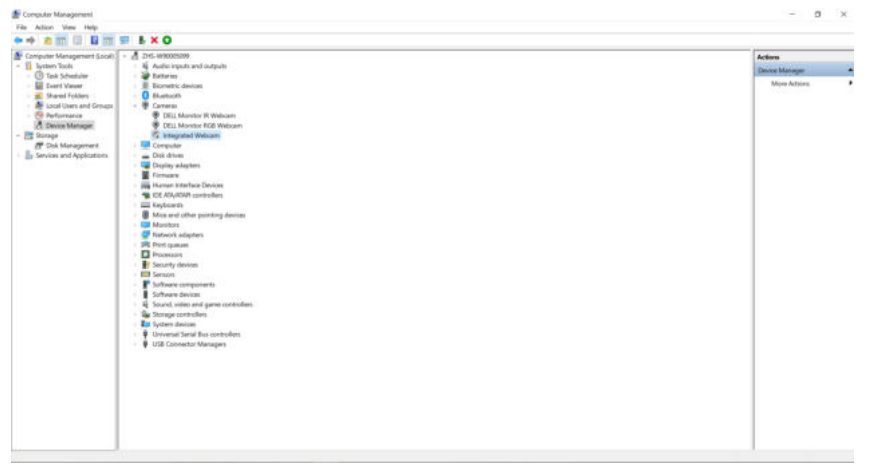

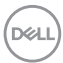

# Konfiguracja głośnika monitora, jako ustawienie domyślne

Przy połączeniu komputera z wieloma głośnikami, aby ustawić głośnik monitora, jako ustawienie domyślne, należy wykonać zamieszczone poniżej instrukcje:

Kliknij prawym przyciskiem Volume (Głośność) w obszarze powiadomień na pasku zadań Windows.

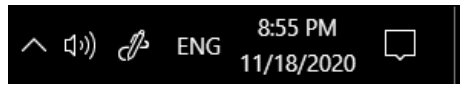

Kliknij **Playback devices (Urządzenia odtwarzania)**, aby przejść do interfejsu ustawień **Sound (Dźwięk)**.

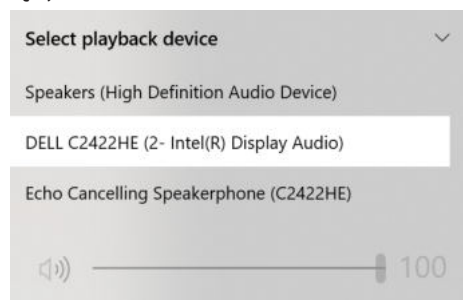

Jeśli monitor z komputerem jest połączony tylko kablem HDMI lub DP, tylko głośnik o nazwie **DELL C2422HE/C2722DE/C3422WE** monitora będzie pokazany w interfejsie ustawienia **Sound (Dźwięk)**.

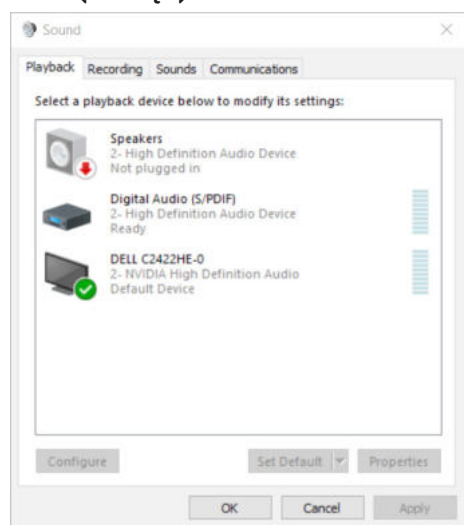

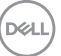

Kliknij **DELL C2422HE/C2722DE/C3422WE**, a następnie kliknij **Set Default (Ustaw domyślne)**, po czym głośnik monitora będzie używany jako ustawienie domyślne.

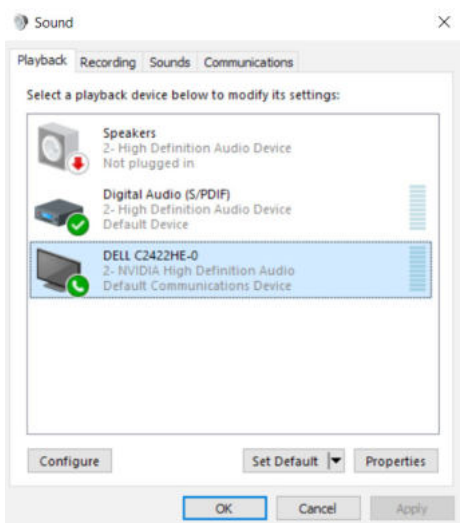

Kliknij OK, aby wyjść z ustawienia Sound (Dźwięk).

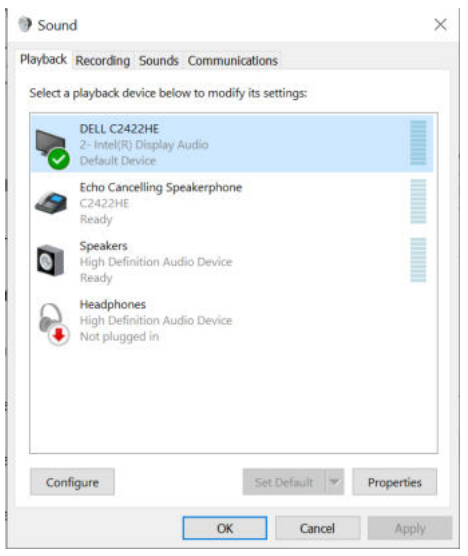

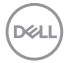
Jeżeli od monitora do komputera są podłączone kabel USB i kabel HDMI lub DP, w interfejsie ustawienia Sound (Dźwięk), pokazane zostaną dwie ścieżki audio o nazwach **DELL C2422HE/C2722DE/C3422WE i Echo Cancelling Speakerphone (Zestaw głośnomówiący z usuwaniem echa) (C2422HE/C2722DE/C3422WE)**. Monitor C2422HE/C2722DE/C3422WE pokaże opcje dla dwóch ścieżek audio obsługiwanych w monitorze.

- Ścieżka audio Echo Cancelling Speakerphone (Zestaw głośnomówiący z usuwaniem echa) (C2422HE/C2722DE/C3422WE), to ścieżka w której strumienie audio są przekazywane przez USB. Jest to wykonywane przez kabel USB-C do USB-C lub kabel USB-A do USB-B. Ponieważ ścieżka mikrofonu przesyła strumienie mikrofonu z monitora z powrotem do komputera PC przez USB, ten wybór wymaga aplikacji do obsługi konferencji VoIP/UC. Przy tym wyborze będzie działać nagrywanie i odtwarzanie audio.
  - Ścieżka audio **DELL C2422HE/C2722DE/C3422WE**, to ścieżka w której strumienie audio są przesyłane przez naprzemienny tryb HDMI/DP/DP. Przy tym wyborze, nie będzie obsługiwany mikrofon. Ten wybór jest odpowiedni wyłącznie dla odtwarzania audio.

Jakość odtwarzania audio powinna być taka sama dla każdego wyboru ścieżki audio. Przy normalnym odtwarzaniu z USB-C do USB-C/USB-A do USB-B i/lub dla aplikacji do konferencji UC, zaleca się wybranie domyślnej ścieżki audio **Echo Cancelling Speakerphone (Zestaw głośnomówiący z usuwaniem echa) (C2422HE/ C2722DE/C3422WE)**.

**WAGA:** Po wybraniu ścieżki audio **DELL C2422HE/C2722DE/C3422WE**, należy się upewnić, że głośność **Echo Cancelling Speakerphone (Zestawu głośnomówiącego z usuwaniem echa) (C2422HE/C2722DE/C3422WE)** jest ustawiona na średnią lub wysoką. W przeciwnym razie, maksymalna głośność D**ELL C2422HE/C2722DE/C3422WE** może brzmieć cicho, ponieważ jest ograniczona przez głośność **Echo Cancelling Speakerphone (Zestawu głośnomówiącego z usuwaniem echa) (C2422HE/C2722DE/C3422WE)**. Na przykład, gdy głośność **Echo Cancelling Speakerphone (Zestawu głośnomówiącego z usuwaniem echa) (C2422HE/C2722DE/C3422WE)** to 50%, a głośność **DELL C2422HE/ C2722DE/C3422WE** jest ustawiona na 100%, poziom głośności będzie taki, jak pierwszy z wymienionych.

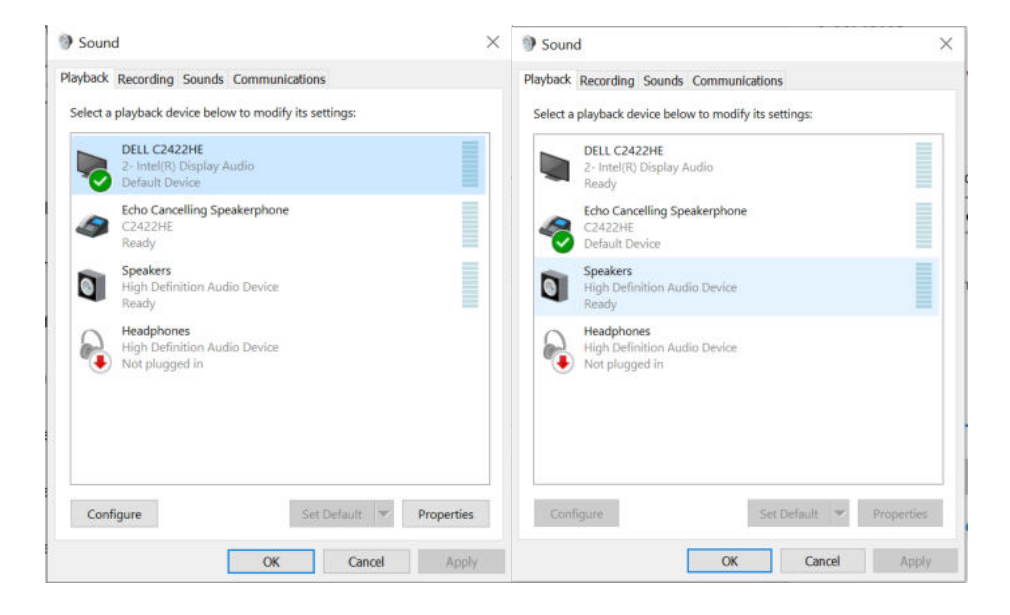

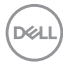

# Rozwiązywanie problemów

PRZESTROGA: Przed rozpoczęciem jakichkolwiek procedur z tej części, należy wykonać Instrukcje bezpieczeństwa.

## Autotest

Posiadany monitor ma funkcję autotestu, umożliwiającą sprawdzenie prawidłowości działania monitora. Jeśli monitor i komputer są prawidłowo podłączone, ale ekran monitora pozostaje ciemny należy uruchomić autotest monitora, wykonując następujące czynności:

- 1. Wyłącz komputer i monitor.
- **2.** Odłącz kabel wideo z tyłu komputera. W celu zapewnienia prawidłowego działania autotestu, odłącz z tyłu komputera wszystkie kable cyfrowe i analogowe.
- 3. Włącz monitor.

Jeśli monitor nie wykrywa sygnału wideo i działa prawidłowo, powinno pojawić się pływające okno dialogowe (na czarnym tle). W trybie autotestu, dioda LED zasilania świeci niebieskim światłem. W zależności od wybranego wejścia, będzie także stale przewijane na ekranie jedno z pokazanych poniżej okien dialogowych.

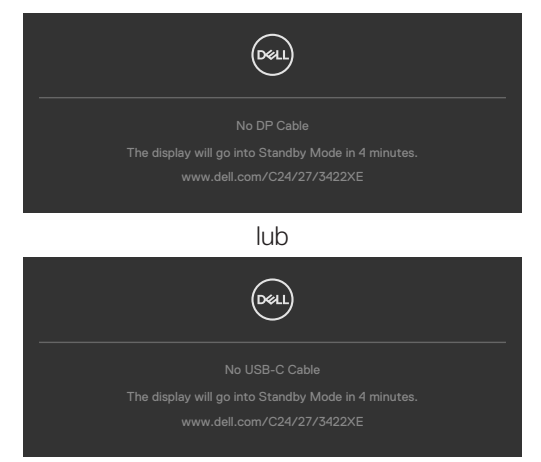

- **4.** To okno pojawia się także przy normalnym działaniu systemu, po odłączeniu lub uszkodzeniu kabla wideo.
- **5.** Wyłącz monitor i podłącz ponownie kabel wideo; następnie włącz komputer i monitor.

Jeśli po zastosowaniu poprzedniej procedury ekran monitora pozostaje pusty, sprawdź kartę graficzną i komputer, ponieważ monitor działa prawidłowo.

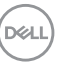

## Wbudowane testy diagnostyczne

Posiadany monitor ma wbudowane narzędzie diagnostyczne, pomocne w określeniu, czy nieprawidłowości działania ekranu są powiązane z monitorem, czy z komputerem i kartą graficzną.

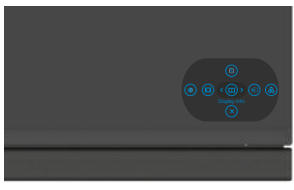

#### Aby uruchomić wbudowane testy diagnostyczne:

- 1. Upewnij się, że ekran jest czysty (na powierzchni ekranu nie ma kurzu).
- **2.** Naciśnij i przytrzymaj przycisk kierunkowy W górę lub W dół albo W lewo lub W prawo przez cztery sekundy, aż do wyświetlenia na ekranie menu.
- Używając sterowania joystickiem, podświetl opcję Testy diagnostyczne i naciśnij przycisk joysticka w celu uruchomienia testów diagnostycznych. Wyświetlony zostanie szary ekran.
- 4. Sprawdź, czy na ekranie nie ma żadnych defektów lub nienormalności.
- 5. Przełącz jeszcze raz joystick, aż do wyświetlenia czerwonego ekranu.
- 6. Sprawdź, czy na ekranie nie ma żadnych defektów lub nienormalności.
- Powtórz czynności 5 i 6, aż na ekranie wyświetlone zostaną kolory zielony, niebieski, czarny i biały. Należy zapisać wszelkie nienormalności lub defekty.

Test jest zakończony, gdy wyświetlony zostanie ekran tekstowy. W celu wyjścia, ponownie przełącz sterowanie joystickiem.

Jeśli używając wbudowanego narzędzia diagnostyki, nie można wykryć żadnych nieprawidłowości ekranu, monitor działa prawidłowo. Sprawdź kartę graficzną i komputer.

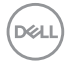

# Typowe problemy

Następująca tabela zawiera ogólne informacje o mogących wystąpić typowych problemach związanych z monitorem i możliwe rozwiązania.

| Typowe objawy                                   | Co się stało                                    | Możliwe rozwiązania                                                                                                    |
|-------------------------------------------------|-------------------------------------------------|----------------------------------------------------------------------------------------------------|
| Brak wideo/nie<br>świeci dioda LED<br>zasilania | Brak obrazu                                     | <ul> <li>Upewnij się, że kabel wideo połączenia<br/>monitora i komputera jest prawidłowo<br/>podłączony i zamocowany.</li> <li>Sprawdź, czy prawidłowo działa gniazdo<br/>zasilania, wykorzystując do tego celu inne<br/>urządzenie elektryczne.</li> <li>Upewnij się, że został do końca naciśnięty<br/>przycisk zasilania.</li> <li>Upewnij się, że wybrane zostało prawidłowe<br/>źródło wejścia w menu Źródło wejścia.</li> </ul> |
| Brak wideo/<br>świeci dioda LED<br>zasilania    | Brak obrazu lub<br>brak jasności                | <ul> <li>Zwiększ jasność i kontrast przez OSD.</li> <li>Wykonaj funkcję autotestu monitora.</li> <li>Sprawdź, czy nie są wygięte lub złamane styki złącza kabla wideo.</li> <li>Uruchom wbudowane testy diagnostyczne.</li> <li>Upewnij się, że wybrane zostało prawidłowe źródło wejścia w menu Źródło wejścia.</li> </ul>                                                                                                    |
| Brakujące piksele                               | Na ekranie LCD<br>pojawiają się<br>plamki       | <ul> <li>Włącz i wyłącz zasilanie.</li> <li>Piksel trwale wyłączony to naturalny defekt,<br/>który występuje w technologii LCD.</li> <li>Dalsze informacje o polityce jakości i pikseli<br/>monitorów Dell, można sprawdzić na stronie<br/>pomocy technicznej Dell, pod adresem:<br/>https://www.dell.com/pixelguidelines.</li> </ul>                                                                                                 |
| Wadliwe piksele                                 | Na ekranie LCD<br>pojawiają się<br>jasne plamki | <ul> <li>Włącz i wyłącz zasilanie.</li> <li>Piksel trwale wyłączony to naturalny defekt,<br/>który występuje w technologii LCD.</li> <li>Dalsze informacje o polityce jakości i pikseli<br/>monitorów Dell, można sprawdzić na stronie<br/>pomocy technicznej Dell, pod adresem:<br/>https://www.dell.com/pixelguidelines.</li> </ul>                                                                                                 |
| Problemy<br>dotyczące jasności                  | Obraz za ciemny<br>lub za jasny                 | <ul> <li>Zresetuj monitor do ustawień fabrycznych.</li> <li>Wyreguluj jasność i kontrast przez OSD.</li> </ul>                                                                                                    |
| Problemy<br>związane z<br>bezpieczeństwem       | Widoczny dym<br>lub iskrzenie                   | <ul> <li>Nie należy wykonywać żadnych czynności<br/>rozwiązywania problemów.</li> <li>Należy jak najszybciej skontaktować się z Dell.</li> </ul>                                                                                                    |

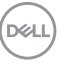

| Typowe objawy                                                        | Co się stało                                                                                                    | Możliwe rozwiązania                                                                                                    |
|----------------------------------------------------------------------|----------------------------------------------------------------------------------------------------|----------------------------------------------------------------------------------------------------|
| Okresowe<br>problemy                                                 | Pojawianie<br>się i zanikanie<br>nieprawidłowego<br>działania<br>monitora                                                                                                    | <ul> <li>Upewnij się, że kabel wideo łączący monitor<br/>z komputerem jest prawidłowo podłączony i<br/>zamocowany.</li> <li>Zresetuj monitor do ustawień fabrycznych.</li> <li>Wykonaj autotest monitora i sprawdź, czy<br/>okresowe problemy pojawiają się także w<br/>trybie autotestu.</li> </ul>                                             |
| Brak koloru                                                          | Brak koloru<br>obrazu                                                                                                    | <ul> <li>Wykonaj autotest monitora.</li> <li>Upewnij się, że kabel wideo łączący monitor<br/>z komputerem jest prawidłowo podłączony i<br/>zamocowany.</li> <li>Sprawdź, czy nie są wygięte lub złamane styki<br/>złącza kabla wideo.</li> </ul>                                                                                                 |
| Nieprawidłowy<br>kolor                                               | Nieprawidłowy<br>kolor obrazu                                                                                                    | <ul> <li>Zmień ustawienia Tryby ustawień wstępnych<br/>w menu OSD Kolor w zależności od aplikacji.</li> <li>Wyreguluj wartość R/G/B w Kolory<br/>niestandardowe w pozycji Kolor menu OSD.</li> <li>Zmień Format wprowadzania koloru na PC<br/>RGB lub YPbPr w pozycji Kolor menu OSD.</li> <li>Uruchom wbudowane testy diagnostyczne.</li> </ul> |
| Długotrwałe<br>utrzymywanie<br>statycznego<br>obrazu na<br>monitorze | Na ekranie<br>wyświetlane<br>są słabe cienie<br>od obrazów<br>statycznych                                                                                                    | <ul> <li>Ustawienie ekranu na wyłączenie po kilku<br/>minutach nieużywania ekranu. Te ustawienia<br/>można dopasować w Opcjach zasilania<br/>Windows lub w ustawieniu Mac Energy Saver.</li> <li>Alternatywnie, użyj dynamicznie zmieniający<br/>się wygaszacz ekranu.</li> </ul>                                                                |
| Nie działa<br>mikrofon/kamera<br>internetowa                         | <ul> <li>Moduł kamery<br/>internetowej<br/>nie pokazuje<br/>się</li> <li>Kabel USB nie<br/>jest podłączony<br/>albo nie<br/>wybiera<br/>prawidłowego<br/>źródła USB</li> <li>Mikrofon/<br/>kamera<br/>internetowa nie<br/>jest ustawiona,<br/>jako urządzenie<br/>domyślne</li> </ul> | <ul> <li>Rozwiń moduł kamery internetowej.</li> <li>Podłącz kabel USB (Typ-A do typ B lub typ<br/>C do typ C) i, przy podłączeniu portu USB-B<br/>port i portu USB-C, przełącz źródło USB w<br/>menu OSD.</li> <li>Wybierz mikrofon monitora/kamerę<br/>internetową, jako domyślne po stronie<br/>komputera PC.</li> </ul>                       |

| Problem                                                                             | Co się stało                                                                               | Możliwe rozwiązania                                                                                                    |
|-------------------------------------------------------------------------------------|--------------------------------------------------------------------------------------------|----------------------------------------------------------------------------------------------------|
| Za mały obraz<br>ekranowy                                                           | Obraz<br>wyśrodkowany<br>na ekranie, ale<br>nie wypełnia<br>całego obszaru<br>wyświetlania | <ul> <li>Sprawdź ustawienieWspółczynnik proporcji w pozycji Wyświetlacz menu OSD.</li> <li>Zresetuj monitor do ustawień fabrycznych.</li> </ul>                                                                                                    |
| Nie można<br>regulować<br>monitora<br>joystickiem<br>sterowania z tyłu<br>monitora  | Nie ekranie nie<br>wyświetla się<br>OSD                                                    | <ul> <li>Wyłącz monitor, odłącz kabel zasilający<br/>monitora, podłącz go ponownie, a następnie<br/>włącz monitor.</li> </ul>                                                                                                    |
| Brak sygnału<br>wejścia po<br>naciśnięciu<br>elementów<br>sterowania<br>użytkownika | Brak obrazu,<br>białe światło LED                                                          | <ul> <li>Sprawdź źródło sygnału. Upewnij się,<br/>że komputer nie znajduje się w trybie<br/>oszczędzania energii, przesuwając mysz lub<br/>naciskając dowolny przycisk na klawiaturze.</li> <li>Sprawdź, czy kabel sygnałowy jest<br/>prawidłowo podłączony. W razie takiej<br/>potrzeby, ponownie podłącz kabel sygnałowy.</li> <li>Zresetuj komputer lub odtwarzacz wideo.</li> </ul>                                                                                                    |
| Obraz nie<br>wypełnia całego<br>ekranu                                              | Obraz nie<br>wypełnia<br>wysokości lub<br>szerokości<br>ekranu                             | <ul> <li>Ze względu na różne formaty wideo<br/>(współczynnik proporcji) DVD, monitor może<br/>wyświetlać obraz na pełnym ekranie.</li> <li>Uruchom wbudowane testy diagnostyczne.</li> </ul>                                                                                                    |
| Brak obrazu<br>podczas używania<br>połączenia DP z<br>komputerem PC                 | Czarny ekran                                                                               | <ul> <li>Sprawdź, certyfikat którego standardu<br/>DP (C2422HE/C3422WE: DP 1.1a lub DP<br/>1.2) (C2722DE:DP 1.1a lub DP 1.4) posiada<br/>używana karta graficzna. Pobierz i zainstaluj<br/>najnowszy sterownik karty graficznej.</li> <li>Niektóre karty graficzne DP 1.1a nie obsługują<br/>monitorów 1.2 (C2422HE/C3422WE), DP1.4<br/>(C2722DE). Przejdź do menu OSD, w opcji<br/>wyboru Input Source (Źródło wejścia), naciśnij<br/>i przytrzymaj przycisk joysticka wyboru DP<br/>przez 8 sekund w celu zmiany ustawienia<br/>monitora z DP 1.2 na DP 1.1a, DP 1.4 na DP 1.1a</li> </ul> |

# Problemy specyficzne dla produktu

| Problem                                            | Co się stało                                                       | Możliwe rozwiązania                                                                                                    |
|----------------------------------------------------|--------------------------------------------------------------------|----------------------------------------------------------------------------------------------------|
| Brak obrazu<br>podczas używania                    | Pusty ekran                                                        | <ul> <li>Sprawdź, czy interfejs USB typu C urządzenia<br/>może obsługiwać alternatywny tryb DP.</li> </ul>                                                                                                    |
| połączenia<br>USB typu C z                         |                                                                    | <ul> <li>Sprawdź, czy urządzenie wymaga więcej niż</li> <li>90 W mocy ładowania.</li> </ul>                                                                                                    |
| komputerem,<br>laptopem, itp                       |                                                                    | <ul> <li>Interfejs USB typu C urządzenia nie może<br/>obsługiwać trybu alternatywnego DP.</li> </ul>                                                                                                    |
|                                                    |                                                                    | <ul> <li>Ustaw Windows na tryb Projekcja.</li> </ul>                                                                                                    |
|                                                    |                                                                    | <ul> <li>Upewnij się, że nie jest uszkodzony kabel USB<br/>typu C.</li> </ul>                                                                                                    |
| Brak ładowania<br>podczas używania                 | Brak ładowania                                                     | <ul> <li>Ustal, czy urządzenie może obsługiwać jeden<br/>z profili ładowania 5 V/9 V/15 V/20 V.</li> </ul>                                                                                                    |
| połączenia z<br>komputerem USB                     |                                                                    | <ul> <li>Sprawdź, czy notebook wymaga zasilacza o<br/>mocy &gt;90 W.</li> </ul>                                                                                                    |
| typu C, laptopa,<br>itp                            |                                                                    | <ul> <li>Jeśli notebook wymaga zasilacza o mocy</li> <li>&gt; 90 W, ładowanie przez połączenie USB typu<br/>C może nie być wykonywane.</li> </ul>                                                                                                    |
|                                                    |                                                                    | <ul> <li>Upewnij się, że jest używany zatwierdzony<br/>adapter Dell lub adapter dostarczony z<br/>produktem.</li> </ul>                                                                                                    |
|                                                    |                                                                    | <ul> <li>Upewnij się, że nie jest uszkodzony kabel USB<br/>typu C.</li> </ul>                                                                                                    |
| Przerywane<br>ładowanie                            | Ładowanie<br>przerywane                                            | <ul> <li>Sprawdź, czy maksymalny pobór prądu przez<br/>urządzenie przekracza 90 W.</li> </ul>                                                                                                    |
| podczas używania<br>połączenia z<br>komputerem USB |                                                                    | <ul> <li>Upewnij się, że jest używany zatwierdzony<br/>adapter Dell lub adapter dostarczony z<br/>produktem.</li> </ul>                                                                                                    |
| typu C, laptopa,<br>itp                            |                                                                    | <ul> <li>Upewnij się, że nie jest uszkodzony kabel USB<br/>typu C.</li> </ul>                                                                                                    |
| Brak obrazu<br>podczas używania<br>USB typu C MST  | Pusty ekran lub<br>2-gi DUT nie<br>znajduje się w<br>trybie Główny | <ul> <li>Wejście USB typu C, Przejdź do menu OSD<br/>i w opcji Informacje wyświetlacza sprawdź,<br/>czy Szybkość łącza to HBR2 lub HBR3, jeśli<br/>Szybkość łącza to HBR2, zaleca się użycie<br/>kabla USB typu C do DP, aby włączyć MST.</li> </ul> |

| Problem                       | Co się stało                                           | Możliwe rozwiązania                                                                                                    |
|-------------------------------|--------------------------------------------------------|----------------------------------------------------------------------------------------------------|
| Brak połączenia<br>sieciowego | Odłączone lub<br>przerywane<br>połączenie<br>sieciowe  | <ul> <li>sprawdź, aby się upewnić, że w OSD wybrano<br/>priorytet danych. Gdy jest podłączona sieć,<br/>nie należy przełączać przycisku Wył./Wł.<br/>zasilania, przycisk zasilania powinien się<br/>znajdować w pozycji Wł.</li> </ul> |
| Port LAN nie<br>działa        | Problem z<br>ustawieniem                               | <ul> <li>Upewnij się, że w komputerze zainstalowano<br/>najnowszy BIOS i sterowniki dla komputera.</li> </ul>                                                                                                    |
| sy<br>o<br>lu<br>ka           | systemu<br>operacyjnego<br>lub połączeniem<br>kablowym | <ul> <li>Upewnij się, że w aplikacji Menedżer urządzeń<br/>Windows został zainstalowany kontroler<br/>Ethernet RealTek Gigabit.</li> </ul>                                                                                             |
|                               |                                                        | <ul> <li>Jeśli w swoich Ustawieniach systemu BIOS,<br/>znajduje się opcja włączenia/wyłączenia LAN/<br/>GBE, upewnij się, że została ustawiona na<br/>Włączona.</li> </ul>                                                             |
|                               |                                                        | <ul> <li>Upewnij się, że kabel Ethernet jest pewnie<br/>podłączony do monitora i huba/routera/<br/>firewalla.</li> </ul>                                                                                                    |
|                               |                                                        | <ul> <li>Sprawdź stan LED kabla Ethernet w celu<br/>potwierdzenia połączenia. Jeśli dioda LED nie<br/>świeci, podłącz ponownie oba końce kabla<br/>Ethernet.</li> </ul>                                                                |
|                               |                                                        | <ul> <li>Najpierw wyłącz zasilanie komputera i<br/>odłącz kabel typu C oraz przewód zasilający<br/>monitora. Następnie, włącz zasilanie<br/>komputera, podłącz przewód zasilający<br/>monitora i kabel typu C.</li> </ul>              |

| Problem                                                                                                    | Co się stało                                                                                                    | Możliwe rozwiązania                                                                                                    |
|----------------------------------------------------------------------------------------------------|----------------------------------------------------------------------------------------------------|----------------------------------------------------------------------------------------------------|
| Przyciski monitora<br>( Wyciszenie /<br>Zmniejszenie<br>głośności/<br>Zwiększenie<br>głośności/<br>Przełącznik<br>widełkowy), nie<br>działają z aplikacją<br>Microsoft Teams® | Przyciski<br>monitora<br>(Wyciszenie /<br>Zmniejszenie<br>głośności/<br>Zwiększenie<br>głośności/<br>Przełącznik<br>widełkowy),<br>nie działają<br>w aplikacji<br>Microsoft<br>Teams® z<br>systemem<br>operacyjnym<br>Chrome OS /<br>Ubuntu | Aplikację Microsoft Teams® można używać do<br>wykonania wymienionych poniżej zadań:<br>• Ikona Połącz do akceptacji/zawieszania<br>połączenia<br>• Regulacja Zmniejszenie głośności/Zwiększenie<br>głośności<br>• Wyciszenie/wyłączenie wyciszenia mikrofonu<br>• Włączenie/wyłączenie kamery |
| Nie działa<br>nagrywanie wideo                                                                                                    | Aplikacja do<br>nagrywania<br>wideo nie działa<br>z systemem<br>Win 7                                                                                                    | <ul> <li>Brak obsługi w systemie Windows 7</li> <li>Przełącz na Windows 10/ Windows 11</li> </ul>                                                                                                    |
| Zestaw<br>głośnomówiący<br>z mikrofonem<br>(gniazdo combo<br>3,5mm), nie działa<br>z przyciskiem<br>wyciszenia/<br>wyłączenia<br>wyciszenia                                   | Zestaw<br>głośnomówiący<br>z mikrofonem<br>(gniazdo<br>combo 3,5mm),<br>nie działa z<br>przyciskiem<br>wyciszenia/<br>wyłączenia<br>wyciszenia<br>po wycofaniu<br>modułu kamery<br>(schowana)                                               | <ul> <li>Do wyciszania/wyłączenia wyciszania należy<br/>użyć ikony mikrofonu aplikacji UC (np.<br/>Microsoft Teams, Skype for Business, Zoom,<br/>itd.)</li> </ul>                                                                                                    |

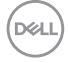

| Problem                                                                                                    | Co się stało                                                                                                    | Możliwe rozwiązania                                                                                                    |
|----------------------------------------------------------------------------------------------------|----------------------------------------------------------------------------------------------------|----------------------------------------------------------------------------------------------------|
| Po naciśnięciu<br>przycisku<br>Zmniejszenie<br>głośności/<br>Zwiększenie<br>głośności lub<br>Wyciszenie, dioda<br>LED nie miga | Przy połączeniu<br>jedynie do<br>HDMI lub DP,<br>po naciśnięciu<br>przycisku<br>Zmniejszenie<br>głośności/<br>Zwiększenie<br>głośności lub<br>Wyciszenie,<br>dioda LED nie<br>miga | Podłącz kabel USB-A do USB-B                                                                                                    |
| Nie działa kamera<br>internetowa lub<br>mikrofon                                                                               | Przy połączeniu<br>jedynie do HDMI<br>lub DP, kamera<br>lub mikrofon nie<br>działają                                                                                               | Podłącz kabel USB-A do USB-B                                                                                                    |
| Port Ethernet<br>(RJ45) nie<br>umożliwia<br>połączenia z<br>Internetem                                                         | Port Ethernet<br>(RJ45) nie<br>umożliwia<br>połączenia z<br>Internetem w<br>systemie Win<br>10/ Win 11                                                                             | Zmień ustawienie LAN Controller Power Saving<br>(Oszczędzanie energii kontrolera LAN) z Włącz<br>na Wyłącz                                                                                                    |
| Mikrofon nie<br>działa lub nie<br>został wykryty                                                                               | Mikrofon nie<br>działa lub nie<br>został wykryty<br>w aplikacji<br>Rejestrator głosu<br>z platformą Intel<br>Gen 11th CPU<br>(Tiger Lake)                                          | <ul> <li>Należy wyłączyć w menedżerze urządzenia<br/>Intel Smart Sound Technology dla sterownika<br/>audio USB i ponownie uruchomić komputer<br/>PC</li> <li>Alternatywnie, można wybrać pobranie<br/>firmware monitora C2422HE/C2722DE/<br/>C3422WE, odpowiednio w wersji M2T104/<br/>M3T104/M2T104 lub wyższej. Przejdź do<br/>https://www.dell.com/support</li> </ul> |

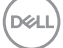

| Problem                                                                                                    | Co się stało                                                                                                    | Możliwe rozwiązania                                                                                                    |
|----------------------------------------------------------------------------------------------------|----------------------------------------------------------------------------------------------------|----------------------------------------------------------------------------------------------------|
| Nie słychać<br>dźwięku z<br>nagranego wideo                                                                                                    | Nie słychać<br>dźwięku z<br>nagranego<br>wideo z<br>platformą Intel<br>Gen 11th CPU<br>(Tiger Lake)                                                                                                    | <ul> <li>Należy wyłączyć w menedżerze urządzenia<br/>Intel Smart Sound Technology dla sterownika<br/>audio USB i ponownie uruchomić komputer<br/>PC</li> <li>Alternatywnie, można wybrać pobranie<br/>firmware monitora C2422HE/C2722DE/<br/>C3422WE, odpowiednio w wersji M2T104/<br/>M3T104/M2T104 lub wyższej. Przejdź do<br/>https://www.dell.com/support</li> </ul>                                            |
| Po naciśnięciu<br>Volume down<br>(Zmniejszenie<br>głośności)/<br>Volume up<br>(Zwiększenie<br>głośności), reakcja<br>paska głośności<br>OSD zawiesza<br>się/jest opóźniona | Po naciśnięciu<br>Volume down<br>(Zmniejszenie<br>głośności)/<br>Volume up<br>(Zwiększenie<br>głośności),<br>reakcja paska<br>głośności OSD<br>zawiesza się/<br>jest opóźniona<br>z monitorem<br>połączonym z<br>platformą Intel<br>Gen 11th CPU<br>(Tiger Lake) | <ul> <li>Należy wyłączyć w menedżerze urządzenia<br/>Intel Smart Sound Technology dla sterownika<br/>audio USB i ponownie uruchomić komputer<br/>PC</li> <li>Alternatywnie, można wybrać pobranie<br/>firmware monitora C2422HE/C2722DE/<br/>C3422WE, odpowiednio w wersji M2T104/<br/>M3T104/M2T104 lub wyższej. Przejdź do<br/>https://www.dell.com/support</li> </ul>                                            |
| Z głośników nie<br>dochodzi dźwięk                                                                                                    | Nie dochodzi<br>dźwięk z<br>głośników<br>podczas<br>odtwarzania<br>w używanym<br>systemie audio/<br>wideo                                                                                                    | <ul> <li>Upewnij się, że domyślne urządzenie audio<br/>zostało ustawione jako Echo Cancelling<br/>Speakerphone (Zestaw głośnomówiący z<br/>usuwaniem echa) (C2422HE/C2722DE/<br/>C3422WE) lub DELL C2422HE/C2722DE/<br/>C3422WE.</li> <li>Wyłącz monitor, odłącz przewód zasilający<br/>monitora, podłącz go ponownie, a następnie<br/>włącz monitor.</li> <li>Zresetuj monitor do ustawień fabrycznych.</li> </ul> |

| Problem                                                     | Co się stało                                                                                                    | Możliwe rozwiązania                                                                                                    |
|-------------------------------------------------------------|----------------------------------------------------------------------------------------------------|----------------------------------------------------------------------------------------------------|
| Niski poziom<br>głośności głośnika<br>/ cichy dźwięk        | Niski poziom<br>głośności<br>głośnika lub<br>dźwięk jest<br>cichy, gdy<br>opcja głośnika<br>w interfejsie<br>ustawień Sound<br>(Dźwięk) to<br>DELL C2422HE/<br>C2722DE/<br>C3422WE | <ul> <li>Zwiększ głośność głośnika DELL C2422HE/<br/>C2722DE/C3422WE na maksymalną w<br/>interfejsie ustawienia Sound (Dźwięk)</li> <li>Naciśnij przycisk Volume Up (Zwiększenie<br/>głośności) w celu zwiększenia głośności<br/>głośnika DELL C2422HE/C2722DE/<br/>C3422WE</li> </ul>                                   |
| Nie jest<br>wykrywana<br>kamera<br>internetowa              | Kamera<br>internetowa nie<br>jest wykrywana<br>w Menedżerze<br>urządzeń<br>Windows                                                                                                 | <ul> <li>Upewnij się, że jest wysunięty moduł kamery<br/>internetowej.</li> <li>Upewnij się, że kabel przesyłania danych<br/>USB jest podłączony pomiędzy monitorem i<br/>komputerem lub notebookiem.</li> <li>Podłącz ponownie kabel przesyłania danych<br/>USB do komputera lub laptopa.</li> </ul>                    |
| Nie można<br>podłączyć /<br>odłączyć kamery<br>internetowej | Nie można<br>wykryć kamery<br>monitora /<br>nie można<br>przełączyć z<br>powrotem na<br>kamerę PC                                                                                  | <ul> <li>Zresetuj monitor do ustawień fabrycznych.</li> <li>Wyłącz monitor, odłącz przewód zasilający<br/>monitora, podłącz go ponownie, a następnie<br/>włącz monitor.</li> <li>Wybierz ponownie kamerę monitora w<br/>aplikacji Kamera / ustawieniu wideo używanej<br/>aplikacji do obsługi konferencji UC.</li> </ul> |

(Dell)

| Problem                                                  | Co się stało                                                                                                   | Możliwe rozwiązania                                                                                                    |
|----------------------------------------------------------|----------------------------------------------------------------------------------------------------|----------------------------------------------------------------------------------------------------|
| Mikrofon jest<br>wyciszony                               | Mikrofon jest<br>wyciszony w<br>Menedżerze<br>urządzeń<br>Windows                                              | <ul> <li>Upewnij się, że jest wysunięty moduł kamery<br/>internetowej i mikrofonu.</li> <li>Upewnij się, że kabel przesyłania danych<br/>USB jest podłączony pomiędzy monitorem i<br/>komputerem lub notebookiem.</li> <li>Podłącz ponownie kabel przesyłania danych<br/>USB do komputera lub laptopa.</li> <li>Upewnij się, że mikrofon jest włączony /<br/>wyłączone jest wyciszenie w monitorze.<br/>Jeżeli dioda LED wyciszenia mikrofonu<br/>świeci stałym, czerwonym światłem (co<br/>wskazuje wyciszenie mikrofonu), naciśnij<br/>przycisk mikrofonu, aby wyłączyć wyciszenie<br/>mikrofonu.</li> <li>Upewnij się, że został wybrany mikrofon<br/>monitora oraz, że został włączony/wyłączone<br/>zostało wyciszenie w aplikacji UC,</li> </ul> |
| Niski poziom<br>głośności<br>mikrofonu / cichy<br>dźwięk | Niski poziom<br>głośności<br>mikrofonu /<br>cichy dźwięk<br>u rozmówcy<br>podczas<br>połączenia<br>audio/wideo | <ul> <li>Upewnij się, że jest wysunięty moduł kamery<br/>internetowej. Dioda LED przycisku wyciszenia<br/>zostanie przyciemniona (wskazuje to<br/>wyłączenie wyciszenia mikrofonu).</li> <li>Dostosuj odległość pomiędzy użytkownikiem<br/>i mikrofonem. Użytkownik powinien unikać<br/>siedzenia zbyt daleko od mikrofonu.<br/>Najbardziej optymalna odległość pomiędzy<br/>użytkownikiem i mikrofonem wynosi 70 cm.</li> <li>Upewnij się, że został wybrany mikrofon<br/>monitora oraz, że został włączony/wyłączone<br/>zostało wyciszenie w ustawieniu aplikacji UC.</li> <li>Zwiększ głośność mikrofonu w interfejsie<br/>ustawienia Sound (Dźwięk) po stronie<br/>komputera PC / w aplikacji UC.</li> </ul>                                      |

| Problem                                                     | Co się stało                                                                                       | Możliwe rozwiązania                                                                                                    |
|-------------------------------------------------------------|----------------------------------------------------------------------------------------------------|----------------------------------------------------------------------------------------------------|
| Nie działają<br>przyciski z przodu                          | Brak reakcji w<br>aplikacji UC,<br>po naciśnięciu<br>przycisków<br>znajdujących się<br>na głośniku | <ul> <li>Upewnij się, że kabel przesyłania danych USB<br/>(Typ-A do Typ-B lub Typ-C do Typ-C), jest<br/>podłączony od komputera PC do monitora.</li> <li>Upewnij się, że jest wysunięty moduł kamery<br/>internetowej.</li> <li>Dla niektórych platform UC / aplikacji,<br/>funkcja wyciszenia działa poprzez<br/>naciśnięcie przycisku Mute (Wyciszenie),<br/>ale ikona Mute (Wyciszenie) na platformie<br/>UC nie jest zsynchronizowana (Ikona<br/>pokazuje wyłączenie wyciszenia). W celu<br/>uzyskania dalszych informacji, sprawdź<br/>Lista zgodności z platformą zintegro-<br/>wanej komunikacji (UC).</li> </ul>                                              |
| Obraz kamery<br>internetowej<br>wygląda na<br>prześwietlony | Obraz kamery<br>internetowej<br>pokazuje<br>prześwietlone tło                                      | <ul> <li>Dostosuj warunki oświetlenia otoczenia.<br/>Upewnij się, że monitor został ustawiony w<br/>dobrze oświetlonym miejscu, preferowane jest<br/>oświetlenie sufitowe. Użytkownik powinien<br/>unikać przyciemnionego / ciemnego tła.<br/>Użytkownik powinien unikać bezpośredniego<br/>skierowania w stronę okna, z jasnym światłem<br/>słonecznym.</li> <li>Alternatywnie, można wybrać pobranie<br/>firmware monitora C2422HE/C2722DE/<br/>C3422WE w wersji odpowiednio M2T105/<br/>M3T105/M2T105 lub wyższej, co poprawi<br/>działanie funkcji automatycznej ekspozycji<br/>(AE) kamery internetowej. Przejdź do<br/>https://www.dell.com/support.</li> </ul> |
| Obraz kamery<br>internetowej jest<br>ziarnisty / ciemny     | Obraz kamery<br>internetowej<br>ma ziarnisty /<br>ciemny wygląd                                    | <ul> <li>Dostosuj warunki oświetlenia otoczenia.<br/>Upewnij się, że monitor został ustawiony w<br/>dobrze oświetlonym miejscu, preferowane jest<br/>oświetlenie sufitowe. Użytkownik powinien<br/>unikać przyciemnionych miejsc.</li> </ul>                                                                                                    |

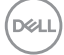

| Problem                                   | Co się stało                                                    | Możliwe rozwiązania                                                                                                    |
|-------------------------------------------|-----------------------------------------------------------------|----------------------------------------------------------------------------------------------------|
| Rozmazany<br>obraz kamery<br>internetowej | Obraz kamery<br>internetowej jest<br>rozmazany /<br>niewyraźny. | <ul> <li>Ściągnij przezroczystą folię ochronną, na początku używania przyklejoną z przodu kamery internetowej.</li> <li>Jeżeli folia ochronna została już ściągnięta, użyj czystą i lekko zwilżoną szmatkę do wytarcia powierzchni kamery internetowej z przodu.</li> <li>Dostosuj odległość pomiędzy użytkownikiem i kamerą. Użytkownik powinien unikać siedzenia zbyt daleko od kamery. Najbardziej optymalna odległość pomiędzy użytkownikiem i kamera to 70 cm.</li> </ul> |

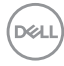

## Specyficzne problemy dotyczące Microsoft® Teams® / Skype for Business®

| Specyficzne<br>objawy                              | Co się stało                                                                                                    | Możliwe rozwiązania                                                                                                    |
|----------------------------------------------------|----------------------------------------------------------------------------------------------------|----------------------------------------------------------------------------------------------------|
| Nie działa<br>przycisk <b>Teams</b>                | Naciśnij krótko<br>przycisk<br><b>Teams</b> , ale bez<br>przesuwania<br>aplikacji Teams<br>na pierwszy plan                   | <ul> <li>Upewnij się, że kabel przesyłania danych USB<br/>(Typ-A do Typ-B lub Typ-C do Typ-C), jest<br/>podłączony od komputera PC do monitora.</li> <li>Upewnij się, że aplikacja Teams została<br/>zalogowana i działa w tle. Dioda LED<br/>przycisku Teams świeci stałym, białym<br/>światłem.</li> <li>Upewnij się, że założone zostało konto Teams<br/>/ wykonaj ustawienia w trybie 'Tylko Teams'.<br/>Administrator dzierżawców powinien włączyć<br/>konto w trybie 'Wyłącznie Teams'.</li> <li>Przycisk Teams będzie działał wyłącznie z<br/>aplikacją Teams w trybie 'Wyłącznie Teams'.<br/>Ustawienie może być różne zależnie od<br/>środowiska firmy, a w rezultacie przycisk<br/>Teams, może nie działać na monitorze.<br/>Sprawdź u swojego administratora systemu.</li> </ul> |
| Nie działa przycisk<br><b>Hookswitch</b>           | Krótkie<br>naciśnięcie<br>przycisku<br><b>Hookswitch</b><br>nie umożliwia<br>odpowiadania na<br>połączenie                    | <ul> <li>Upewnij się, że kabel przesyłania danych USB<br/>(Typ-A do Typ-B lub Typ-C do Typ-C), jest<br/>podłączony od komputera PC do monitora.</li> <li>Upewnij się, że założone zostało konto Teams<br/>/ wykonaj ustawienia w trybie 'Tylko Teams'.<br/>Administrator dzierżawców powinien włączyć<br/>konto w trybie 'Wyłącznie Teams'.</li> </ul>                                                                                                    |
| Nie działa<br>przycisk <b>Mute</b><br>(Wyciszenie) | Naciśnięcie<br>przycisku <b>Mute</b><br>(Wyciszenie)<br>nie powoduje<br>wyciszenia i<br>wyłączenia<br>wyciszenia<br>mikrofonu | <ul> <li>Upewnij się, że kabel przesyłania danych USB<br/>(Typ-A do Typ-B lub Typ-C do Typ-C), jest<br/>podłączony od komputera PC do monitora.</li> <li>Upewnij się, że jest wysunięty moduł kamery<br/>internetowej. Dioda LED przycisku wyciszenia<br/>zostanie przyciemniona (wskazuje to<br/>wyłączenie wyciszenia mikrofonu).</li> <li>Upewnij się, że założone zostało konto Teams<br/>/ wykonaj ustawienia w trybie 'Tylko Teams'.<br/>Administrator dzierżawców powinien włączyć<br/>konto w trybie 'Wyłącznie Teams'.</li> </ul>                                                                                                    |

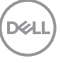

| Brak obrazu<br>kamery<br>internetowej | Brak obrazu<br>kamery<br>internetowej<br>podczas<br>używania Skype<br>for Business<br>(SfB) | <ul> <li>Upewnij się, że jest wysunięty moduł kamery<br/>internetowej.</li> <li>Wybierz 'Kamera internetowa RGB monitora<br/>DELL', jako kamerę w ustawieniu Skype Video<br/>Device (Urządzenie wideo Skype).</li> </ul>                                                           |
|---------------------------------------|---------------------------------------------------------------------------------------------|----------------------------------------------------------------------------------------------------|
| Kamera<br>internetowa jest<br>zajęta  | Kamera<br>internetowa<br>jest zajęta i<br>nie można jej<br>używać                           | <ul> <li>Upewnij się, że jest wysunięty moduł kamery<br/>internetowej.</li> <li>Należy unikać równoczesnego używanie wielu<br/>aplikacji do konferencji. Jeżeli jest używane<br/>'oprogramowanie do konferencji A', zamknij<br/>inne 'oprogramowanie do konferencji B'.</li> </ul> |

### Problemy związane z Uniwersalną magistralą szeregową (USB)

| Specyficzne<br>objawy                           | Co się stało                                                                                    | Możliwe rozwiązania                                                                                                    |
|-------------------------------------------------|-------------------------------------------------------------------------------------------------|----------------------------------------------------------------------------------------------------|
| Nie działa interfejs<br>USB                     | Nie działają<br>urządzenia<br>peryferyjne USB                                                   | <ul> <li>Sprawdź, czy jest WŁĄCZONY posiadany<br/>wyświetlacz.</li> <li>Podłącz ponownie do komputera kabel<br/>przesyłania danych.</li> <li>Podłącz ponownie urządzenia peryferyjne<br/>USB (złącze pobierania danych).</li> <li>Wyłącz i ponownie włącz monitor.</li> <li>Uruchom ponownie komputer.</li> <li>Niektóre urządzenia USB takie, jak przenośne<br/>dyski twarde, wymagają wyższej mocy źródła<br/>zasilania; podłącz napęd bezpośrednio do<br/>komputera.</li> </ul> |
| Interfejs super<br>speed USB 3.0<br>jest wolny. | Urządzenia<br>peryferyjne<br>super speed<br>USB 3.0 działają<br>wolno lub nie<br>działają wcale | <ul> <li>Sprawdź, czy używany komputer obsługuje<br/>USB 3.0.</li> <li>Niektóre komputery mają porty USB 3.0, USB<br/>2.0 i USB 1.1. Upewnij się, że jest używany<br/>prawidłowy port USB.</li> <li>Podłącz ponownie do komputera kabel<br/>przesyłania danych.</li> <li>Podłącz ponownie urządzenia peryferyjne<br/>USB (złącze pobierania danych).</li> <li>Uruchom ponownie komputer.</li> </ul>                                                                                |

| Specyficzne<br>objawy                                                                                          | Co się stało                                                                                                    | Możliwe rozwiązania                                                                                                    |
|----------------------------------------------------------------------------------------------------|----------------------------------------------------------------------------------------------------|----------------------------------------------------------------------------------------------------|
| Bezprzewodowe<br>urządzenia<br>peryferyjne USB<br>przestają działać<br>po podłączeniu<br>urządzenia USB<br>3.0 | Bezprzewodowe<br>urządzenia<br>peryferyjne USB<br>odpowiadają<br>wolno lub<br>działają<br>wyłącznie po<br>zmniejszeniu<br>odległości<br>pomiędzy<br>urządzeniem<br>i jego<br>odbiornikiem | <ul> <li>Zwiększ odległość pomiędzy urządzeniami<br/>peryferyjnymi USB 3.0 i bezprzewodowym<br/>odbiornikiem USB.</li> <li>Ustaw bezprzewodowy odbiornik USB jak<br/>najbliżej urządzeń peryferyjnych USB.</li> <li>Użyj przedłużacz USB do ustawienia<br/>bezprzewodowego odbiornika USB jak najdalej<br/>od portu USB 3.0.</li> </ul> |
| Nie działa USB                                                                                                 | Brak<br>funkcjonalności<br>USB                                                                                                    | Sprawdź źródło wejścia i tabelę parowania USB.                                                                                                    |

# Dodatek

# Uwagi FCC (tylko USA) i inne informacje dotyczące przepisów

Uwagi FCC i inne informacje dotyczące przepisów, można sprawdzić na stronie sieciowej zgodności z przepisami, pod adresem https:// www.dell.com/regulatory\_compliance.

# Kontaktowanie się z firmą Dell

Dla klientów w Stanach Zjednoczonych, należy wybrać połączenie 800-WWW-DELL (800-999-3355)

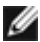

#### UWAGA: Przy braku aktywnego połączenia z Internetem, informacie kontaktowe można znaleźć na fakturze zakupu, opakowaniu, rachunku lub w katalogu produktów Dell.

Firma Dell udostępnia kilka opcji pomocy technicznej i usług online i telefonicznie. Dostępność zależy od kraju i produktu, a niektóre usługi mogą nie być dostępne w danvm regionie.

### Aby uzyskać dostęp do materiałów pomocy technicznej dla monitora online:

Patrz https://www.dell.com/support/monitors.

#### W celu kontaktu z firma Dell w zakresie sprzedaży, pomocy technicznej lub obsługi klienta:

- 1. Przejdź do https://www.dell.com/support.
- Sprawdź swój kraj lub region w rozwijanym menu Wybierz Kraj/Region w dolnym, prawym rogu strony.
- 3. Kliknij Kontakt z nami obok rozwijanego menu wyboru kraju.
- 4. Wybierz odpowiednią usługę w oparciu o swoje potrzeby.
- **5.** Wybierz wygodna dla siebie metodę kontaktowania się z firmą Dell.

### Baza danych produktów UE dla etykiety efektywności energetycznej i arkusz informacji o produkcie

C2422HE: https://eprel.ec.europa.eu/gr/394427

C2422HE WOST: https://eprel.ec.europa.eu/qr/420518

#### C2722DE: https://eprel.ec.europa.eu/gr/394149

### C3422WE: https://eprel.ec.europa.eu/gr/402022

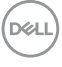